# HEATER & AIR CONDITIONING CONTROL SYSTEM

# CONTENTS

## AUTOMATIC AIR CONDITIONER

| BASIC INSPECTION4                                                                                                    |
|----------------------------------------------------------------------------------------------------|
| DIAGNOSIS AND REPAIR WORK FLOW 4<br>Work Flow                                                                                                    |
| INSPECTION AND ADJUSTMENT7Description & Inspection7Temperature Setting Trimmer8Foot Position Setting Trimmer9Inlet Port Memory Function (FRE)9Inlet Port Memory Function (REC)10 |
| SYSTEM DESCRIPTION11                                                                                                    |
| COMPRESSOR CONTROL FUNCTION11Description                                                                                                    |
| AUTOMATIC AIR CONDITIONER SYSTEM15<br>System Diagram                                                                                                    |
| MODE DOOR CONTROL SYSTEM       24         System Diagram       24         System Description       24                                                                            |
| AIR MIX DOOR CONTROL SYSTEM26<br>System Diagram                                                                                                    |
| INTAKE DOOR CONTROL SYSTEM28<br>System Diagram                                                                                                    |
| BLOWER MOTOR CONTROL SYSTEM                                                                                                    |

| MAGNET CLUTCH CONTROL SYSTEM32<br>System Diagram                                                 | F      |
|--------------------------------------------------------------------------------------------------|--------|
| CAN COMMUNICATION SYSTEM                                                                         | G      |
| DIAGNOSIS SYSTEM (A/C AUTO AMP.)35<br>CONSULT Function                                           | Η      |
| DTC/CIRCUIT DIAGNOSIS37                                                                          | HA     |
| U1000 CAN COMM CIRCUIT                                                                           | J      |
| U1010 CONTROL UNIT (CAN)                                                                         | K      |
| B2578, B2579 IN-VEHICLE SENSOR                                                                   | L      |
| Description                                                                                      | Μ      |
| B257B, B257C AMBIENT SENSOR42Description42DTC Logic42Diagnosis Procedure43Component Inspection44 | N<br>O |
| B2581, B2582 INTAKE SENSOR45Description45DTC Logic45Diagnosis Procedure45Component Inspection46  | Ρ      |
| <b>B2630, B2631 SUNLOAD SENSOR48</b> Description                                                 |        |

А

В

С

D

Е

| DTC Logic2<br>Diagnosis Procedure                                                                                                    | 48<br>48<br>49                                                                                                    |
|----------------------------------------------------------------------------------------------------|----------------------------------------------------------------------------------------------------|
| B2632, B2633 AIR MIX DOOR MOTOR PBR                                                                                                    |                                                                                                    |
| (DRIVER SIDE)                                                                                                    | 51                                                                                                    |
| Description                                                                                                    | 51<br>-⊿                                                                                                    |
| Diagnosis Procedure                                                                                                    | 52                                                                                                    |
| B2634, B2635 AIR MIX DOOR MOTOR PBR                                                                                                    |                                                                                                    |
| (PASSENGER SIDE)                                                                                                    | 53                                                                                                    |
| Description                                                                                                    | 53                                                                                                    |
| DIC LOGIC                                                                                                    | 53<br>= 4                                                                                                    |
| B2636 B2637 B2638 B2630 B2654 B2655                                                                                                    | 54                                                                                                    |
| MODE DOOR MOTOR                                                                                                    | 55                                                                                                    |
| Description                                                                                                    | 55                                                                                                    |
| DTC Logic                                                                                                    | 55                                                                                                    |
| Diagnosis Procedure                                                                                                    | 56                                                                                                    |
| B263D, B263E, B263F INTAKE DOOR MO-                                                                                                    |                                                                                                    |
| TOR                                                                                                    | 57                                                                                                    |
| Description                                                                                                    | 57                                                                                                    |
| DTC Logic                                                                                                    | 57                                                                                                    |
| Diagnosis Procedure                                                                                                    | 57                                                                                                    |
| POWER SUPPLY AND GROUND CIRCUIT                                                                                                    | 59                                                                                                    |
| A/C AUTO AMP.                                                                                                    | 50                                                                                                    |
|                                                                                                    | 29                                                                                                    |
| A/C AUTO AMP. : Diagnosis Procedure                                                                                                    | 59<br>59                                                                                                    |
| A/C AUTO AMP. : Diagnosis Procedure                                                                                                    | 59<br>59<br>60                                                                                                    |
| A/C AUTO AMP. : Diagnosis Procedure                                                                                                    | 59<br>59<br>60                                                                                                    |
| A/C AUTO AMP. : Diagnosis Procedure                                                                                                    | 59<br>59<br>60<br>60                                                                                                    |
| A/C AUTO AMP. : Diagnosis Procedure                                                                                                    | <b>59</b><br>59<br><b>60</b><br>50<br>50                                                                                                    |
| A/C AUTO AMP. : Diagnosis Procedure                                                                                                    | <b>59</b><br><b>50</b><br><b>50</b><br><b>50</b><br><b>50</b><br><b>50</b><br><b>50</b><br><b>50</b><br><b>52</b>                                                                                                    |
| A/C AUTO AMP. : Diagnosis Procedure                                                                                                    | <b>59</b><br><b>50</b><br><b>50</b><br><b>50</b><br><b>50</b><br><b>50</b><br><b>52</b><br><b>52</b><br><b>52</b>                                                                                                    |
| A/C AUTO AMP. : Diagnosis Procedure                                                                                                    | <b>59</b><br>59<br><b>60</b><br>60<br>60<br>60<br>60<br><b>62</b><br>62<br>62<br>62                                                                                                    |
| A/C AUTO AMP. : Diagnosis Procedure                                                                                                    | <b>59</b><br>59<br><b>60</b><br>60<br>60<br>60<br><b>60</b><br>60<br><b>62</b><br>62<br>62<br>62                                                                                                    |
| A/C AUTO AMP. : Diagnosis Procedure                                                                                                    | <b>59</b><br>59<br><b>60</b><br>60<br>60<br>60<br><b>62</b><br>62<br>62<br>62<br>62<br>62                                                                                                    |
| A/C AUTO AMP. : Diagnosis Procedure                                                                                                    | <b>59</b><br><b>50</b><br><b>60</b><br><b>61</b><br><b>61</b><br><b>61</b> |
| A/C AUTO AMP. : Diagnosis Procedure                                                                                                    | <b>59</b><br><b>50</b><br><b>50</b><br><b>60</b><br><b>61</b><br><b>61</b><br><b>61</b> |
| A/C AUTO AMP. : Diagnosis Procedure       5         DOOR MOTOR COMMUNICATION CIRCUIT       6         Description       6         Diagnosis Procedure       6         A/C AUTO AMP.       6         Description       6         Component Function Check       6         Diagnosis Procedure       6         BLOWER MOTOR       6         Description       6         Description       6         Description       6         Diagnosis Procedure       6         Diagnosis Procedure       6         Description       6         Component Function Check       6         Description       6         Component Function Check       6         Diagnosis Procedure       6         Component Function Check       6         Diagnosis Procedure       6         Component Inspection       6                                                                                                    | <b>59</b><br><b>50</b><br><b>60</b><br><b>60</b><br><b>60</b><br><b>60</b><br><b>60</b><br><b>62</b><br><b>62</b><br><b>63</b><br><b>63</b><br><b>6</b><br><b>6</b><br><b>6</b><br><b>6</b><br><b>6</b><br><b>6</b><br><b>6</b><br><b>6</b>                                                                                                    |
| A/C AUTO AMP. : Diagnosis Procedure       8         DOOR MOTOR COMMUNICATION CIRCUIT       6         Description       6         Diagnosis Procedure       6         A/C AUTO AMP.       6         Description       6         Component Function Check       6         Diagnosis Procedure       6         BLOWER MOTOR       6         Description       6         Component Function Check       6         Diagnosis Procedure       6         BLOWER MOTOR       6         Diagnosis Procedure       6         Diagnosis Procedure       6         Magnosis Procedure       6         MAGNET CLUTCH       6                                                                                                    | <b>59</b><br><b>60</b><br><b>60</b> |
| A/C AUTO AMP. : Diagnosis Procedure       8         DOOR MOTOR COMMUNICATION CIRCUIT       6         Description       6         Diagnosis Procedure       6         A/C AUTO AMP.       6         Description       6         Description       6         Description       6         Description       6         Description       6         Diagnosis Procedure       6         BLOWER MOTOR       6         Description       6         Component Function Check       6         Description       6         Component Function Check       6         Description       6         Magnet Function Check       6         Diagnosis Procedure       6         Description       6         Description       6         Description       6         Description       6         Description       6         Description       6         Description       6         Description       6         Description       6                                                                                                    | <b>59</b><br><b>50</b><br><b>50</b><br><b>52</b><br><b>53</b><br><b>53</b><br><b>57</b><br><b>57</b> |
| A/C AUTO AMP. : Diagnosis Procedure       8         DOOR MOTOR COMMUNICATION CIRCUIT       6         Description       6         Diagnosis Procedure       6         A/C AUTO AMP.       6         Description       6         Component Function Check       6         Diagnosis Procedure       6         BLOWER MOTOR       6         Description       6         Component Function Check       6         Diagnosis Procedure       6         Magnet Clutter       6         MAGNET CLUTCH       6         Description       6         Component Function Check       6         Diagnosis Procedure       6         Description       6         Component Inspection       6         Description       6         Component Eunction Check       6         Description       6         Component Inspection       6         Description       6         Description       6         Description       6         Description       6         Description       6         Description       6         Description       6 </td <td><b>59</b><br/><b>50</b><br/><b>50</b><br/><b>52</b><br/><b>53</b><br/><b>53</b><br/><b>53</b><br/><b>53</b><br/><b>53</b><br/><b>53</b><br/><b>53</b><br/><b>53</b><br/><b>53</b><br/><b>53</b><br/><b>53</b><br/><b>53</b><br/><b>53</b><br/><b>56</b><br/><b>57</b><br/><b>57</b></td> | <b>59</b><br><b>50</b><br><b>50</b><br><b>52</b><br><b>53</b><br><b>53</b><br><b>53</b><br><b>53</b><br><b>53</b><br><b>53</b><br><b>53</b><br><b>53</b><br><b>53</b><br><b>53</b><br><b>53</b><br><b>53</b><br><b>53</b><br><b>56</b><br><b>57</b><br><b>57</b> |
| A/C AUTO AMP. : Diagnosis Procedure       8         DOOR MOTOR COMMUNICATION CIRCUIT       6         Description       6         Diagnosis Procedure       6         A/C AUTO AMP.       6         Description       6         Component Function Check       6         Diagnosis Procedure       6         BLOWER MOTOR       6         Description       6         Component Function Check       6         Diagnosis Procedure       6         Magnet Clutch       6         Description       6         Component Inspection       6         MAGNET CLUTCH       6         Description       6         Description       6         Description       6         Description       6         Description       6         Description       6         Description       6         Description       6         Description       6         Description       6         Description       6         Description       6         Description       6         Diagnosis Procedure       6         Dia                                                                                                    | <b>59</b><br><b>50</b><br><b>50</b><br><b>52</b><br><b>53</b><br><b>53</b><br><b>53</b><br><b>53</b><br><b>53</b><br><b>53</b><br><b>53</b><br><b>53</b><br><b>53</b><br><b>56</b><br><b>57</b><br><b>57</b> |
| A/C AUTO AMP. : Diagnosis Procedure       8         DOOR MOTOR COMMUNICATION CIRCUIT       6         Description       6         Diagnosis Procedure       6         A/C AUTO AMP.       6         Description       6         Component Function Check       6         Diagnosis Procedure       6         BLOWER MOTOR       6         Description       6         Component Function Check       6         Diagnosis Procedure       6         BLOWER MOTOR       6         Description       6         Component Function Check       6         Diagnosis Procedure       6         MAGNET CLUTCH       6         Description       6         Component Function Check       6         Diagnosis Procedure       6         Component Inspection       6         Component Function Check       6         Diagnosis Procedure       6         Description       6         Component Function Check       6         Diagnosis Procedure       6         Diagnosis Procedure       6         Diagnosis Procedure       6         Description       6                                                                                                    | 59         50         50         60         60         60         60         60         60         60         60         60         60         60         60         60         60         60         62         62         62         63         63         63         63         63         63         63         63         63         63         63         63         63         63         63         63         63         63         63         63         63         63         63         63         63         63         63         63         63         63         63         63         63         63                                                                                                    |
| A/C AUTO AMP. : Diagnosis Procedure       8         DOOR MOTOR COMMUNICATION CIRCUIT       6         Description       6         Diagnosis Procedure       6         A/C AUTO AMP.       6         Description       6         Component Function Check       6         Diagnosis Procedure       6         BLOWER MOTOR       6         Description       6         Component Function Check       6         Diagnosis Procedure       6         BLOWER MOTOR       6         Description       6         Component Function Check       6         Diagnosis Procedure       6         Component Inspection       6         MAGNET CLUTCH       6         Description       6         Component Function Check       6         Diagnosis Procedure       6         Component Inspection       6         Description       6         Component Function Check       6         Diagnosis Procedure       6         Description       6         Description       6         Description       6         Description       6         Des                                                                                                    | <b>59</b><br><b>60</b><br><b>60</b><br><b>62</b><br><b>63</b><br><b>63</b><br><b>63</b><br><b>63</b><br><b>63</b><br><b>63</b><br><b>63</b><br><b>63</b><br><b>63</b><br><b>63</b><br><b>63</b><br><b>63</b><br><b>63</b><br><b>63</b><br><b>63</b><br><b>63</b><br><b>63</b><br><b>63</b><br><b>63</b><br><b>65</b><br><b>67</b><br><b>67</b><br><b>67</b><br><b>67</b><br><b>69</b><br><b>69</b><br><b>69</b><br><b>69</b><br><b>60</b><br><b>60</b><br><b>60</b><br><b>61</b><br><b>61</b> |
| A/C AUTO AMP. : Diagnosis Procedure       8         DOOR MOTOR COMMUNICATION CIRCUIT       6         Description       6         Diagnosis Procedure       6         A/C AUTO AMP.       6         Description       6         Component Function Check       6         Diagnosis Procedure       6         BLOWER MOTOR       6         Description       6         Component Function Check       6         Diagnosis Procedure       6         BLOWER MOTOR       6         Description       6         Component Function Check       6         Diagnosis Procedure       6         Component Inspection       6         MAGNET CLUTCH       6         Description       6         Component Function Check       6         Diagnosis Procedure       6         Description       6         Component Function Check       6         Diagnosis Procedure       6         Description       6         Description       6         Description       6         Diagnosis Procedure       6         Diagnosis Procedure       6                                                                                                    | 59         59         60         60         60         60         60         60         60         60         60         60         60         60         60         60         60         60         61         62         63         63         63         63         63         63         63         63         63         63         63         63         63         63         63         63         63         63         63         63         63         63         63         63         63         63         63         63         63         63         63         63         63         63         63                                                                                                    |
| A/C AUTO AMP. : Diagnosis Procedure       8         DOOR MOTOR COMMUNICATION CIRCUIT       6         Description       6         Diagnosis Procedure       6         A/C AUTO AMP.       6         Description       6         Component Function Check       6         Diagnosis Procedure       6         BLOWER MOTOR       6         Description       6         Component Function Check       6         Diagnosis Procedure       6         BLOWER MOTOR       6         Description       6         Component Function Check       6         Diagnosis Procedure       6         Component Function Check       6         Diagnosis Procedure       6         Component Inspection       6         MAGNET CLUTCH       6         Description       6         Component Function Check       6         Diagnosis Procedure       6         Description       6         Description       6         Description       6         Description       6         Description       6         Description       6         Diagnosis Pr                                                                                                    | 59         59         50         60         60         60         60         60         60         60         60         60         60         60         60         60         60         60         60         61         62         63         63         63         63         63         63         63         63         63         63         63         63         63         63         63         63         63         63         63         63         63         63         63         63         63         63         63         63         63         63         63         63         63         63                                                                                                    |
| A/C AUTO AMP. : Diagnosis Procedure       S         DOOR MOTOR COMMUNICATION CIRCUIT       G         Description       G         Diagnosis Procedure       G         A/C AUTO AMP.       G         Description       G         Component Function Check       G         Diagnosis Procedure       G         BLOWER MOTOR       G         Description       G         Component Function Check       G         Diagnosis Procedure       G         BLOWER MOTOR       G         Description       G         Component Function Check       G         Diagnosis Procedure       G         Component Inspection       G         Component Function Check       G         Description       G         Component Function Check       G         Diagnosis Procedure       G         Component Function Check       G         Diagnosis Procedure       G         ECV (ELECTRICAL CONTROL VALVE)       G         Description       G         Diagnosis Procedure       G         Diagnosis Procedure       G         ECU DIAGNOSIS INFORMATION       G         A/C AUTO AMP. </td <td><b>59 50 50 50 50 50 50 50 50 50 50 50 50 50 50 50 50 50 50 50 50 50 50 51 52 53 55 56 57 59 50 51 52 53 55 56 57 59 50 51 52 53 56 57 59 50 51 52 53 55 56 57</b> <t< td=""></t<></td>                                                                                                    | <b>59 50 50 50 50 50 50 50 50 50 50 50 50 50 50 50 50 50 50 50 50 50 50 51 52 53 55 56 57 59 50 51 52 53 55 56 57 59 50 51 52 53 56 57 59 50 51 52 53 55 56 57</b> <t< td=""></t<>                                                                                                    |

| Wiring Diagram - AIR CONDITIONER CONTROL                          |
|-------------------------------------------------------------------|
| SYSTEM                                                            |
| Fail-safe                                                         |
| DTC Inspection Priority Chart                                     |
| DIC Index                                                         |
| SYMPTOM DIAGNOSIS84                                               |
| AUTOMATIC AIR CONDITIONER SYSTEM 84<br>Diagnosis Chart By Symptom |
|                                                                   |
| INSUFFICIENT COOLING                                              |
| Description                                                       |
| Diagnosis Procedure85                                             |
| INSUFFICIENT HEATING                                              |
| Description87                                                     |
| Diagnosis Procedure87                                             |
|                                                                   |
| NOISE                                                             |
| Description                                                       |
| Diagnosis Procedure90                                             |
| MEMORY FUNCTION DOES NOT OPERATE 92                               |
| Description                                                       |
| Diagnosis Procedure92                                             |
|                                                                   |
| PRECAUTION                                                        |
| PRECAUTIONS 93                                                    |
| Precaution for Supplemental Restraint System                      |
| (SRS) "AIR BAG" and "SEAT BELT PRE-TEN-                           |
| SIONER"                                                           |
| Precautions for Removing Battery Terminal                         |
| Precaution for Battery Service                                    |
| General Precautions                                               |
|                                                                   |
| REMOVAL AND INSTALLATION                                          |
| PRESET SWITCH95                                                   |
| Exploded View95                                                   |
| Removal and Installation95                                        |
|                                                                   |
| A/C AUTO AMP                                                      |
| Exploded View                                                     |
| Removal and Installation96                                        |
| AMBIENT SENSOR                                                    |
| Exploded View97                                                   |
| Removal and Installation97                                        |
|                                                                   |
| IN-VEHICLE SENSUK                                                 |
| Exploded View                                                     |
| Removal and Installation                                          |
| SUNLOAD SENSOR                                                    |
| Exploded View                                                     |
| Removal and Installation                                          |
|                                                                   |
| INTAKE SENSOR100                                                  |
| Exploded View (GT-R certified NISSAN dealer) 100                  |

| Removal and Installation (GT-R certified NISSAN dealer)    |
|------------------------------------------------------------|
| REFRIGERANT PRESSURE SENSOR                                |
| DOOR MOTOR         102           Exploded View         103 |

| INTAKE DOOR MOTOR103<br>INTAKE DOOR MOTOR : Removal and Installa-<br>tion   | A |
|-----------------------------------------------------------------------------|---|
| MODE DOOR MOTOR104<br>MODE DOOR MOTOR : Removal and Installation.104        | В |
| AIR MIX DOOR MOTOR104<br>AIR MIX DOOR MOTOR : Removal and Installa-<br>tion | С |

| L. | i. |  |
|----|----|--|
| Г  | ٦. |  |

G

D

Е

F

HAC

J

Κ

L

Μ

Ν

0

< BASIC INSPECTION >

[AUTOMATIC AIR CONDITIONER]

# BASIC INSPECTION DIAGNOSIS AND REPAIR WORK FLOW

Work Flow

INFOID:000000011488834

**OVERALL SEQUENCE** 

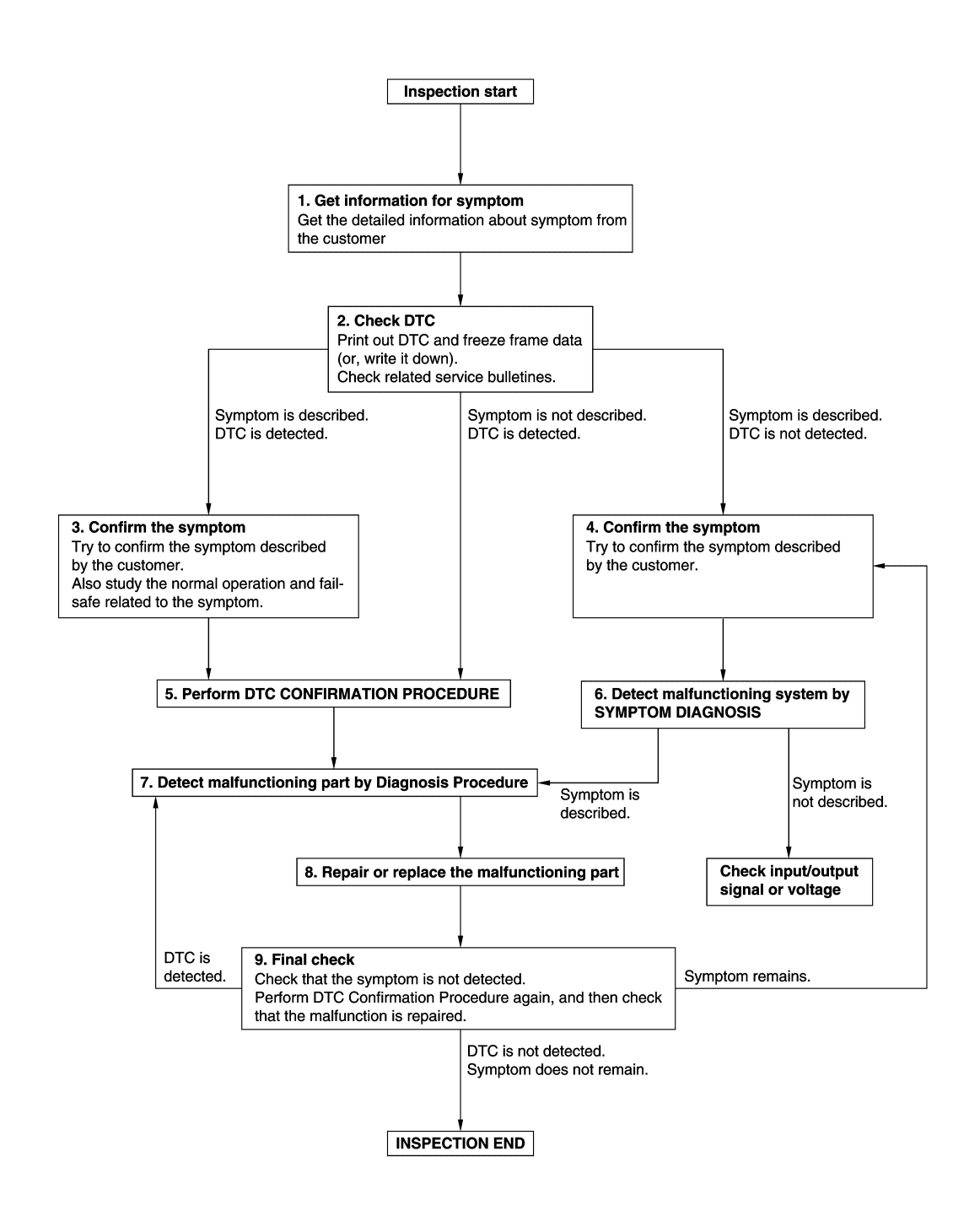

## DIAGNOSIS AND REPAIR WORK FLOW

#### < BASIC INSPECTION >

| <b>1.</b> GET INFORMATION FOR SYMPTOM                                                                                                    | Λ      |
|----------------------------------------------------------------------------------------------------|--------|
| 1. Get detailed information from the customer about the symptom (the condition and the environment when the incident/malfunction occurs).                                             | A      |
| 2. Check operation condition of the function that is malfunctioning.                                                                                                    | В      |
| >> GO TO 2.                                                                                                    |        |
| 2.CHECK DTC                                                                                                    | С      |
| 1. Check DTC.                                                                                                    |        |
| 2. Perform the following procedure if DTC is detected.                                                                                                    |        |
| <ul> <li>Record DTC and freeze frame data (Print them out using CONSULI.)</li> <li>Frase DTC</li> </ul>                                                                               | D      |
| <ul> <li>Study the relationship between the cause detected by DTC and the symptom described by the customer.</li> <li>Check related service bulletins for information.</li> </ul>     | Е      |
| Are any symptoms described and any DTC detected?                                                                                                    |        |
| Symptom is described, DTC is detected>>GO TO 3.                                                                                                    |        |
| Symptom is not described, DTC is not detected>>GO TO 4.                                                                                                    | F      |
| 3. CONFIRM THE SYMPTOM                                                                                                    |        |
| Try to confirm the symptom described by the customer.                                                                                                    | G      |
| Also study the normal operation and fail-safe related to the symptom.                                                                                                    |        |
| Verify relation between the symptom and the condition when the symptom is detected.                                                                                                   |        |
| >> GO TO 5                                                                                                    |        |
| 4 CONFIRM THE SYMPTOM                                                                                                    |        |
| Try to confirm the symptom described by the customer                                                                                                    | HAC    |
| Verify relation between the symptom and the condition when the symptom is detected.                                                                                                   |        |
|                                                                                                    | J      |
| >> GO TO 6.                                                                                                    |        |
| 5. PERFORM DTC CONFIRMATION PROCEDURE                                                                                                    |        |
| Perform DTC CONFIRMATION PROCEDURE for the detected DTC, and then check that DTC is detected                                                                                          | Κ      |
| again. At this time, always connect CONSULT to the vehicle, and check self diagnostic results in real time.                                                                           |        |
| nosis order.                                                                                                    | L      |
| NOTE:                                                                                                    |        |
| <ul> <li>Perform Component Function Check if DTC CONFIRMATION PROCEDURE is not included on Service</li> </ul>                                                                         |        |
| Manual. This simplified check procedure is an effective alternative though DTC cannot be detected during                                                                              | IVI    |
| this check.<br>If the result of Component Function Check is NG, it is the same as the detection of DTC by DTC CONFIR-                                                                 |        |
| MATION PROCEDURE.                                                                                                    | Ν      |
| Is DTC detected?                                                                                                    |        |
| YES >> GO TO 7.                                                                                                    | $\sim$ |
| NO >> Check according to <u>GI-39, "Intermittent Incident"</u> .                                                                                                    | 0      |
|                                                                                                    |        |
| Detect malfunctioning system according to SYMPTOM DIAGNOSIS based on the confirmed symptom in step 4, and determine the trouble diagnosis order based on possible causes and symptom. | Ρ      |
| Is the symptom described?                                                                                                    |        |
| YES >> GO TO 7.<br>NO >> Monitor input data from related sensors or check voltage of related module terminals using CON-                                                              |        |
| SULT.                                                                                                    |        |

 $7. {\tt DETECT} {\tt MALFUNCTIONING} {\tt PART} {\tt BY} {\tt DIAGNOSIS} {\tt PROCEDURE}$ 

## DIAGNOSIS AND REPAIR WORK FLOW

< BASIC INSPECTION >

Inspect according to Diagnosis Procedure of the system.

Is malfunctioning part detected?

YES >> GO TO 8.

NO >> Check according to <u>GI-39, "Intermittent Incident"</u>.

8. REPAIR OR REPLACE THE MALFUNCTIONING PART

- 1. Repair or replace the malfunctioning part.
- Reconnect parts or connectors disconnected during Diagnosis Procedure again after repair and replacement.
- 3. Check DTC. If DTC is detected, erase it.

>> GO TO 9.

## 9.FINAL CHECK

When DTC is detected in step 2, perform DTC CONFIRMATION PROCEDURE again, and then check that the malfunction is repaired securely.

When symptom is described by the customer, refer to confirmed symptom in step 3 or 4, and check that the symptom is not detected.

Is DTC detected and does symptom remain?

- YES-1 >> DTC is detected: GO TO 7.
- YES-2 >> Symptom remains: GO TO 4.

NO >> Before returning the vehicle to the customer, always erase DTC.

| < BASIC INSPECTION >                                                                                                    | [AUTOMATIC AIR CONDITIONER]                  |
|----------------------------------------------------------------------------------------------------|----------------------------------------------|
| INSPECTION AND ADJUSTMENT                                                                                                    |                                              |
| Description & Inspection                                                                                                    | INFOID:000000011488835                       |
| DESCRIPTION                                                                                                    |                                              |
| The purpose of the operational check is to check that the individual                                                                                          | l system operates normally.                  |
| Check condition : Engine running at normal operating                                                                                                    | g temperature.                               |
| 1.CHECK MEMORY FUNCTION                                                                                                    |                                              |
| <ol> <li>Turn the ignition switch ON.</li> <li>Set temperature control dial (driver side) to 32.0°C (90°F).</li> <li>Press the OFF switch.</li> </ol>         |                                              |
| <ol> <li>Turn the ignition switch OFF.</li> <li>Turn the ignition switch ON.</li> <li>Press the AUTO switch.</li> </ol>                                       |                                              |
| 7. Check that the set temperature is maintained.                                                                                                    |                                              |
| YES >> GO TO 2.<br>NO >> Memory function malfunction. Refer to <u>HAC-92, "Diagr</u>                                                                          | nosis Procedure".                            |
| 2.CHECK THE BLOWER MOTOR                                                                                                    |                                              |
| <ol> <li>Start the engine.</li> <li>Operate the fan control dial. Check that the fan speed cha<br/>speeds.</li> <li>Leave blower on maximum speed.</li> </ol> | anges. Check the operation for all blower    |
| Is the inspection result normal?                                                                                                    |                                              |
| YES >> GO TO 3.                                                                                                    | Diagnosis Procedure"                         |
| 3. CHECK DISCHARGE AIR                                                                                                    |                                              |
| 1. Operate MODE switch and DEF switch.                                                                                                    |                                              |
| <ol> <li>Check that the air outlets change according to each indicated<br/>outlets. Refer to <u>VTL-3. "System Description"</u>.</li> </ol>                   | air outlet by placing a hand in front of the |
| Is the inspection result normal?                                                                                                    |                                              |
| NO >> Mode door system malfunction. Refer to <u>HAC-56, "Dia</u>                                                                                              | gnosis Procedure".                           |
| 4.CHECK INTAKE AIR                                                                                                    | -                                            |
| 1. Press REC switch to set the air outlet to recirculation.                                                                                                   |                                              |
| <ol> <li>The REC switch indicator turns ON.</li> <li>Listen to intake sound and confirm air inlets change.</li> </ol>                                         |                                              |
| <ol> <li>Press FRE switch to set the air outlet to fresh air intake.</li> <li>The FRE switch indicator turns ON.</li> </ol>                                   |                                              |
| <ol> <li>Listen to intake sound and confirm air inlets change.</li> </ol>                                                                                     |                                              |
| Is the inspection result normal?                                                                                                    |                                              |
| NO >> Intake door system malfunction. Refer to <u>HAC-57, "Dia</u>                                                                                            | agnosis Procedure".                          |
| 5.CHECK A/C SWITCH                                                                                                    |                                              |
| 1. Press the A/C switch.                                                                                                    | develles and have a state of the             |
| 2. Uneck that the indicator of the A/C switch turns ON. Check V                                                                                               | visually and by sound that the compressor    |

- operates. 3. Press the A/C switch again.
- 4. Check that the indicator of the A/C switch turns OFF. Check that the compressor stops.

## Is the inspection result normal?

YES >> GO TO 6.

AC

< BASIC INSPECTION >

NO >> Magnet clutch system malfunction. Refer to <u>HAC-67</u>, "Diagnosis Procedure".

## **6.**CHECK DISCHARGE AIR TEMPERATURE

- 1. Operate the temperature control dial (driver side). Check that the discharge air temperature (driver side) changes.
- 2. Operate the temperature control dial (passenger side). Check that the discharge air temperature (passenger side) changes.

#### Is the inspection result normal?

- YES >> GO TO 7.
- NO-1 >> Air mix door (driver side) malfunction. Refer to <u>HAC-52, "Diagnosis Procedure"</u>.
- NO-2 >> Air mix door (passenger side) malfunction. Refer to HAC-54, "Diagnosis Procedure".

## 7.CHECK TEMPERATURE DECREASE

- 1. Operate the compressor.
- 2. Operate the temperature control dial (driver side) and lower the set temperature to 18.0°C (60°F).
- 3. Check that the cool air blows from the outlets.

#### Is the inspection result normal?

- YES >> GO TO 8.
- NO >> Insufficient cooling. Refer to <u>HAC-85. "Diagnosis Procedure"</u>.

## **8.**CHECK TEMPERATURE INCREASE

- 1. Turn temperature control dial (driver side) and raise temperature setting to 32.0°C (90°F) after warming up the engine.
- 2. Check that warm air blows from outlets.

#### Is the inspection result normal?

YES >> GO TO 9.

NO >> Insufficient heating. Refer to <u>HAC-87, "Diagnosis Procedure"</u>.

9.CHECK LEFT AND RIGHT VENTILATION TEMPERATURE SEPARATELY CONTROL SYSTEM FUNCTION

- 1. Press the DUAL switch, and then check that "DUAL" is shown on the display.
- 2. Operate the temperature control dial (passenger side). Check that the temperature indication and discharge air temperature on the passenger side changes.
- 3. Press the DUAL switch, and then check that the temperature setting (LH/RH) is unified to the driver side temperature setting.

#### Is the inspection result normal?

YES >> GO TO 10.

NO >> Refer to <u>HAC-84, "Diagnosis Chart By Symptom"</u> and perform the appropriate diagnosis.

## **10.**CHECK AUTO MODE

- 1. Press the AUTO switch, and then check that "AUTO" is shown on the display.
- Operate the temperature control dial (driver side). Check that the fan speed or air outlet changes (the air flow temperature or fan speed varies depending on the ambient temperature, in-vehicle temperature, and set temperature).

#### Is the inspection result normal?

- YES >> INSPECTION END
- NO >> Refer to <u>HAC-84, "Diagnosis Chart By Symptom"</u> and perform the appropriate diagnosis.

## Temperature Setting Trimmer

INFOID:000000011488836

#### DESCRIPTION

If the temperature felt by the customer is different than the air flow temperature controlled by the temperature setting, the A/C auto amp. control temperature can be adjusted to compensate for the temperature setting.

#### HOW TO SET

With CONSULT
 Perform "TEMP SET CORRECT" of HVAC work support item.

< BASIC INSPECTION >

| Work support items | Display (°F)       | Display (°C)       | A |
|--------------------|--------------------|--------------------|---|
|                    | 6                  | 3.0                |   |
|                    | 5                  | 2.5                |   |
| -                  | 4                  | 2.0                | В |
| -                  | 3                  | 1.5                |   |
|                    | 2                  | 1.0                | С |
| -                  | 1                  | 0.5                |   |
| TEMP SET CORRECT   | 0 (initial status) | 0 (initial status) |   |
|                    | -1                 | -0.5               | D |
|                    | -2                 | -1.0               |   |
| -                  | -3                 | -1.5               | F |
|                    | -4                 | -2.0               |   |
|                    | -5                 | -2.5               |   |
| -                  | -6                 | -3.0               | F |

#### NOTE:

When -3.0°C (-6°F) is corrected on the temperature setting set as 25.0°C (77°F), the temperature controlled by A/C auto amp. is 25.0°C (77°F) - 3.0°C (-6°F) = 22.0°C (72°F) and the temperature becomes lower than the temperature setting.

• When the battery cable is disconnected from the negative terminal or when the battery voltage becomes 10 V or less, the setting of the difference between the set temperature and control temperature may be cancelled.

## Foot Position Setting Trimmer

#### DESCRIPTION

In FOOT mode, the air blowing to DEF can change ON/OFF.

#### HOW TO SET

#### With CONSULT

Perform the "BLOW SET" of HVAC work support item.

| Work support items | Display                 | Defroster door position |                |   |
|--------------------|-------------------------|-------------------------|----------------|---|
|                    |                         | Auto control            | Manual control |   |
|                    | MODE 1                  | OPEN                    | CLOSE          |   |
|                    | MODE 2 (initial status) | OPEN                    | OPEN           |   |
| BLOW SET           | MODE 3                  | CLOSE                   | OPEN           | 1 |
|                    | MODE 4                  | CLOSE                   | CLOSE          |   |

#### NOTE:

When the battery cable is disconnected from the negative terminal or when the battery voltage becomes 10 V or less, the setting of the discharge air mix ratio in FOOT mode may be cancelled.

## Inlet Port Memory Function (FRE)

INFOID:0000000011488838

INFOID:000000011488837

HAC

Κ

#### DESCRIPTION

- If the ignition switch is turned to the OFF position while the FRE switch is set to ON (manual FRE), "Perform the memory" or "Do not perform the memory" of FRE switch ON (manual FRE) condition can be selected.
- If "Perform the memory" was set, the FRE switch will be ON (manual FRE) when turning the ignition switch to the ON position again.
- If "Do not perform the memory" was set, the air inlets will be controlled automatically when turning the ignition switch to the ON position again.

HOW TO SET

## HAC-9

#### < BASIC INSPECTION >

## [AUTOMATIC AIR CONDITIONER]

#### Perform the "FRE MEMORY SET" of HVAC work support item.

| Work support items | Display               | Setting                                                |  |
|--------------------|-----------------------|--------------------------------------------------------|--|
| ERE MEMORY SET     | WITHOUT               | Perform the memory of manual FRE                       |  |
|                    | WITH (initial status) | Do not perform the memory of manual FRE (auto control) |  |

#### NOTE:

When the battery cable is disconnected from the negative terminal or when the battery voltage becomes 10 V or less, the setting of the FRE switch memory function may be cancelled.

## Inlet Port Memory Function (REC)

INFOID:000000011488839

#### DESCRIPTION

- If the ignition switch is turned to the OFF position while the REC switch is set to ON (manual REC), "Perform the memory" or "Do not perform the memory" of REC switch ON (manual REC) condition can be selected.
- If "Perform the memory" was set, the REC switch will be ON (manual REC) when turning the ignition switch to the ON position again.
- If "Do not perform the memory" was set, the air inlets will be controlled automatically when turning the ignition switch to the ON position again.

#### HOW TO SET

(D) With CONSULT

Perform the "REC MEMORY SET" of HVAC work support item.

| Work support items | Display                  | Setting                                                |  |  |
|--------------------|--------------------------|--------------------------------------------------------|--|--|
|                    | WITHOUT (initial status) | Perform the memory of manual REC                       |  |  |
|                    | WITH                     | Do not perform the memory of manual REC (auto control) |  |  |

#### NOTE:

When the battery cable is disconnected from the negative terminal or when the battery voltage becomes 10 V or less, the setting of the REC switch memory function may be cancelled.

## [AUTOMATIC AIR CONDITIONER]

# SYSTEM DESCRIPTION COMPRESSOR CONTROL FUNCTION

Description

## **OPERATION PRINCIPLE**

Functional Circuit Diagram

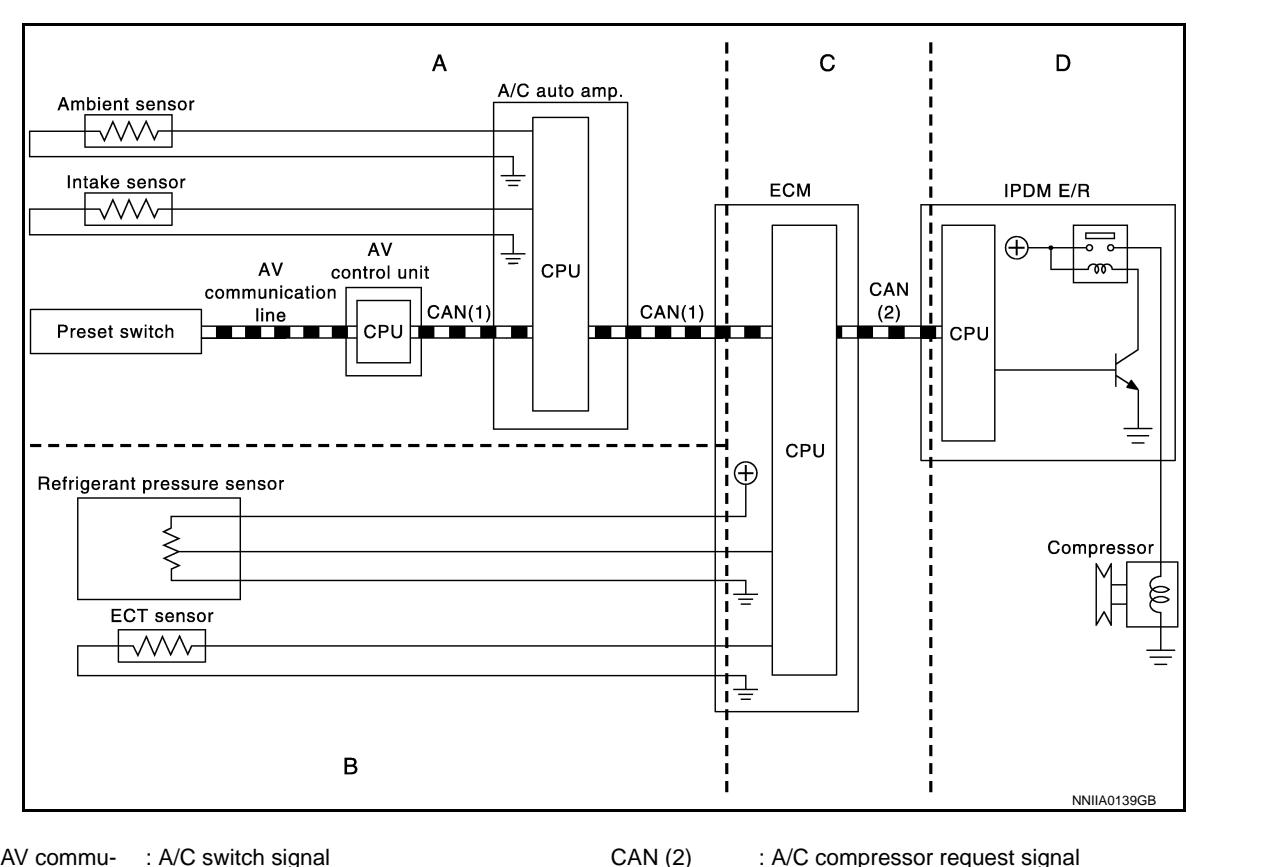

AV commu- : A/C switch signal CAN (2) nication line / : Blower fan motor switch signal CAN (1)

Functional Initial Inspection Chart

| Control unit  | Diagnosis itom   |                                                   | Location |   |   |   |   |  |
|---------------|------------------|---------------------------------------------------|----------|---|---|---|---|--|
| Control unit  |                  | A                                                 | В        | С | D |   |   |  |
| A/C auto amp. |                  | Self-diagnosis                                    | ×        | - | - | - | Ν |  |
|               | (E)"HVAC"        | Data monitor                                      | ×        | - | - | - | 1 |  |
|               |                  | Active test                                       | ×        | - | - | × |   |  |
| ECM           | (P)"ENGINE"      | Self-diagnosis function<br>(CAN system diagnosis) | -        | - | × | - | С |  |
|               |                  | Data monitor                                      | -        | × | × | - |   |  |
| IPDM E/R      | (P)"IPDM E/R"    | Self-diagnosis function<br>(CAN system diagnosis) | -        | - | - | × | Ρ |  |
|               |                  | Data monitor                                      | -        | - | × |   |   |  |
|               | Auto active test | +                                                 | -        | - | - | × |   |  |

А

С

D

Е

F

Н

HAC

J

Κ

L

# < SYSTEM DESCRIPTION >

## Fail-safe

## FAIL-SAFE FUNCTION

When a communication malfunction between A/C auto amp., and AV control unit and preset switch continued for approximately 30 seconds or more, control the air conditioner under the following conditions.

- Compressor **Air outlet**
- : **ON**
- : AUTO

- **Air inlet**
- Fan speed

- : FRE (Fresh air intake) : AUTO
- **Preset temperature**
- : Setting before communication error occurs

## **Component Parts Location**

#### **ENGINE COMPARTMENT**

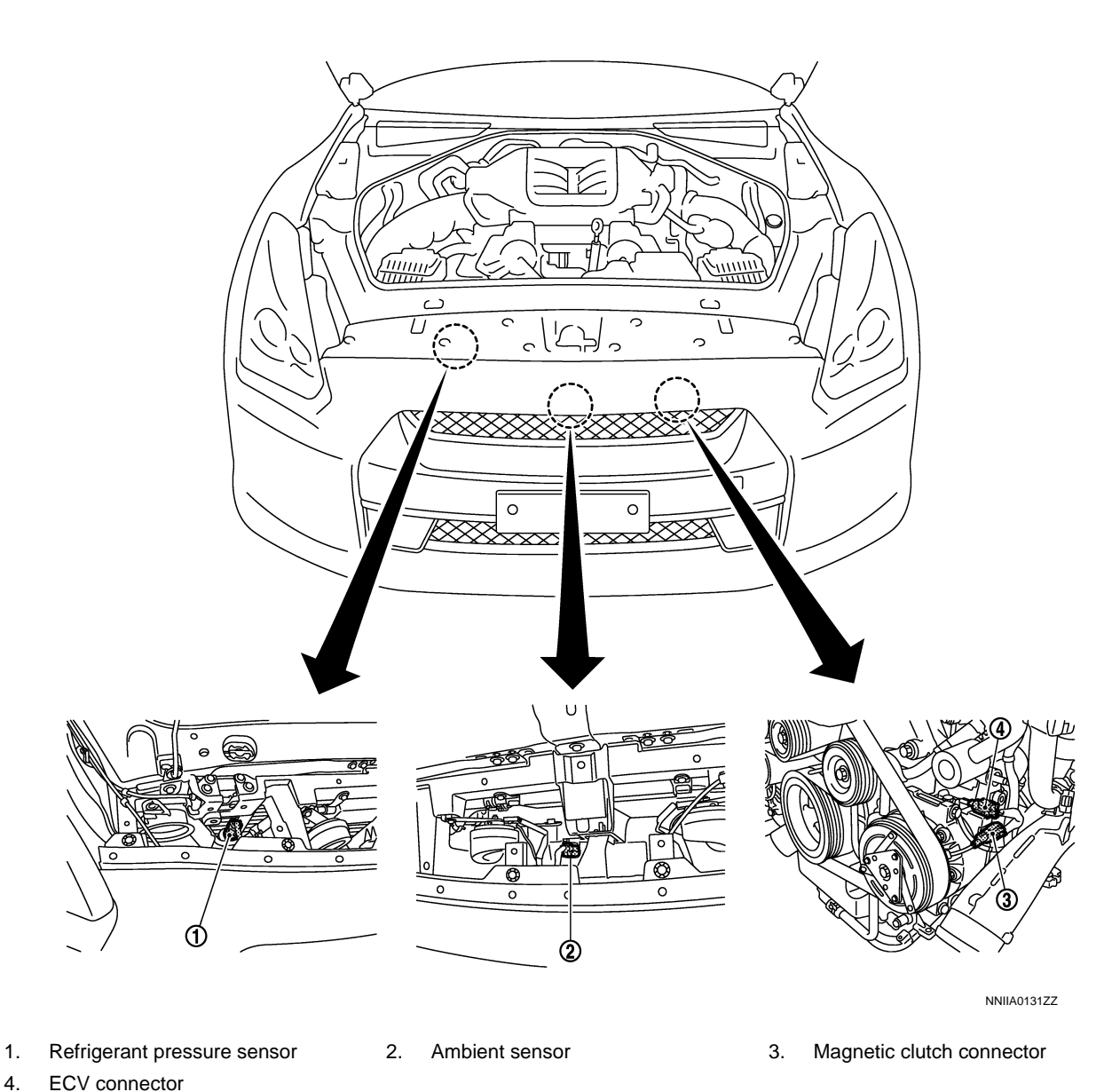

[AUTOMATIC AIR CONDITIONER]

INFOID:000000011488842

PASSENGER COMPARTMENT

## COMPRESSOR CONTROL FUNCTION

#### < SYSTEM DESCRIPTION >

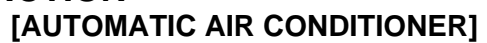

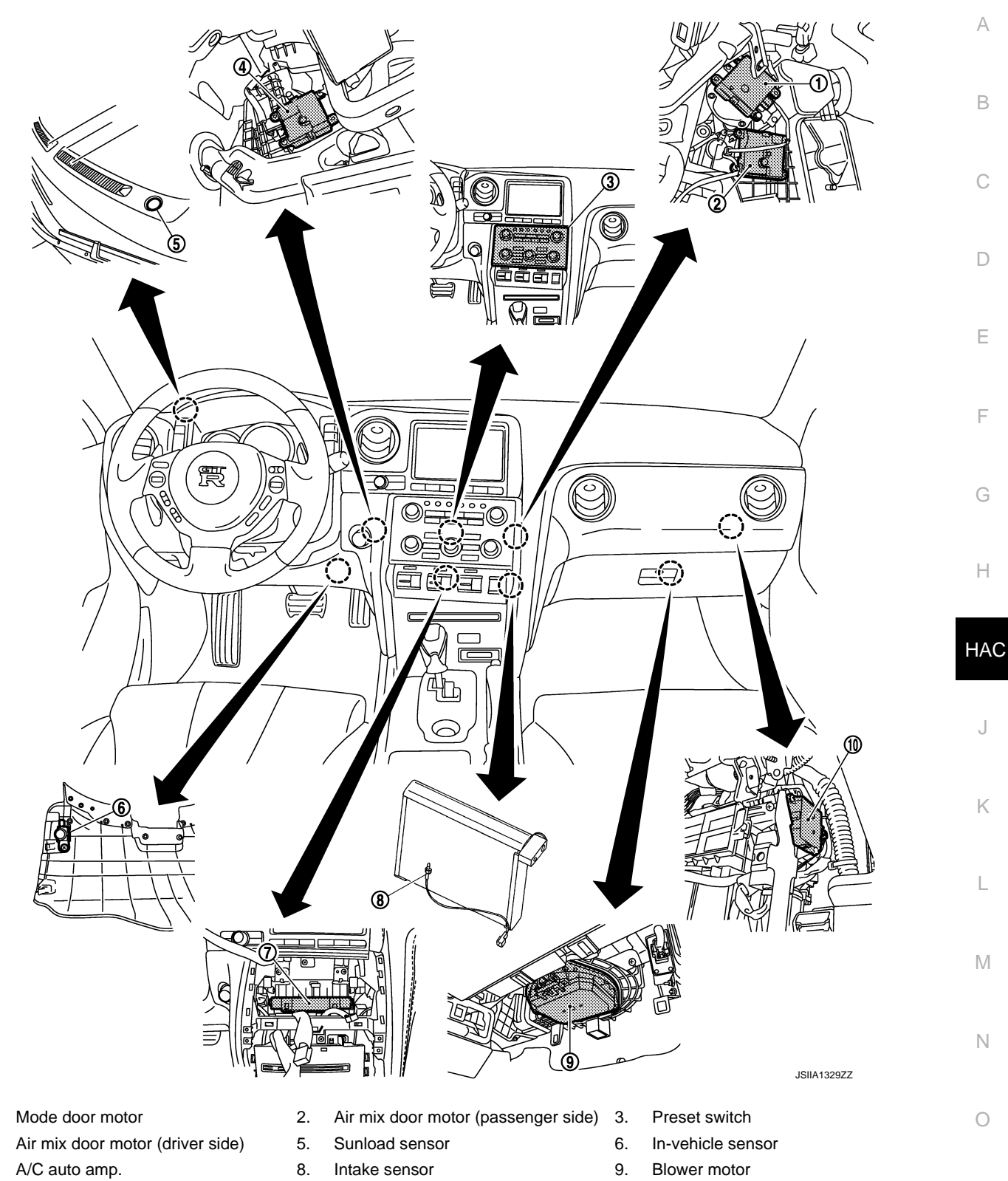

10. Intake door motor

1.

4

7.

## **Component Description**

INFOID:000000011488843

| Component                           | Reference             |
|-------------------------------------|-----------------------|
| Air mix door motor (driver side)    | HAC-51, "Description" |
| Air mix door motor (passenger side) | HAC-53, "Description" |

## **COMPRESSOR CONTROL FUNCTION**

## < SYSTEM DESCRIPTION >

| Component                   | Reference                                                                                                    |
|-----------------------------|----------------------------------------------------------------------------------------------------|
| Ambient sensor              | HAC-42, "Description"                                                                                                    |
| A/C auto amp.               | HAC-62, "Description"                                                                                                    |
| Blower motor                | HAC-63. "Description"                                                                                                    |
| Magnet clutch               | HAC-67, "Description"                                                                                                    |
| ECV                         | HAC-69, "Description"                                                                                                    |
| Intake door motor           | HAC-57, "Description"                                                                                                    |
| Intake sensor               | HAC-45. "Description"                                                                                                    |
| In-vehicle sensor           | HAC-39, "Description"                                                                                                    |
| Mode door motor             | HAC-55, "Description"                                                                                                    |
| Preset switch               | The preset switch integrated with the controller for A/C operation<br>and AV switch is installed to the center of the instrument panel.<br>The operation and the display data of the preset switch are com-<br>municated with the A/C auto amp. through AV control unit via<br>CAN communication. |
| Refrigerant pressure sensor | EC-560, "Description (GT-R certified NISSAN dealer)"                                                                                                    |
| Sunload sensor              | HAC-48, "Description"                                                                                                    |

## < SYSTEM DESCRIPTION >

## AUTOMATIC AIR CONDITIONER SYSTEM

## System Diagram

[AUTOMATIC AIR CONDITIONER]

INFOID:000000011488844

А

В

## CONTROL SYSTEM

The control system consists of input sensors, switches, A/C auto amp. (microcomputer) and outputs. The relationship of these components is as shown in the figure below:

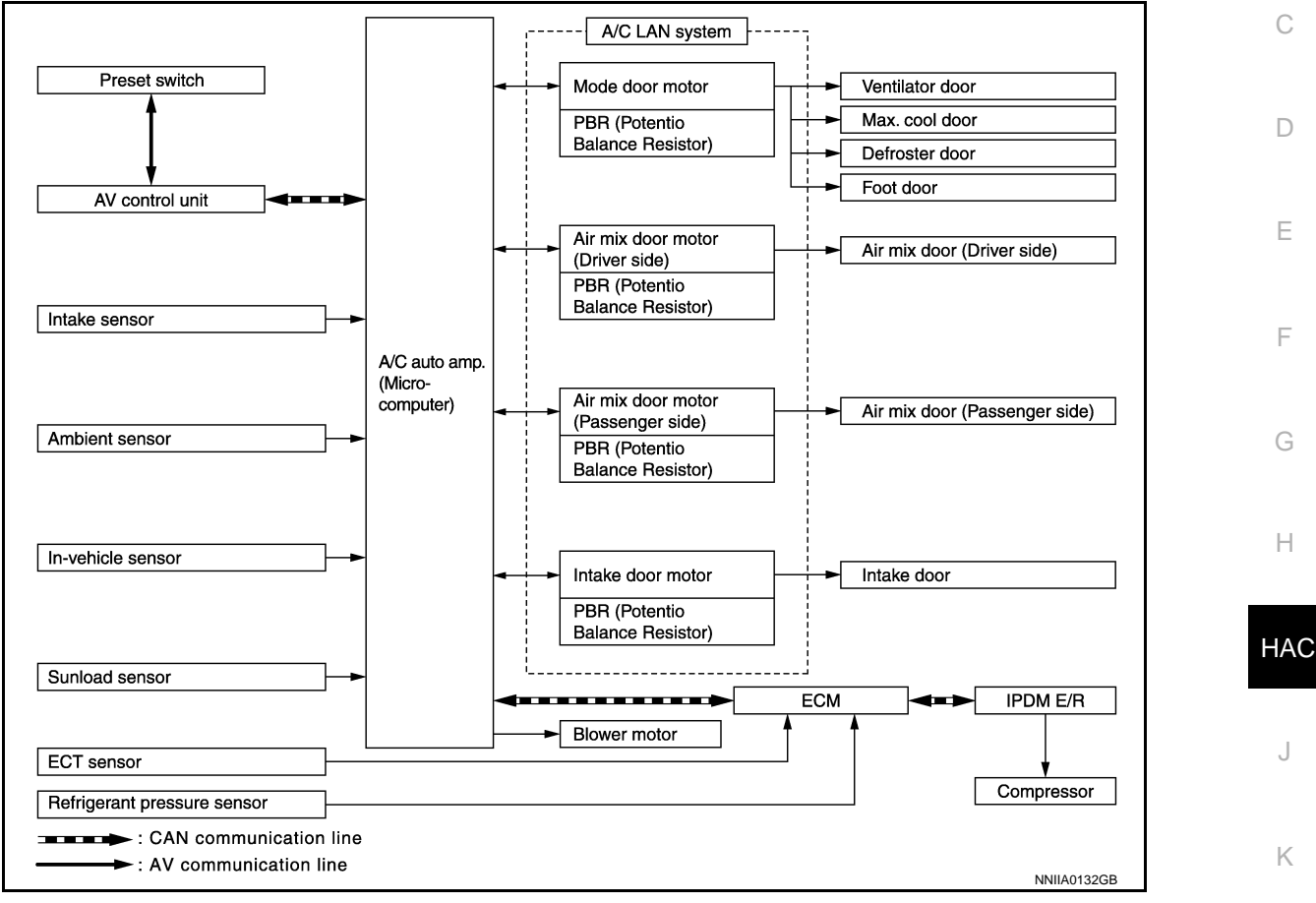

## System Description

## CONTROL OPERATION

#### A/C Display

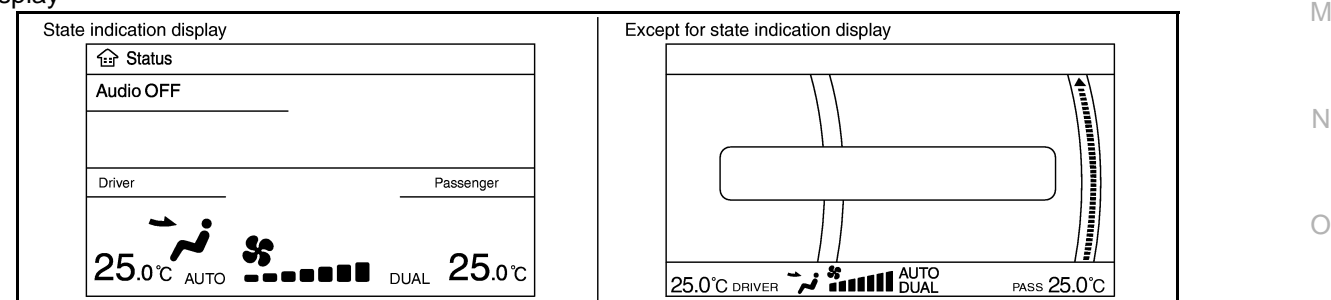

- The status display screen is displayed by pressing the STATUS switch to check the A/C system operating condition.
- If the A/C operation is performed when any screen other than the status display screen (such as the navigation system and the audio system) is displayed, the switch operating condition of the used switch is displayed on the bottom of the screen. It turns OFF automatically after several seconds.

## **HAC-15**

INFOID:0000000011488845

JSIIA1049GF

L

## < SYSTEM DESCRIPTION >

#### Controller (Preset Switch)

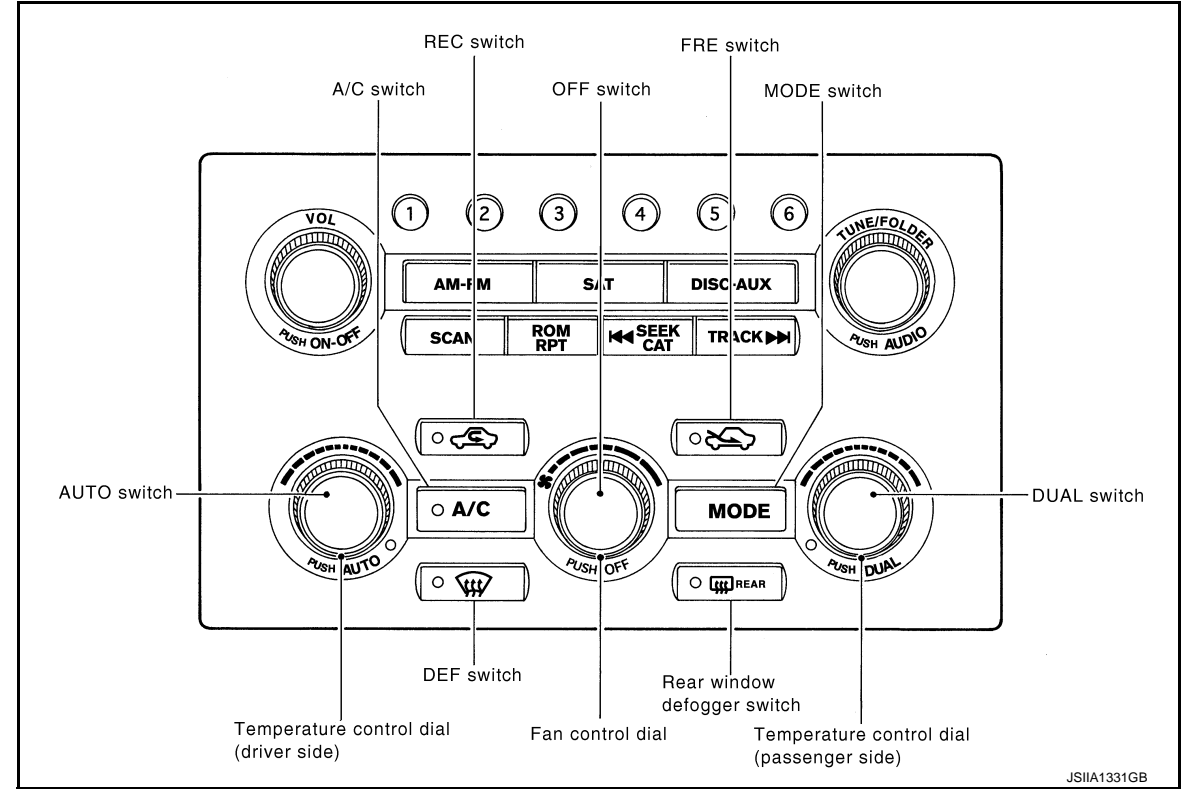

#### MODE Switch

- The "AUTO" on the A/C display turns OFF by pressing the MODE switch from the condition that the AUTO switch is ON (automatic control).
- The set temperature (driver side and passenger side) and air outlets are displayed on the A/C display by pressing the MODE switch from the condition that the A/C system is OFF.
- The air outlets may be switched by pressing the MODE switch. Any of VENT, B/L, FOOT, or D/F can be selected.

VENT→B/L→FOOT→D/F→VENT

Temperature Control Dial (Potentio Temperature Control)

- It can select the set temperature of the A/C display at the range of 18.0°C (60°F) to 32.0°C (90°F) in increments of 0.5°C (1.0°F) freely.
- It increases in increments of 0.5°C (1.0°F) by turning the temperature control dial clockwise.
- It decreases in increments of 0.5°C (1.0°F) by turning the temperature control dial counterclockwise.
- The system is set to the LH/RH independent condition (the DUAL switch indicator turns ON) by operating the temperature control dial (passenger side). It can change the air flow temperature of passenger side without changing the air flow temperature of driver side.
- When the air outlet is set to DEF, the temperature control dial (passenger side) is inoperative.
- The set temperature is changed by operating the temperature control dial even if the A/C system is OFF condition. However, the set temperature is not displayed when the display is turned OFF.

#### Fan Control Dial

- The fan speed can be selected from the range of 1-7 freely by operating the fan control dial.
- The set temperature, air outlets, and fan speed are displayed on the A/C display by turning the fan control dial clockwise from the condition that the A/C system is OFF.
- The "AUTO" on the A/C display turns OFF by operating the fan control dial from the condition that the AUTO switch is ON (automatic control).

A/C Switch

- "A/C OFF" is displayed on the A/C display for several seconds, the A/C switch indicator turns OFF, and the compressor is turned OFF by pressing the A/C switch from the condition that the compressor is ON (automatic control).
- When pressing the A/C switch again, "A/C ON" is displayed on the A/C display for several seconds, the A/C switch indicator turns ON, and the compressor is turned to ON.

DEF Switch

## HAC-16

#### < SYSTEM DESCRIPTION >

## [AUTOMATIC AIR CONDITIONER]

- The "AUTO" on the A/C display turns OFF and the DEF switch indicator turns ON by pressing the DEF switch from the condition that the AUTO switch is ON (automatic control). А The set temperature, air outlets (DEF), and fan speed are displayed on the A/C display by pressing the DEF switch from the condition that the A/C system is OFF. The DEF switch indicator and the A/C switch indicator illuminate. В • Basically, pressing the DEF switch fixes the air outlet to DEF and the air inlets to fresh air intake. The FRE switch indicator illuminates, the compressor is turned to ON, and the air flow is set to automatic control. (If the condition before pressing the DEF switch is the air flow manual control, it is not set to the automatic control.) • When pressing the DEF switch again, it returns to the condition that existed before pressing the switch. However, the air flow manual control is given priority to when the DEF switch is pressed again since the fan control dial is operated after the DEF switch is pressed once. In addition, the air flow manual selection is D given priority when the DEF switch is pressed again since the fan switch is operated after starting with the DEF switch from the OFF condition. The air outlets and the air inlets are controlled automatically and the compressor is still ON. Е AUTO Switch The AUTO switch indicator turns ON. "AUTO", set temperature (driver side and passenger side), fan speed, and air outlets are displayed on the A/C display. F The air outlets, air inlets, fan speed, and air flow temperature are controlled automatically. (They are set to the automatic control only when the air inlets are not fixed to recirculation and fresh air intake.) DUAL Switch When the DUAL switch indicator is ON, the driver side and passenger side, temperature can each be set independently. When the DUAL switch indicator is OFF, the driver side setting temperature is applied to both sides. • The left and right ventilation temperature separately control is cancelled by turning the DEF switch to ON. Н REC Switch • When pressing the REC switch, the REC switch indicator illuminates and the air inlet is fixed to recirculation. • The REC switch indicator blink twice and the system is switched to the automatic control when pressing the HAC FRE switch or the REC switch for approximately 2 seconds or more. In addition, the condition of the air inlet is displayed at the automatic control. When FRE switch indicator turned ON, shifting mode position to D/F or DEF, or when compressor is turned from ON to OFF, REC switch is automatically turned OFF (fixed to fresh air intake). Recirculation mode can be re-entered by pressing REC switch again, and then compressor is turned ON (Except D/F or DEF position). Κ FRE Switch When pressing the FRE switch, the FRE switch indicator illuminates and the air inlet is fixed to fresh air intake. L The REC switch indicator blink twice and the system is switched to the automatic control when pressing the FRE switch or the REC switch for approximately 2 seconds or more. In addition, the condition of the air inlet is displayed at the automatic control. Μ Rear Window Defogger Switch The "Rear defrost ON" is displayed on the A/C display when pressing the rear window defogger switch. The indicator of rear window defogger switch illuminates, and then the rear window defogger is turned ON. • The "Rear defrost OFF" is displayed on the A/C display when pressing the rear window defogger switch Ν again. The indicator of rear window defogger switch turns OFF, and then the rear window defogger is turned OFF. • Refer to <u>DEF-4</u>, "System Description" for details. **OFF Switch**  The blower motor and compressor are turned OFF when pressing the OFF switch. At this time, the switch condition just before OFF is recorded on the set temperature and the left and right ventilation temperature
- separately control mode.
  Fix the air inlet to fresh air intake. However, when the REC switch was ON, fix it to recirculation. Inlet status is displayed by indicator when air conditioner system is OFF.
  - Set the air outlet to foot position. (The air outlet can be switched with the MODE switch.)

## < SYSTEM DESCRIPTION > DISCHARGE AIR FLOW

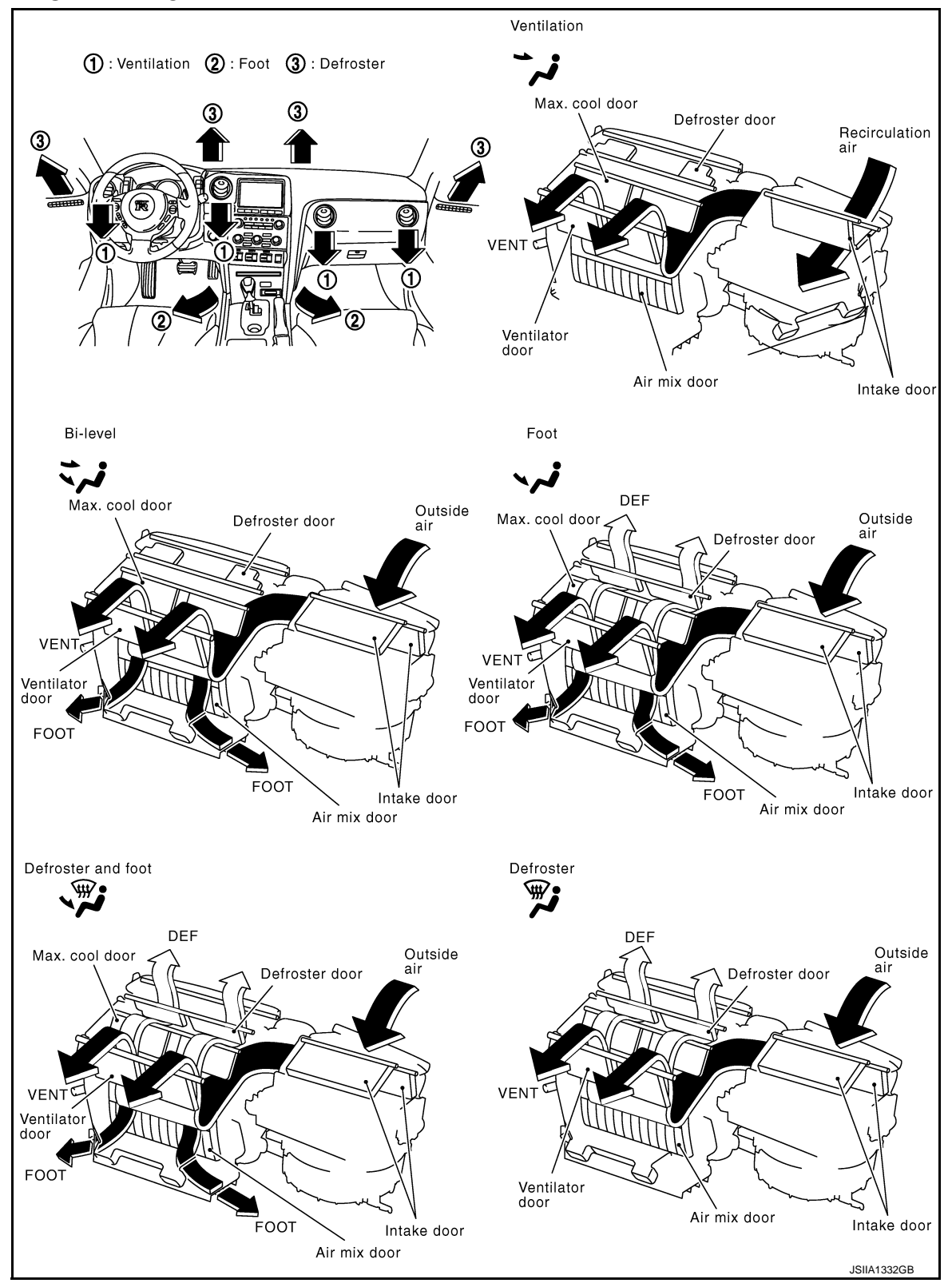

## < SYSTEM DESCRIPTION > AIR DISTRIBUTION

.

[AUTOMATIC AIR CONDITIONER]

JSIIA1182GB

## А

В

С

D

Е

| Discharge air flow       |                  |                         |      |     |  |  |  |
|--------------------------|------------------|-------------------------|------|-----|--|--|--|
| Mode position indication | Condition        | Air outlet/distribution |      |     |  |  |  |
| wode position indication | Condition        | VENT                    | FOOT | DEF |  |  |  |
| ن <b>ب</b> ر-            |                  | 100%                    | _    | —   |  |  |  |
| よび                       | DUAL switch: OFF | 63%                     | 37%  | _   |  |  |  |
| قىر ب                    |                  | 15%                     | 57%  | 28% |  |  |  |
| i,                       |                  | 10%                     | 43%  | 47% |  |  |  |
| i.                       |                  | 13%                     | _    | 87% |  |  |  |

## SWITCHES AND THEIR CONTROL FUNCTION

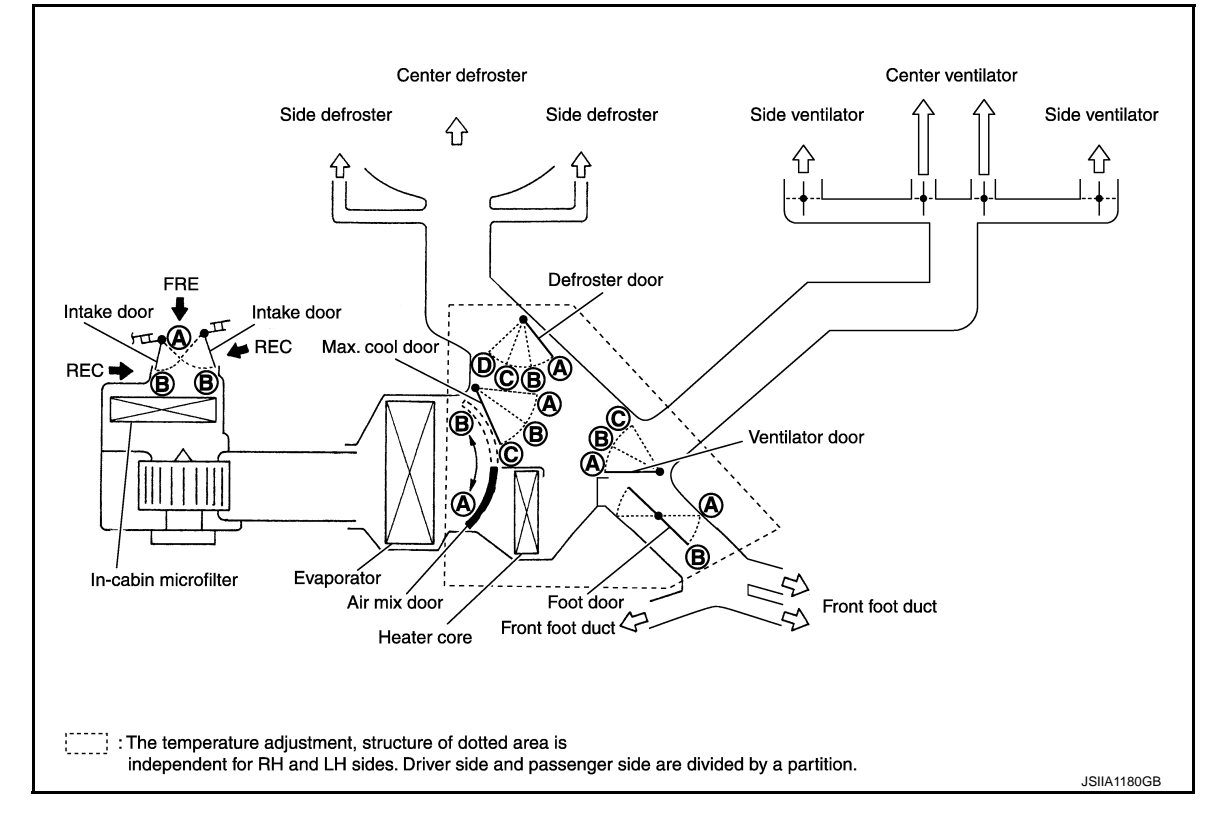

F

Н

HAC

J

K

L

Μ

Ν

Ο

| Position                      | DUAL<br>switch |      | MODE | switch                                        |     | DEF       | switch | AUTO<br>switch    | FRE<br>switch | REC<br>switch | Temperature<br>dial (Driver | control<br>side) | Temperature control<br>dial (Passenger side) | OFF    |  |
|-------------------------------|----------------|------|------|-----------------------------------------------|-----|-----------|--------|-------------------|---------------|---------------|-----------------------------|------------------|----------------------------------------------|--------|--|
| or<br>switch                  |                | VENT | B/L  | FOOT                                          | D/F | ON        | OFF    |                   |               |               |                             |                  |                                              | switch |  |
|                               |                | MODE |      |                                               | •   | <b>()</b> |        | <u>وجعه اوجعه</u> |               |               |                             |                  | Ŵ                                            |        |  |
| Door                          | - • -          | ï    | *    | <b>•</b> ,,,,,,,,,,,,,,,,,,,,,,,,,,,,,,,,,,,, | Ŵ   | - • -     | 0      | - • -             | - • -         | - <b>•</b> -  | 18°C<br>(60°F) ⇔            | 32°C<br>(90°F)   | 18°C<br>(60°F) ⇔ 32°C<br>(90°F)              |        |  |
| Ventilator door               | _              | ۵    | B    | ©                                             | ©   | ©         |        |                   | _             |               |                             |                  |                                              | ©      |  |
| Max.cool door                 |                | ۵    | B    | ©                                             | C   | ©         |        |                   | _             | _             |                             |                  |                                              | ©      |  |
| Defroster door                |                | D    | D    | ©                                             | B   | ۵         |        |                   |               |               |                             |                  |                                              | ©      |  |
| Foot door                     | _              | B    | B    | B                                             | B   | A         |        | AUTO              | _             |               |                             | -                |                                              | ₿      |  |
| Intake door                   | _              |      |      |                                               | B   | B         |        |                   | B*<br>AUTO    | AUTO*         |                             | -                |                                              | ₿      |  |
| Air mix door<br>(Driver side) | _              |      | _    |                                               | -   | _         |        |                   | _             |               |                             | B                |                                              |        |  |
| Air mix door                  | ON             |      | _    |                                               |     | _         |        |                   |               | _             |                             |                  | AUTO B                                       | _      |  |
| side)                         | OFF            |      |      |                                               |     | —         |        |                   | _             |               | AUTO                        | B                |                                              |        |  |

\*:Inlet status is displayed by LED when activating automatic control.

**Component Parts Location** 

ENGINE COMPARTMENT

JSIIA1181GB

INFOID:000000011488846

## **AUTOMATIC AIR CONDITIONER SYSTEM** [AUTOMATIC AIR CONDITIONER]

< SYSTEM DESCRIPTION >

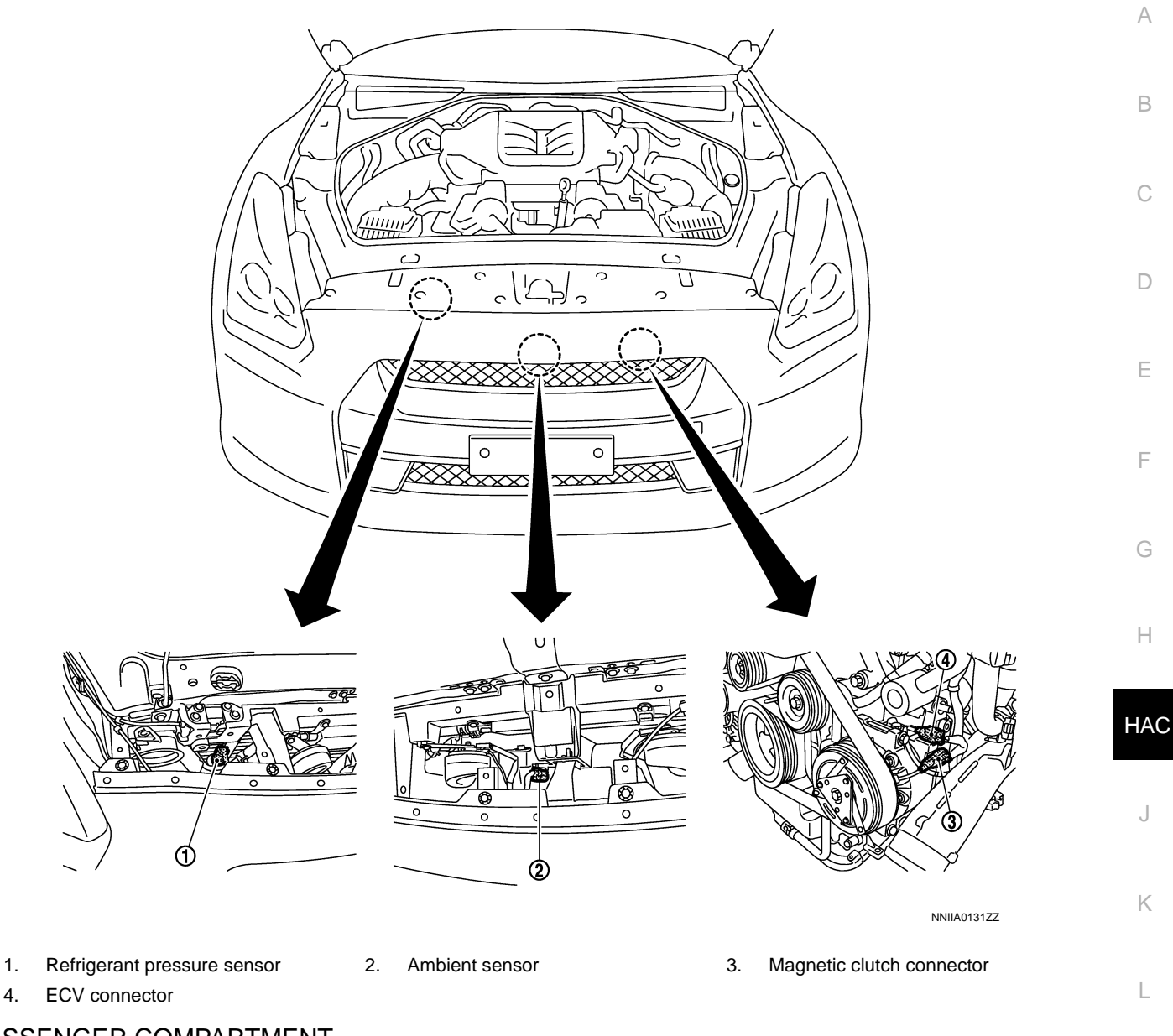

## PASSENGER COMPARTMENT

Μ

Ν

Ο

#### < SYSTEM DESCRIPTION >

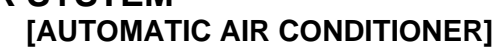

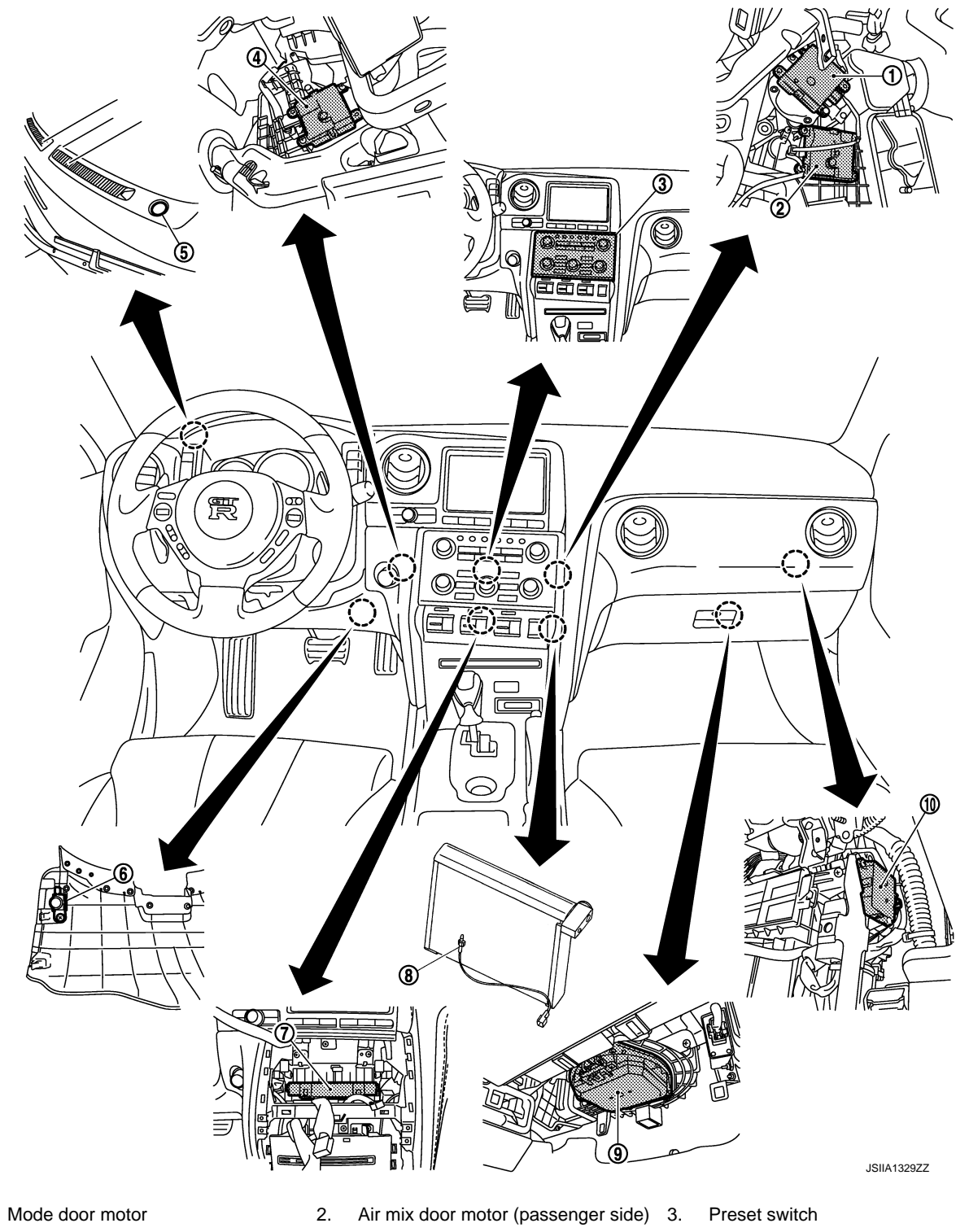

- Air mix door motor (driver side) 4
- 7. A/C auto amp.

1.

10. Intake door motor

## **Component Description**

- 5. Sunload sensor
- 8. Intake sensor

- In-vehicle sensor
- 6. 9. Blower motor
- INFOID:000000011488847

| Component                           | Reference             |
|-------------------------------------|-----------------------|
| Air mix door motor (driver side)    | HAC-51, "Description" |
| Air mix door motor (passenger side) | HAC-53, "Description" |

## < SYSTEM DESCRIPTION >

## [AUTOMATIC AIR CONDITIONER]

| Component                   | Reference                                                                                                    |
|-----------------------------|----------------------------------------------------------------------------------------------------|
| Ambient sensor              | HAC-42, "Description"                                                                                                    |
| A/C auto amp.               | HAC-62, "Description"                                                                                                    |
| Blower motor                | HAC-63, "Description"                                                                                                    |
| Magnet clutch               | HAC-67, "Description"                                                                                                    |
| ECV                         | HAC-69, "Description"                                                                                                    |
| Intake door motor           | HAC-57, "Description"                                                                                                    |
| Intake sensor               | HAC-45, "Description"                                                                                                    |
| In-vehicle sensor           | HAC-39, "Description"                                                                                                    |
| Mode door motor             | HAC-55, "Description"                                                                                                    |
| Preset switch               | The preset switch integrated with the controller for A/C operation<br>and AV switch is installed to the center of the instrument panel.<br>The operation and the display data of the preset switch are com-<br>municated with the A/C auto amp. through AV control unit via<br>CAN communication. |
| Refrigerant pressure sensor | EC-560, "Description (GT-R certified NISSAN dealer)"                                                                                                    |
| Sunload sensor              | HAC-48, "Description"                                                                                                    |

G

Н

HAC

J

Κ

L

Μ

Ν

Ο

## MODE DOOR CONTROL SYSTEM

#### < SYSTEM DESCRIPTION >

## [AUTOMATIC AIR CONDITIONER]

## MODE DOOR CONTROL SYSTEM

System Diagram

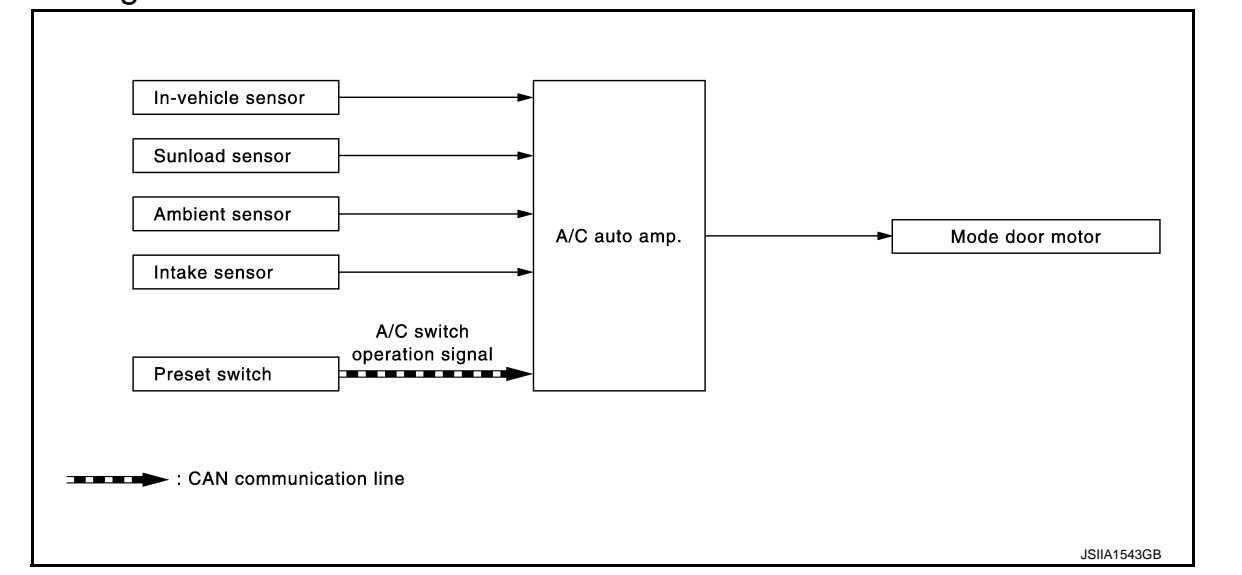

## System Description

INFOID:000000011488849

INFOID:000000011488848

The mode door is automatically controlled by the temperature setting, ambient temperature, in-vehicle temperature, intake temperature and amount of sunload.

#### SYSTEM OPERATION

- The A/C auto amp. receives data from each of the sensors.
- The A/C auto amp. sends air mix door, mode door and intake door opening angle data to the air mix door motor LCUs, mode door motor LCU and intake door motor LCU.
- The air mix door motors, mode door motor and intake door motor read their respective signals according to the address signal. Opening angle indication signals received from the A/C auto amp. and each of the motor position sensors are compared by the LCUs in each door motor with the existing decision and opening angles.
- Subsequently, HOT/COLD, DEF/VENT and FRE/REC operation is selected. The new selection data are returned to the A/C auto amp.

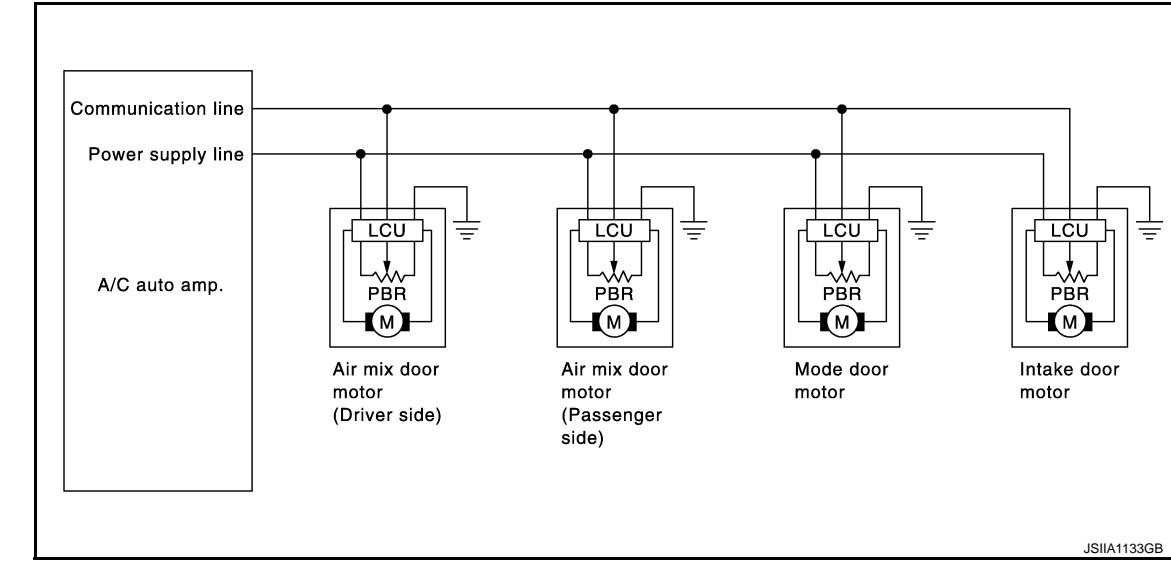

Door Motor Circuit

MODE DOOR CONTROL SPECIFICATION

## MODE DOOR CONTROL SYSTEM

#### < SYSTEM DESCRIPTION >

## [AUTOMATIC AIR CONDITIONER]

- The air outlet can be selected manually by pressing the MODE switch or the DEF switch of preset switch. The air outlet can be fixed.
- The automatic control by A/C auto amp. is available by pressing the AUTO switch.
- Select the mode door position (VENT, B/L, FOOT, D/F) according to the air flow temperature calculated by the A/C auto amp. based on the target air mix door position and sunload amount at the air outlet automatic control.

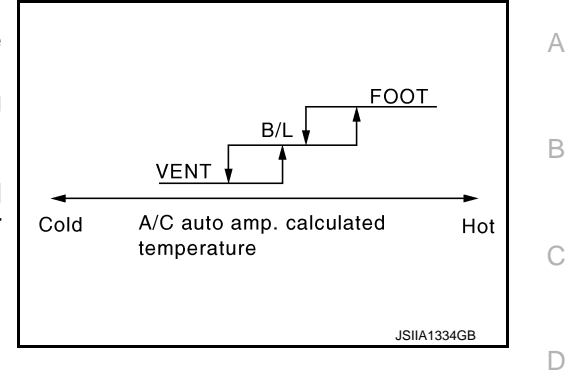

Е

F

HAC

J

Κ

L

Μ

Ν

Ο

## AIR MIX DOOR CONTROL SYSTEM

#### < SYSTEM DESCRIPTION >

## [AUTOMATIC AIR CONDITIONER]

## AIR MIX DOOR CONTROL SYSTEM

System Diagram

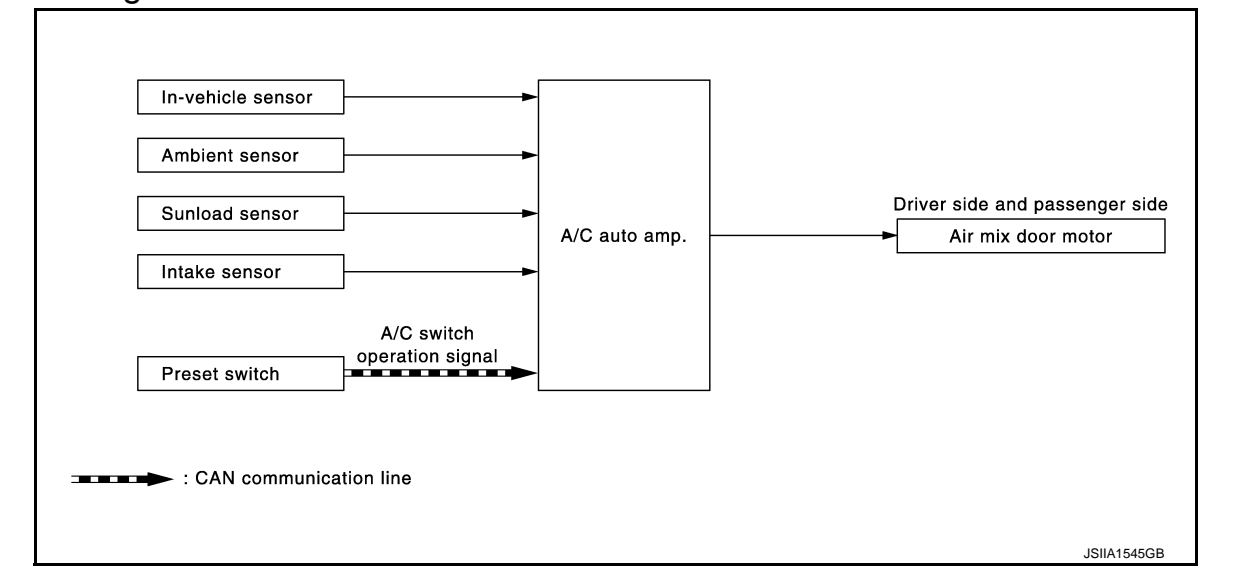

## System Description

INFOID:0000000011488851

INFOID:000000011488850

The air mix door is automatically controlled so that in-vehicle temperature is maintained at a predetermined value by the temperature setting, ambient temperature, in-vehicle temperature and amount of sunload.

#### SYSTEM OPERATION

**Door Motor Circuit** 

- The A/C auto amp. receives data from each of the sensors.
- The A/C auto amp. sends air mix doors, mode door and intake door opening angle data to the air mix door motor LCUs, mode door motor LCU and intake door motor LCU.
- The air mix door motors, mode door motor and intake door motor read their respective signals according to the address signal. Opening angle indication signals received from the A/C auto amp. and each of the motor position sensors are compared by the LCUs in each door motor with the existing decision and opening angles.
- Subsequently, HOT/COLD, DEF/VENT and FRE/REC operation is selected. The new selection data are returned to the A/C auto amp.

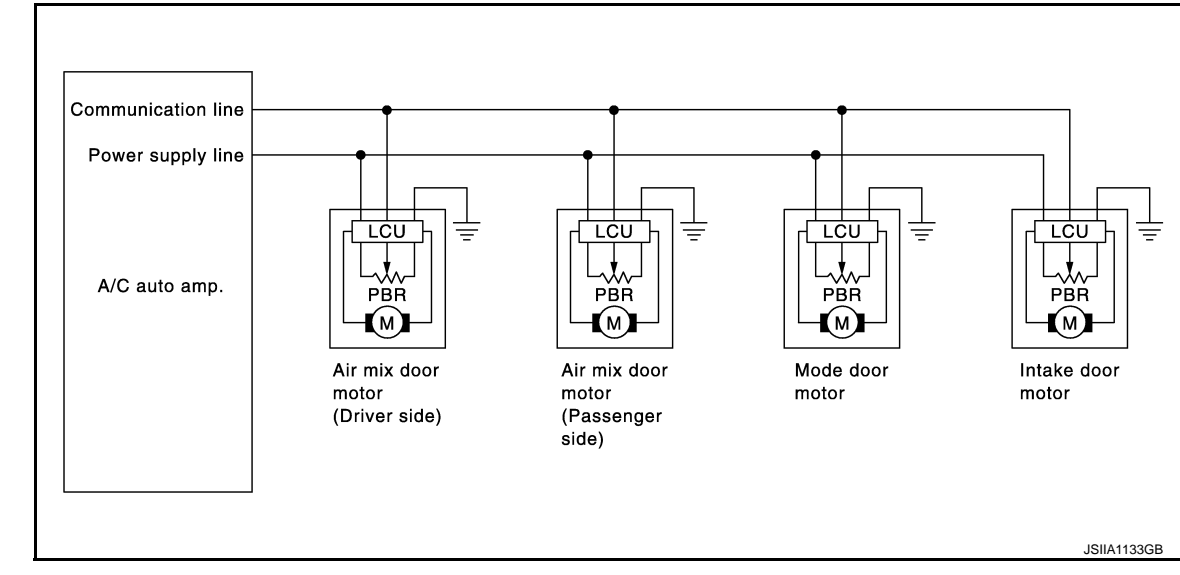

## AIR MIX DOOR CONTROL SPECIFICATION

## **AIR MIX DOOR CONTROL SYSTEM**

#### < SYSTEM DESCRIPTION >

## [AUTOMATIC AIR CONDITIONER]

- The A/C auto amp. always automatically controls the temperature regardless of the operating condition of air conditioner when the ignition switch is ON.
- The A/C auto amp. performs the set temperature correction when The A/C auto amp, performs the set temperature correction when the target temperature is set with the temperature control dial of the preset switch and decides the air mix door position.
  Based on the target air mix door position and the current air mix door position, it controls the air mixture door to always become the target avitable air mix door position.
- most suitable air mix door position.
- The air mix door is fixed to the full-cold position when the set temperature is set to 18.0°C (60°F) and it is fixed to the full-hot position when the set temperature is set to 32.0°C (90°F).

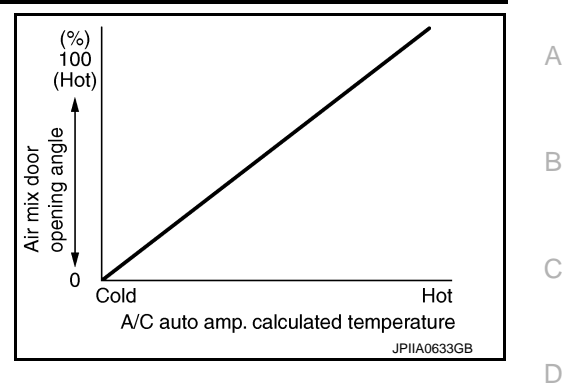

Κ

L

Μ

Ν

Ρ

Н

Ε

F

## INTAKE DOOR CONTROL SYSTEM

## < SYSTEM DESCRIPTION >

## [AUTOMATIC AIR CONDITIONER]

## INTAKE DOOR CONTROL SYSTEM

System Diagram

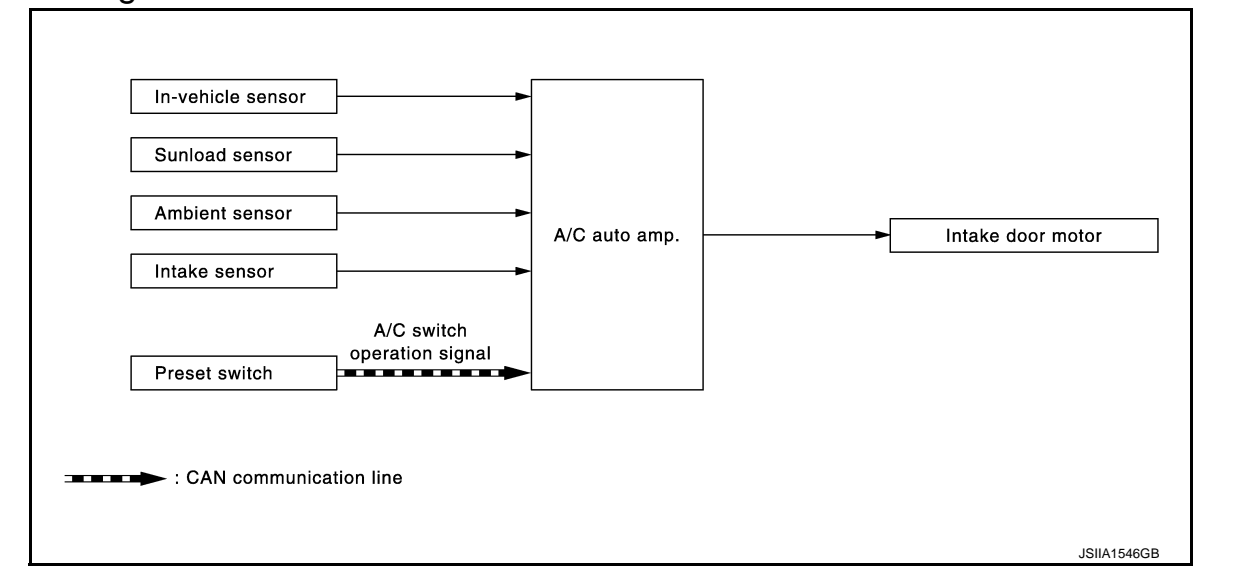

## System Description

INFOID:000000011488853

INFOID:000000011488852

The intake doors are automatically controlled by the temperature setting, ambient temperature, in-vehicle temperature, intake temperature, amount of sunload and ON/OFF operation of the compressor.

#### SYSTEM OPERATION

- The A/C auto amp. receives data from each of the sensors.
- The A/C auto amp. sends air mix door, mode door and intake door opening angle data to the air mix door motor LCUs, mode door motor LCU and intake door motor LCU.
- The air mix door motors, mode door motor and intake door motor read their respective signals according to the address signal. Opening angle indication signals received from the A/C auto amp. and each of the motor position sensors are compared by the LCUs in each door motor with the existing decision and opening angles.
- Subsequently, HOT/COLD, DEF/VENT and FRE/REC operation is selected. The new selection data are returned to the A/C auto amp.
- The intake door control judges intake door position based on the ambient temperature, the intake air temperature and the in-vehicle temperature. When shifting mode position D/F, when the DEF or OFF switches are pressed, or when A/C switch is OFF, the A/C auto amp. sets the intake door at the FRE position.

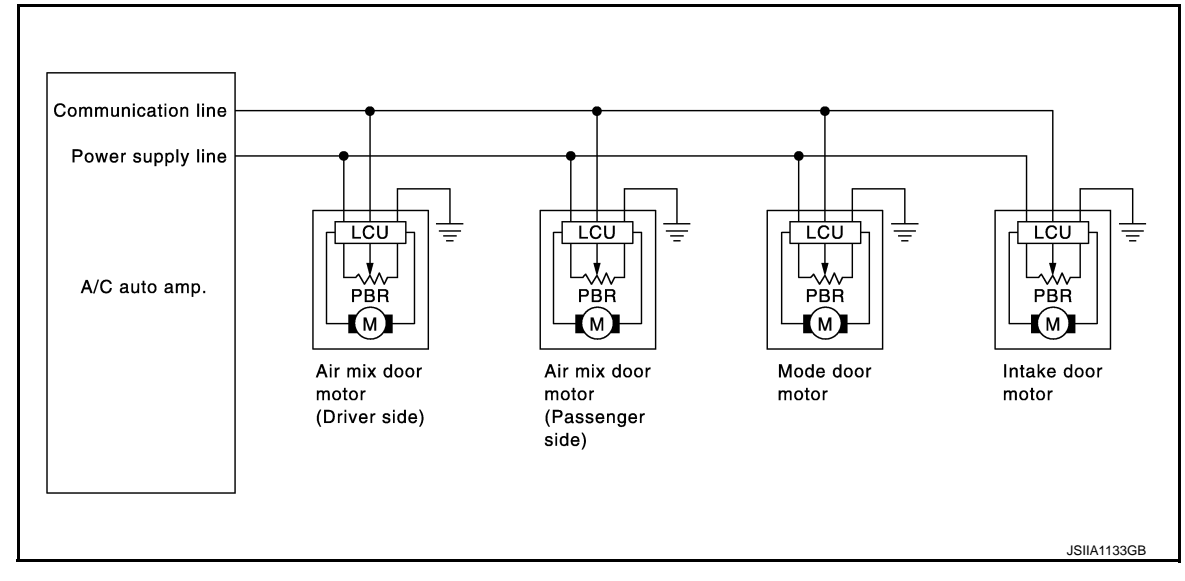

Door Motor Circuit

## INTAKE DOOR CONTROL SYSTEM

## < SYSTEM DESCRIPTION >

## [AUTOMATIC AIR CONDITIONER]

#### INTAKE DOOR CONTROL SPECIFICATION

- Intake door position is basically fixed at FRE when FRE indicator of FRE switch is ON or DEF switch is ON.
- Intake door position is basically fixed at REC when REC indicator of REC switch is ON.
- Intake door automatic control selects FRE, 20 80% FRE, or REC depending on a target air mix door opening angle, based on invehicle temperature, ambient temperature, and sunload amount.

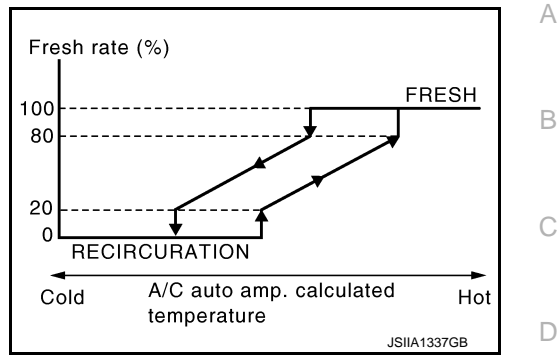

HAC

J

Κ

L

Μ

Ν

Ο

Ρ

Е

F

## **BLOWER MOTOR CONTROL SYSTEM**

## < SYSTEM DESCRIPTION >

## [AUTOMATIC AIR CONDITIONER]

# BLOWER MOTOR CONTROL SYSTEM

## System Diagram

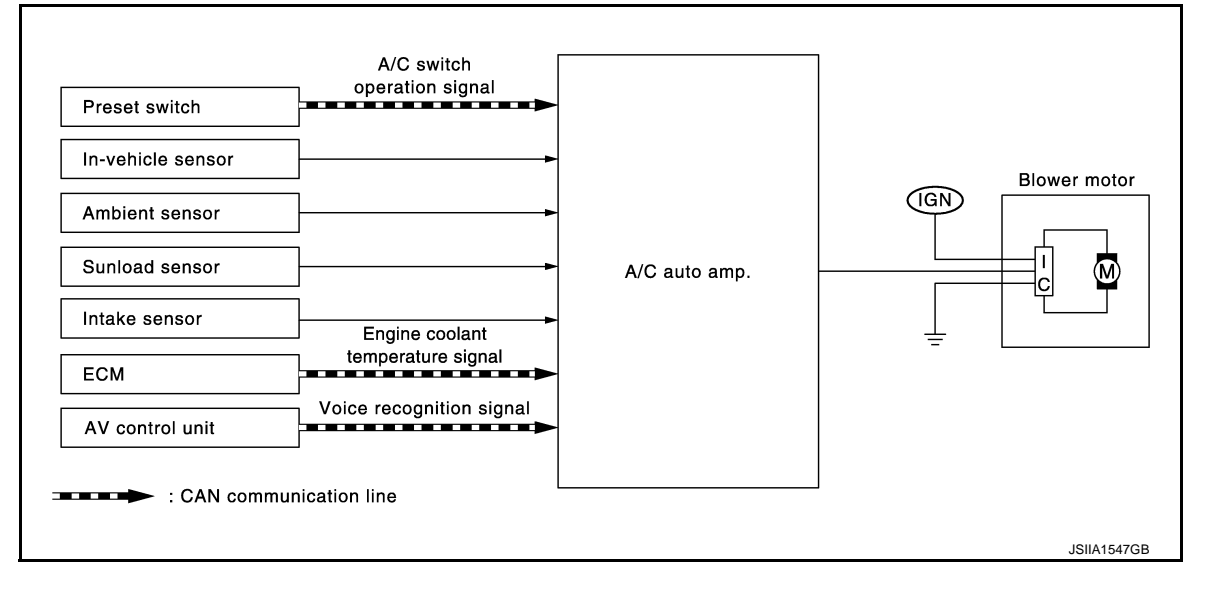

## System Description

INFOID:000000011488855

INFOID:000000011488854

## SYSTEM OPERATION

- For air flow, the manual selection (1-7 speed) with the fan control dial has priority.
- If the AUTO switch is pressed or if the DEF switch is pressed while in the OFF condition, it changes to the automatic control by A/C auto amp.
- When increasing the air flow, it changes the duty ratio of blower fan motor drive signal to prevent the air flow from suddenly increasing.
- There are the following types of air flow control: starting air flow control, starting air flow control at low coolant temperature, starting air flow control at high interior air temperature, air flow control at door motor operation, and air flow control at voice recognition in addition to manual control, normal automatic air flow control.

## AIR FLOW CONTROL

#### Automatic Air Flow Control

- When the target temperature is set by the temperature control dial of preset switch, the A/C auto amp. performs the calculation and decides the target air flow according to the signal from each sensor.
- The A/C auto amp. changes the duty ratio of the blower motor control signal and controls the air flow continuously so that the air flow becomes the target air flow.
- The minimum air flow will change according to the sunload when the air discharge outlet is VENT or B/L.

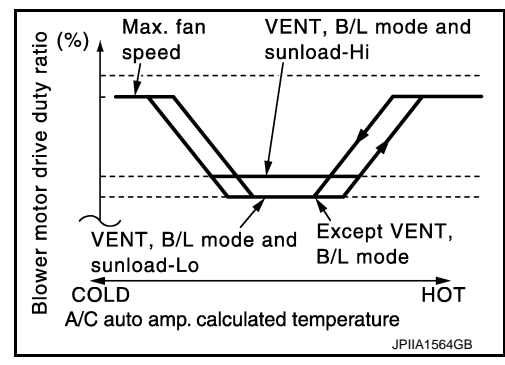

#### Starting Air Flow Control

- When starting the automatic control of air flow, the system gradually increases the duty ratio of the blower motor control signal to prevent too much air from blowing.
- The time period from when the air flow changes from LOW to HI is approximately 8 seconds.
- It becomes the starting air flow control at low coolant temperature according to the calculation result of auto amp and engine coolant temperature [approximately 56°C (133°F) or less] during the automatic air flow control.

## HAC-30

## **BLOWER MOTOR CONTROL SYSTEM**

#### < SYSTEM DESCRIPTION >

## [AUTOMATIC AIR CONDITIONER]

#### • Do not perform the starting air flow control when the air discharge outlet is set to DEF.

Low Coolant Temperature Starting Control

- It stops the blower motor for approximately 150 seconds at the maximum according to the target air mix door position based on the calculation result of A/C auto amp. and engine coolant temperature [approximately 56°C (133°F) or less] when starting the automatic air flow control. Then, it increases the duty ratios gently so as not to blow cold air underfoot.
- Change the increase rate of the duty ratio to the normal automatic air flow control when the engine coolant temperature is approximately 56°C (133°F) or more in the starting air flow control at low coolant temperature.

#### High In-vehicle Temperature Starting Control

Turn the blower motor to OFF while the evaporator is cooled by the refrigerant (approximately 3 seconds) to prevent the hot air from blowing out when the evaporator temperature is high [approximately 35°C (95°F) or more of intake sensor detection temperature] at starting the blower motor.

#### Fan Speed Control at Door Motor Operation

When the mode door motor operated at the air flow automatic control, it decreases the air flow of the blower motor once and controls it so that the mode door motor moves smoothly.

#### Fan Speed Control at Voice Recognition

When the voice command switch is operated at the air flow automatic control, it decreases the air flow of the blower motor once and controls it so as not to disturb the voice recognition function. In addition, this control continues while the voice recognition function is operating.

Н

А

D

Е

F

## HAC

L

М

Κ

N

0

## MAGNET CLUTCH CONTROL SYSTEM

## < SYSTEM DESCRIPTION >

## [AUTOMATIC AIR CONDITIONER]

## MAGNET CLUTCH CONTROL SYSTEM

## System Diagram

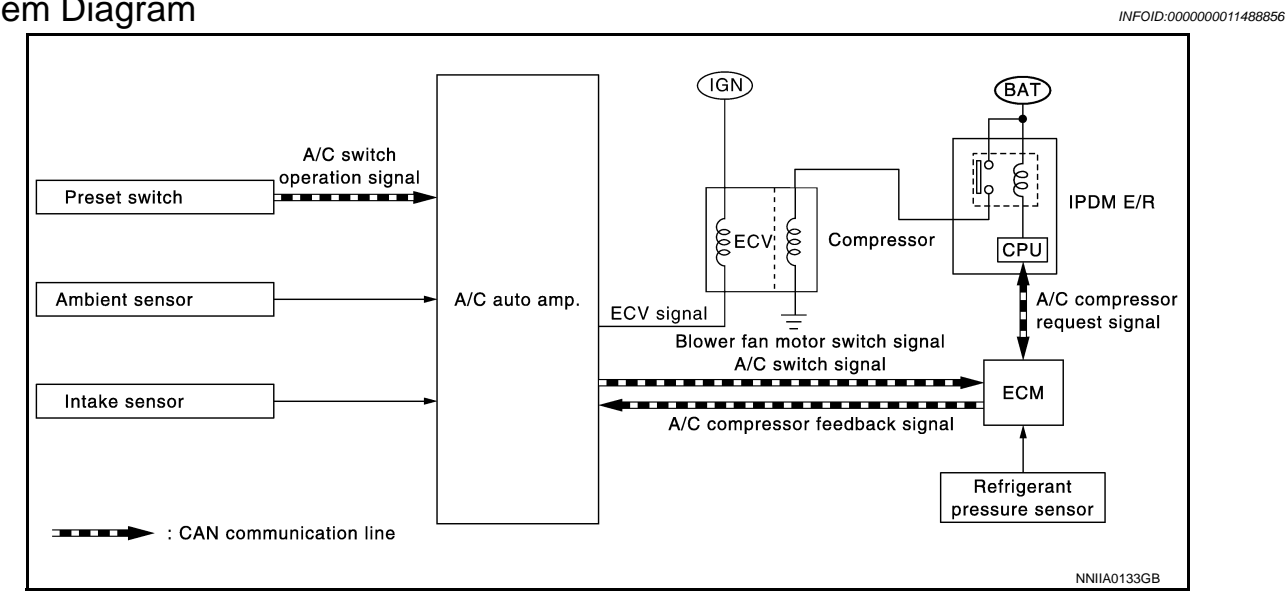

## System Description

#### INFOID:0000000011488857

## SYSTEM OPERATION

- When A/C switch, AUTO switch, DEF switch is pressed or when shifting mode position D/F, A/C auto amp. transmits A/C switch signal and blower fan motor switch signal to ECM, via CAN communication.
- ECM judges whether compressor can be turned ON, based on each sensor status (refrigerant-pressure sensor signal, throttle angle, etc.). If it judges compressor can be turned ON, it sends A/C compressor request signal to IPDM E/R, via CAN communication.
- Upon receipt of A/C compressor request signal from ECM, IPDM E/R turns A/C relay ON to operate compressor.
- When sending A/C compressor request signal to IPDM E/R via CAN communication line, ECM simultaneously sends A/C compressor feedback signal to A/C auto amp. via CAN communication line.
- ECM sends A/C compressor feedback signal to A/C auto amp., then, uses input A/C compressor feedback signal to control air inlet.

## COMPRESSOR PROTECTION CONTROL

Compressor Protection Control at Pressure Malfunction

The high-pressure side pressure detected by the refrigerant pressure sensor is approximately 3,120 kPa (31.8 kg/cm<sup>2</sup>, 452 psi) or more when the engine speed is less than 1,500 rpm. It is approximately 2,740 kPa (27.9 kg/cm<sup>2</sup>, 397 psi) when the engine speed is 1,500 rpm or more. When it is approximately 120 kPa (1.2 kg/cm<sup>2</sup>, 17 psi) or less, ECM turns the A/C relay to OFF and stops the compressor.

#### Compressor Oil Circulation Control

When the engine coolant temperature is approximately 56°C (133°F) or less, it turns the compressor to ON at the engine start for approximately 6 seconds and circulates the compressor oil.

#### Low Temperature Protection Control

It turns the A/C relay OFF and stops the compressor by the signal from A/C auto amp. according to the evaporator passing air temperature detected by the intake sensor.

## MAGNET CLUTCH CONTROL SYSTEM

#### < SYSTEM DESCRIPTION >

It turns the compressor to OFF when the evaporator passing air temperature becomes  $-5^{\circ}C$  (23°F) or less. In addition, it turns the compressor to ON when the evaporator passing air temperature becomes 1°C (34°F) or more.

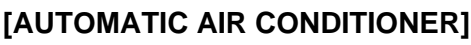

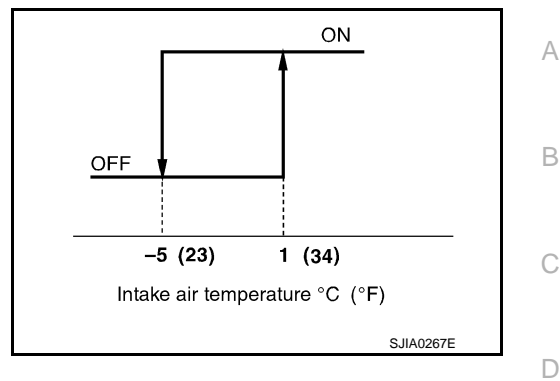

Operating Rate Control

It controls the operating rate of the compressor by the ambient temperature when the set temperature is set to any condition other than the full cold or when the air outlet is "VENT", "B/L", or "FOOT".

#### Air Conditioner Cut Control

ECM turns the A/C relay to OFF and stops the compressor at engine high load. Refer to <u>EC-73. "System</u> <u>Description (GT-R certified NISSAN dealer)"</u>.

#### Fail-safe Control

When a communication malfunction between A/C auto amp. and AV control unit and preset switch is continuing for approximately 30 seconds or more, the A/C auto amp. automatically controls air outlet and fan speed, fixes the air inlet to fresh air intake, maintains the set temperature data before the communication malfunction occurred, and turns the compressor to ON. Turn the compressor to ON with the following conditions if the condition before the communication error occurs was A/C switch OFF.

Н

Е

F

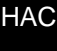

Κ

L

Μ

Ν

< SYSTEM DESCRIPTION >

## CAN COMMUNICATION SYSTEM

## Description

INFOID:000000011488858

CAN (Controller Area Network) is a serial communication line for real time applications. It is an on board multiplex communication line with high data communication speed and excellent error detection ability. A modern vehicle is equipped with many ECMs, and each control unit shares information and links with other control units during operation (not independent). In CAN communication, 2 control units are connected with 2 communication lines (CAN H-line, CAN L-line) allowing a high rate of information transmission with less wiring. Each control unit transmits/receives data but selectively reads required data only. Refer to <u>LAN-24, "CAN System</u> <u>Specification Chart"</u>.

## DIAGNOSIS SYSTEM (A/C AUTO AMP.)

#### < SYSTEM DESCRIPTION >

## DIAGNOSIS SYSTEM (A/C AUTO AMP.)

## **CONSULT** Function

CONSULT performs the following functions via CAN communication with A/C auto amp.

| Diagnostic mode        | Description                                                                                                    |
|------------------------|----------------------------------------------------------------------------------------------------|
| Self diagnostic result | Displays the diagnosis results judged by A/C auto amp.                                                                                                    |
| Data monitor           | Displays the input/output signal of A/C auto amp.                                                                                                    |
| Active test            | The signals used to activate each device are forcibly supplied from A/C auto amp.                                                                                                    |
| Work support           | Changes the setting for each setting function. <ul> <li>Temperature setting trimmer</li> <li>Inlet port memory function (FRE)</li> <li>Inlet port memory function (REC)</li> <li>Foot position setting trimmer</li> </ul> |
| ECU identification     | Displays the part number of A/C auto amp.                                                                                                    |

#### NOTE:

Diagnosis should be performed with engine running. Door motor operation speeds become slower and NO results may be returned even for normal operation if battery voltage drops below 12 V during self-diagnosis.

#### SELF-DIAGNOSIS RESULTS

Refer to HAC-82, "DTC Index".

# DATA MONITOR **NOTE**:

The following table includes information (items) inapplicable to this vehicle. For information (items) applicable to this vehicle, refer to CONSULT display items.

Display item list Monitor item [Unit] Description COMP REQ SIG [On/Off] Displays A/C switch ON/OFF status transmitted to other units via CAN communication [On/Off] FAN REQ SIG Displays fan switch ON/OFF status transmitted to other units via CAN communication Ambient sensor value converted from ambient sensor signal received from ambient sen-AMB TEMP SEN [°C] sor In-vehicle sensor value converted from in-vehicle sensor signal received from in-vehicle **IN-VEH TEMP** [°C] sensor INT TEMP SEN [°C] Intake sensor value converted from intake sensor signal received from intake sensor Sunload sensor value converted from sunload sensor signal received from sunload sen-SUNLOAD SEN  $[w/m^2]$ sor AMB SEN CAL Ambient sensor value calculated by A/C auto amp. [°C] **IN-VEH CAL** [°C] In-vehicle sensor value calculated by A/C auto amp. INT TEMP CAL [°C] Intake sensor value calculated by A/C auto amp. SUNL SEN CAL Sunload sensor value calculated by A/C auto amp.  $[w/m^2]$ FAN DUTY Duty ratio of the blower motor judged by A/C auto amp. Target discharge air temperature judged by A/C auto amp. according to the temperature ΧМ setting and the value from each sensor ENG COOL TEMP [°C] Water temperature signal value received from ECM via CAN communication [Mph VEHICLE SPEED Vehicle speed signal value received from meter via CAN communication (km/h)]

#### ACTIVE TEST

| Test item                | Description                                                                                                    |
|--------------------------|----------------------------------------------------------------------------------------------------|
| Check each output device | The operation check of air conditioner system can be performed by selecting the mode. Re-<br>fer to the following table for the conditions of each mode. |

INFOID:0000000011488859

А

В

HAC

Κ

L

M

Ν

Н

F

## **DIAGNOSIS SYSTEM (A/C AUTO AMP.)**

#### < SYSTEM DESCRIPTION >

Check each output device

|                                                    | Test item |           |          |          |          |          |        |  |  |  |
|----------------------------------------------------|-----------|-----------|----------|----------|----------|----------|--------|--|--|--|
|                                                    | MODE 1    | MODE 2    | MODE 3   | MODE 4   | MODE 5   | MODE 6   | MODE 7 |  |  |  |
| Mode door position                                 | VENT      | B/L 1     | B/L 2    | FOOT     | D/F      | DEF      | —      |  |  |  |
| Intake door position                               | REC       | REC       | 20% FRE  | FRE      | FRE      | FRE      | —      |  |  |  |
| Air mix door position<br>(driver & passenger side) | FULL COLD | FULL COLD | FULL HOT | FULL HOT | FULL HOT | FULL HOT | _      |  |  |  |
| Blower motor control signal duty ratio             | 37%       | 91%       | 65%      | 65%      | 65%      | 91%      | —      |  |  |  |
| Magnet clutch                                      | ON        | ON        | OFF      | OFF      | ON       | ON       | —      |  |  |  |
| ECV                                                | 100%      | 100%      | 0%       | 0%       | 50%      | 100%     | —      |  |  |  |

#### NOTE:

• Perform the inspection of each output device after starting the engine because the compressor is operated.

• If the Mode 7 is selected, the malfunction is displayed but it is normal.

## WORK SUPPORT

| Work item                                            | Description                                                                                                    | Refer to                                        |
|------------------------------------------------------|----------------------------------------------------------------------------------------------------|-------------------------------------------------|
| TEMP SET CORRECT<br>(Temperature setting trimmer)    | If the temperature felt by the customer is different than the air flow temperature controlled by the temperature setting, the A/C auto amp. control temperature can be adjusted to compensate for the temperature setting.                                                                                                    | HAC-8, "Temperature Set-<br>ting Trimmer"       |
| FRE MEMORY SET<br>[Inlet port memory function (FRE)] | <ul> <li>If the ignition switch is turned to the OFF position while the FRE switch is set to ON (fresh air intake), "Perform the memory" or "Do not perform the memory" of FRE switch ON (fresh air intake) condition can be selected.</li> <li>If "Perform the memory" was set, the FRE switch will be ON (fresh air intake) when turning the ignition switch to the ON position again.</li> <li>If "Do not perform the memory" was set, the air inlets will be controlled automatically when turning the ignition switch to the ON position again.</li> </ul> | HAC-9, "Inlet Port Memo-<br>ry Function (FRE)"  |
| REC MEMORY SET<br>[Inlet port memory function (REC)] | <ul> <li>If the ignition switch is turned to the OFF position while the REC switch is set to ON (recirculation), "Perform the memory" or "Do not perform the memory" of REC switch ON (recirculation) condition can be selected.</li> <li>If "Perform the memory" was set, the REC switch will be ON (recirculation) when turning the ignition switch to the ON position again.</li> <li>If "Do not perform the memory" was set, the air inlets will be controlled automatically when turning the ignition switch to the ON position again.</li> </ul>          | HAC-10, "Inlet Port Mem-<br>ory Function (REC)" |
| BLOWER SET<br>(Foot position setting trimmer)        | In FOOT mode, the air blowing to DEF can change ON/OFF.                                                                                                    | HAC-9, "Foot Position<br>Setting Trimmer"       |

#### NOTE:

When the battery cable is disconnected from the negative terminal or when the battery voltage becomes 10 V or less, the setting of WORK SUPPORT may be cancelled.
# DTC/CIRCUIT DIAGNOSIS U1000 CAN COMM CIRCUIT

## Description

INFOID:000000011488860 B

А

Е

CAN (Controller Area Network) is a serial communication line for real time applications. It is an on-board multiplex communication line with high data communication speed and excellent error detection ability. A modern vehicle is equipped with many ECMs, and each control unit shares information and links with other control units during operation (not independent). In CAN communication, 2 control units are connected with 2 communication lines (CAN-L-line and CAN-H-line) allowing a high rate of information transmission with less wiring. Each control unit transmits/receives data but selectively reads required data only.

## DTC Logic

## DTC DETECTION LOGIC

| DTC   | Items<br>(CONSULT screen terms) | Diagnostic item is detected when                                                                          | Possible cause           | I |
|-------|---------------------------------|----------------------------------------------------------------------------------------------------|--------------------------|---|
| U1000 | CAN COMM CIRCUIT                | When A/C auto amp. is not transmitting<br>or receiving CAN communication signal<br>for 2 or more seconds. | CAN communication system | ( |

## Diagnosis Procedure

## **1.**PERFORM SELF-DIAGNOSIS

(P)With CONSULT

- 1. Turn the ignition switch ON and wait for 2 seconds or more.
- 2. Perform the "SELF-DIAGNOSIS".
- 3. Check if any DTC is detected in the self-diagnostic results.

#### Is DTC "U1000" displayed?

- YES >> Perform the diagnosis for the CAN communication system. Refer to <u>LAN-15</u>, "Trouble Diagnosis <u>Flow Chart"</u>.
- NO >> Perform the intermittent malfunction diagnosis. Refer to <u>GI-39, "Intermittent Incident"</u>.

J

Κ

L

Μ

Ν

Ρ

Н

INF0ID:0000000011488861

#### < DTC/CIRCUIT DIAGNOSIS >

# U1010 CONTROL UNIT (CAN)

## Description

Initial diagnosis of A/C auto amp.

**DTC Logic** 

INFOID:000000011488864

INFOID:000000011488865

INFOID:000000011488863

DTC DETECTION LOGIC

| DTC   | Items<br>(CONSULT screen terms) | Diagnostic item is detected when                                                          | Possible cause |
|-------|---------------------------------|-------------------------------------------------------------------------------------------|----------------|
| U1010 | CONTROL UNIT (CAN)              | When detecting error during the initial diag-<br>nosis of CAN controller of A/C auto amp. | A/C auto amp.  |

## **Diagnosis Procedure**

**1.**REPLACE A/C AUTO AMP.

When DTC "U1010" is detected, replace A/C auto amp.

>> INSPECTION END

## B2578, B2579 IN-VEHICLE SENSOR

#### < DTC/CIRCUIT DIAGNOSIS >

## B2578, B2579 IN-VEHICLE SENSOR

## Description

#### **IN-VEHICLE SENSOR**

- The in-vehicle sensor (1) is installed to the instrument lower panel (driver).
- The in-vehicle sensor converts the interior air temperature of the passenger room sucked by the aspirator detected with the thermistor into the voltage, and the A/C auto amp. inputs this voltage.

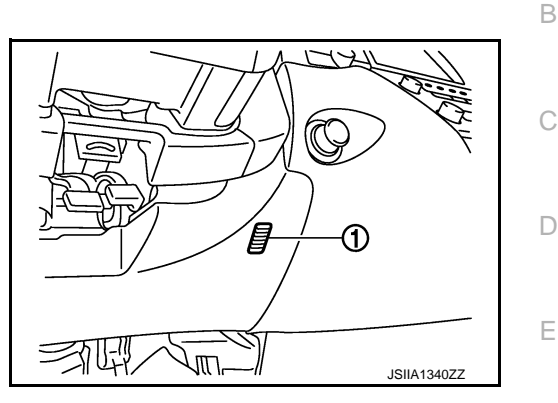

## ASPIRATOR

The aspirator (1) generates the vacuum by the air blown from the heater and cooling unit and draws the air of the passenger room to the in-vehicle sensor area via the aspirator duct.

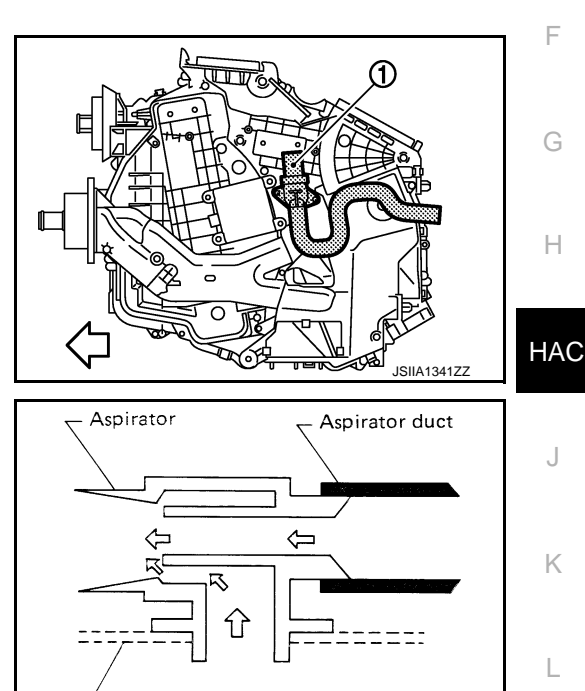

 $acksim ext{Heater}$  & cooling unit case

#### INTERIOR AIR TEMPERATURE CORRECTION

- The A/C auto amp. inputs the temperature detected with the in-vehicle sensor as the interior air temperature.
- Perform the correction of the temperature detected with the in-vehicle sensor for each air conditioner control.

## DTC Logic

#### DTC DETECTION LOGIC

Ν

Μ

RJIA1804E

INFOID:0000000011488867

Ρ

А

## B2578, B2579 IN-VEHICLE SENSOR

#### < DTC/CIRCUIT DIAGNOSIS >

| DTC   | Items<br>(CONSULT screen terms) | Diagnostic item is detected when                                | Possible causes                                                                                                    |
|-------|---------------------------------|-----------------------------------------------------------------|----------------------------------------------------------------------------------------------------|
| B2578 |                                 | The in-vehicle sensor recognition temper-<br>ature is too high. | <ul> <li>In-vehicle sensor</li> <li>A/C auto amp.</li> <li>Harness and connector<br/>(Short in the in-vehicle sensor circuit)</li> </ul> |
| B2579 |                                 | The in-vehicle sensor recognition temper-<br>ature is too low.  | <ul> <li>In-vehicle sensor</li> <li>A/C auto amp.</li> <li>Harness and connector<br/>(Open in the in-vehicle sensor circuit)</li> </ul>  |

#### DTC CONFIRMATION PROCEDURE

## **1.**PERFORM SELF-DIAGNOSIS

#### ()With CONSULT

- 1. Perform the "SELF-DIAGNOSIS".
- 2. Check if any DTC is detected in the self-diagnostic results.

#### NOTE:

If DTC is displayed along with DTC U1000 or U1010, first diagnose the DTC U1000 or U1010. Refer to <u>HAC-37, "DTC Logic"</u> or <u>HAC-38, "DTC Logic"</u>.

#### Is DTC "B2578" or "B2579" displayed?

YES >> Perform the diagnosis for the in-vehicle sensor. Refer to HAC-40, "Diagnosis Procedure".

NO >> INSPECTION END

### Diagnosis Procedure

## 1. CHECK IN-VEHICLE SENSOR POWER SUPPLY CIRCUIT

- 1. Turn the ignition switch OFF.
- 2. Disconnect the in-vehicle sensor connector.
- 3. Turn the ignition switch ON.
- 4. Check voltage between in-vehicle sensor harness connector and ground.

| (         | +)        | (–)    | No. Ke see           |
|-----------|-----------|--------|----------------------|
| In-vehic  | le sensor |        | Voltage<br>(Approx.) |
| Connector | Terminal  |        |                      |
| M61       | 1         | Ground | 5 V                  |

#### Is the inspection result normal?

YES >> GO TO 2.

NO >> GO TO 4.

**2.**CHECK IN-VEHICLE SENSOR CIRCUIT CONTINUITY-

- 1. Turn the ignition switch OFF.
- 2. Disconnect the A/C auto amp. connector.
- Check for continuity between the in-vehicle sensor harness connector and A/C auto amp. harness connector.

| In-vehic  | In-vehicle sensor |           | ito amp. | Continuity |
|-----------|-------------------|-----------|----------|------------|
| Connector | Terminal          | Connector | Terminal | Continuity |
| M61       | 2                 | M66       | 37       | Existed    |

Is the inspection result normal?

YES >> GO TO 3.

```
NO >> Repair the harnesses or connectors.
```

**3.**CHECK IN-VEHICLE SENSOR

Check the in-vehicle sensor components. Refer to HAC-41, "Component Inspection".

## HAC-40

| B2578, | B2579 | IN-VEHICL | E SENSOR |
|--------|-------|-----------|----------|
|--------|-------|-----------|----------|

| < DTC/C                                                               | IRCUIT D                                                                                                | DIAGNOSIS                                                                                                    | >                                                                                                    |                                                                                                    |                                                  |                         |                             |
|-----------------------------------------------------------------------|----------------------------------------------------------------------------------------------------|----------------------------------------------------------------------------------------------------|----------------------------------------------------------------------------------------------------|----------------------------------------------------------------------------------------------------|--------------------------------------------------|-------------------------|-----------------------------|
| Is the ins                                                            | pection re                                                                                              | sult normal?                                                                                                    |                                                                                                    |                                                                                                    |                                                  |                         |                             |
| YES :                                                                 | >> Replac                                                                                               | ce the A/C at                                                                                                    | uto amp.                                                                                                    |                                                                                                    |                                                  |                         | А                           |
| NO :                                                                  | >> Replac                                                                                               | ce the in-veh                                                                                                    | icle sensor.                                                                                                    |                                                                                                    |                                                  |                         |                             |
| <b>4.</b> CHEC                                                        | K IN-VEF                                                                                                | ICLE SENS                                                                                                    | OR CIRCUIT (                                                                                                    | CONTINUITY                                                                                                    |                                                  |                         | P                           |
| <ol> <li>Turn</li> <li>Disco</li> <li>Chec</li> <li>necto</li> </ol>  | the ignitic<br>onnect the<br>k for con<br>or.                                                           | on switch OF<br>A/C auto ar<br>tinuity betwe                                                                                                    | F.<br>np. connector.<br>en the in-vehi                                                                                                    | cle sensor harness                                                                                                    | connector and A/C au                             | to amp. harness con-    | С                           |
| ľ                                                                     | n-vehicle se                                                                                            | ensor                                                                                                    | A/C at                                                                                                    | uto amp.                                                                                                    | Continuity                                       |                         |                             |
| Conne                                                                 | ctor                                                                                                    | Terminal                                                                                                    | Connector                                                                                                    | Terminal                                                                                                    | Continuity                                       |                         | D                           |
| M61                                                                   |                                                                                                    | 1                                                                                                    | M66                                                                                                    | 36                                                                                                    | Existed                                          |                         |                             |
| 4. Chec                                                               | k for cont                                                                                              | inuity betwee                                                                                                    | en in-vehicle s                                                                                                    | ensor harness conr                                                                                                    | nector and ground.                               |                         | E                           |
|                                                                       | n-venicle se                                                                                            | Torminal                                                                                                    |                                                                                                    | —                                                                                                    | Continuity                                       |                         | F                           |
|                                                                       |                                                                                                    | 1                                                                                                    | Gr                                                                                                    | ound                                                                                                    | Not existed                                      |                         |                             |
| le the inc                                                            | naction re                                                                                              | sult pormal?                                                                                                    |                                                                                                    |                                                                                                    |                                                  |                         |                             |
|                                                                       | >> Replac<br>>> Repair<br>nent Ins                                                                      | the harness                                                                                                    | es or connecto                                                                                                    | Drs.                                                                                                    |                                                  | INFOID:000000011488869  | Н                           |
| NO<br>Compo<br>1.CHEC<br>1. Turn<br>2. Remo<br>3. Chec                | >> Replac<br>>> Repair<br>nent Ins<br>K IN-VEF<br>the ignitic<br>ove the ins<br>k the resi              | the harness<br>spection<br>IICLE SENS<br>on switch OF<br>-vehicle sens                                                                                                    | OR<br>F.<br>Sor. Refer to <u>H</u>                                                                                                    | AC-98, "Exploded v                                                                                                    | <u>√iew"</u> .<br>s. Refer to the applicab       | INFOID:000000011488869  | H                           |
| NO<br>Compo<br>1.CHEC<br>1. Turn<br>2. Remo<br>3. Chec<br>value       | >> Replac<br>>> Repair<br>nent Ins<br>K IN-VEF<br>the ignitic<br>ove the in<br>k the resi               | the harness<br>spection<br>IICLE SENS<br>on switch OF<br>-vehicle sens<br>stance betwe                                                                                       | OR<br>F.<br>sor. Refer to <u>H</u>                                                                                                    | AC-98, "Exploded v<br>cle sensor terminal                                                                                                    | <u>View"</u> .<br>s. Refer to the applicab       | INFOID:000000011488869  | H<br>HA<br>J                |
| NO<br>Compo<br>1.CHEC<br>1. Turn<br>2. Remo<br>3. Chec<br>value       | >> Replac<br>>> Repair<br>nent Ins<br>K IN-VEF<br>the ignitic<br>ove the in<br>k the resi               | the harness<br>spection<br>IICLE SENS<br>on switch OF<br>-vehicle sens<br>stance betwee                                                                                      | OR<br>F.<br>sor. Refer to <u>H</u><br>een the in-vehi                                                                                                    | ors.<br>AC-98, "Exploded <sup>v</sup> icle sensor terminal                                                                                                    | <u>√iew"</u> .<br>s. Refer to the applicab       | INFOID:000000011488869  | H<br>HA<br>J                |
| NO<br>Compo<br>1.CHEC<br>1. Turn<br>2. Remo<br>3. Chec<br>value       | >> Replac<br>>> Repair<br>nent Ins<br>K IN-VEF<br>the ignitic<br>ove the in<br>the resi<br>ove the resi | Temperation                                                                                                    | OR<br>F.<br>sor. Refer to <u>H</u><br>een the in-vehi                                                                                                    | ors.<br><u>AC-98, "Exploded \</u><br>cle sensor terminal<br>Resistance: kΩ                                                                                                    | <u>View"</u> .<br>s. Refer to the applicab       | INFOID:000000011488869  | HA<br>J                     |
| NO<br>Compo<br>1.CHEC<br>1. Turn<br>2. Rem<br>3. Chec<br>value        | >> Replac<br>>> Repair<br>nent Ins<br>K IN-VEF<br>the ignitic<br>ove the in<br>k the resi<br>a          | ICLE SENS Con switch OF -vehicle sens stance betwee Con Temperate -15                                                                                                    | OR<br>F.<br>sor. Refer to <u>H</u><br>een the in-vehi<br>dition<br>ure: °C (°F)<br>5 (5)                                                                                                    | ors.<br>AC-98, "Exploded \<br>cle sensor terminal<br>Resistance: kΩ<br>12.73                                                                                                   | <u>View"</u> .<br>s. Refer to the applicab       | INFOID:000000011488869  | H<br>HA<br>J<br>K           |
| NO<br>Compo<br>1.CHEC<br>1. Turn<br>2. Rem<br>3. Chec<br>value        | >> Replac<br>>> Repair<br>nent Ins<br>K IN-VEF<br>the ignitic<br>ove the in<br>k the resi<br>minal      | the harness<br>spection<br>IICLE SENS<br>on switch OF<br>-vehicle sens<br>stance betwee<br>Con<br>Temperate<br>-11<br>-10                                                    | OR<br>F.<br>sor. Refer to <u>H</u><br>een the in-vehi<br>dition<br>ure: °C (°F)<br>5 (5)                                                                                                    | ors.<br>AC-98, "Exploded <sup>V</sup><br>cle sensor terminal<br>Resistance: kΩ<br>12.73<br>9.92                                                                                | <u>View"</u> .<br>s. Refer to the applicab<br>   | INFOID:000000011488869  | H<br>HA<br>J                |
| NO<br>Compo<br>1.CHEC<br>1. Turn<br>2. Rem<br>3. Chec<br>value        | >> Replac<br>>> Repair<br>nent Ins<br>K IN-VEF<br>the ignitic<br>ove the in<br>k the resi               | Con<br>Temperate<br>Con<br>Con<br>Con<br>Con<br>Con<br>Con<br>Con<br>Con                                                                                                    | OR         F.         sor. Refer to H         een the in-vehi         dition         ure: °C (°F)         5 (5)         0 (14)         (23)                                                                                                    | Drs.<br>AC-98, "Exploded V<br>Icle sensor terminal<br>Resistance: kΩ<br>12.73<br>9.92<br>7.80                                                                                  | <u>View"</u> .<br>s. Refer to the applicab       | e table for the normal  | H<br>HA<br>J<br>K           |
| NO<br>Compo<br>1.CHEC<br>1. Turn<br>2. Rem<br>3. Chec<br>value        | >> Replace<br>>> Repair<br>nent Ins<br>K IN-VEF<br>the ignitic<br>ove the in<br>the resi<br>minal       | Con Con Con Con Con Con Con Con Con Con                                                                                                    | and and the analytic set of connector         OR         F.         sor. Refer to $\underline{H}$ een the in-vehi         dition         ure: °C (°F)         5 (5)         0 (14)         (23)         (32)                                                                                                | Drs.<br>AC-98, "Exploded '<br>cle sensor terminal<br>Resistance: kΩ<br>12.73<br>9.92<br>7.80<br>6.19                                                                           | <u>View"</u> .<br>s. Refer to the applicab<br>   | INFOID:000000011488869  | H<br>HA<br>K<br>L           |
| NO<br>Compo<br>1.CHEC<br>1. Turn<br>2. Rem<br>3. Chec<br>value        | >> Replace<br>>> Repair<br>nent Ins<br>K IN-VEF<br>the ignitic<br>ove the in<br>the resi<br>minal       | Con<br>Temperate<br>Con<br>Con<br>Con<br>Con<br>Con<br>Con<br>Con<br>Con                                                                                                    | OR         F.         sor. Refer to H         een the in-vehi         dition         ure: °C (°F)         5 (5)         0 (14)         (23)         (32)         (41)                                                                                                    | Drs.<br>AC-98, "Exploded V<br>cle sensor terminal<br>Resistance: kΩ<br>12.73<br>9.92<br>7.80<br>6.19<br>4.95                                                                   | <u>View"</u> .<br>s. Refer to the applicab       | e table for the normal  | H<br>J<br>K<br>L            |
| NO<br>Compo<br>1.CHEC<br>1. Turn<br>2. Rem<br>3. Chec<br>value        | >> Replace<br>>> Repair<br>nent Ins<br>K IN-VEF<br>the ignitic<br>ove the in<br>the resi<br>minal       | Con Con Con Con Con Con Con Con Con Con                                                                                                    | airp.         es or connector         OR         F.         sor. Refer to <u>H</u> een the in-vehi         dition         ure: °C (°F)         5 (5)         0 (14)         (23)         (32)         (41)         (50)                                                                                     | Drs.<br>AC-98. "Exploded '<br>cle sensor terminal<br>Resistance: kΩ<br>12.73<br>9.92<br>7.80<br>6.19<br>4.95<br>3.99                                                           | <u>View"</u> .<br>s. Refer to the applicab<br>   | le table for the normal | H<br>J<br>K<br>L            |
| NO<br>Compo<br>1.CHEC<br>1. Turn<br>2. Rem<br>3. Chec<br>value        | >> Replace<br>>> Repair<br>nent Ins<br>K IN-VEH<br>the ignitic<br>ove the in<br>the resi<br>minal       | Con<br>Temperation<br>Con<br>Con<br>Con<br>Con<br>Con<br>Temperation<br>Con<br>Con<br>Con<br>Con<br>Con<br>Con<br>Con<br>C                                                   | OR         F.         sor. Refer to H         een the in-vehi         dition         ure: °C (°F)         5 (5)         0 (14)         (23)         (32)         (41)         (50)         (59)                                                                                                    | Drs.<br>AC-98, "Exploded V<br>cle sensor terminal<br>12.73<br>9.92<br>7.80<br>6.19<br>4.95<br>3.99<br>3.24                                                                     | <u>View"</u> .<br>s. Refer to the applicab       | le table for the normal | H<br>HA<br>J<br>K<br>L<br>M |
| NO<br>Compo<br>1.CHEC<br>1. Turn<br>2. Rem<br>3. Chec<br>value        | >> Replace<br>>> Repair<br>nent Ins<br>K IN-VEF<br>the ignitic<br>ove the in<br>the resi<br>minal       | Con<br>Spection<br>Spection<br>Spection<br>Spection<br>Stance Setwo<br>Con<br>Temperate<br>-10<br>-5<br>0 0<br>5 0<br>10<br>15<br>20                                         | anp.         es or connector         OR         F.         sor. Refer to <u>H</u> een the in-vehi         dition         ure: °C (°F)         5 (5)         0 (14)         (23)         (32)         (41)         (50)         (59)         (68)                                                            | AC-98, "Exploded V         cle sensor terminal         Resistance: kΩ         12.73         9.92         7.80         6.19         4.95         3.99         3.24         2.65 | <u>√iew"</u> .<br>s. Refer to the applicab<br>   | le table for the normal | H<br>J<br>K<br>L<br>M       |
| NO<br>Compo<br>1.CHEC<br>1. Turn<br>2. Rem<br>3. Chec<br>value<br>Ter | >> Replace<br>>> Repair<br>nent Ins<br>K IN-VEH<br>the ignitic<br>ove the in<br>the resi<br>minal       | ICLE SENS<br>spection<br>IICLE SENS<br>on switch OF<br>-vehicle sens<br>stance betwee<br>Con<br>Temperate<br>-10<br>-5<br>0 0<br>5 0<br>10<br>15<br>20<br>25                 | OR         F.         sor. Refer to H         een the in-vehi         dition         ure: °C (°F)         5 (5)         0 (14)         (23)         (32)         (41)         (50)         (59)         (68)         (77)                                                                                   | Drs.<br>AC-98, "Exploded V<br>cle sensor terminal<br>12.73<br>9.92<br>7.80<br>6.19<br>4.95<br>3.99<br>3.24<br>2.65<br>2.19                                                     | <u>View"</u> .<br>s. Refer to the applicab<br>   | le table for the normal | H<br>J<br>K<br>L<br>M       |
| NO<br>Compo<br>1.CHEC<br>1. Turn<br>2. Rem<br>3. Chec<br>value<br>Ter | >> Replace<br>>> Repair<br>nent Ins<br>K IN-VEF<br>the ignitic<br>ove the in<br>the resi<br>minal       | Con<br>Spection<br>Spection<br>Spection<br>Spection<br>Stance Setwo<br>Con<br>Temperatu<br>-10<br>-5<br>0 0<br>5 0<br>10<br>15<br>20<br>25<br>30                             | anip.         es or connector         OR         F.         sor. Refer to <u>H</u> een the in-vehi         dition         ure: °C (°F)         5 (5)         0 (14)         (23)         (32)         (41)         (50)         (59)         (68)         (77)         (86)                                 | Drs.<br>AC-98, "Exploded V<br>cle sensor terminal<br>Resistance: kΩ<br>12.73<br>9.92<br>7.80<br>6.19<br>4.95<br>3.99<br>3.24<br>2.65<br>2.19<br>1.81                           | <u>View"</u> .<br>s. Refer to the applicabl<br>  | e table for the normal  | H<br>J<br>K<br>L<br>M<br>N  |
| NO<br>Compo<br>1.CHEC<br>1. Turn<br>2. Rem<br>3. Chec<br>value<br>Ter | >> Replace<br>>> Repair<br>nent Ins<br>K IN-VEH<br>the ignitic<br>ove the in<br>the resi<br>minal       | ICLE SENS<br>spection<br>IICLE SENS<br>on switch OF<br>-vehicle sens<br>stance betwee<br>Con<br>Temperate<br>-10<br>-5<br>00<br>50<br>10<br>10<br>15<br>20<br>25<br>30<br>35 | OR         F.         sor. Refer to H         been the in-vehi         dition         ure: °C (°F)         5 (5)         0 (14)         (23)         (32)         (41)         (50)         (59)         (68)         (77)         (86)         (95)                                                        | Drs.<br>AC-98, "Exploded V<br>cle sensor terminal<br>Resistance: kΩ<br>12.73<br>9.92<br>7.80<br>6.19<br>4.95<br>3.99<br>3.24<br>2.65<br>2.19<br>1.81<br>1.51                   | <u>View"</u> .<br>s. Refer to the applicabl<br>  | le table for the normal | H<br>J<br>K<br>L<br>M<br>N  |
| NO<br>Compo<br>1.CHEC<br>1. Turn<br>2. Rem<br>3. Chec<br>value<br>Ter | >> Replace<br>>> Repair<br>nent Ins<br>K IN-VEF<br>the ignitic<br>ove the in<br>the resi<br>minal       | Con<br>Spection<br>Spection<br>Spection<br>Spection<br>Stance Setwo<br>Con<br>Temperatu<br>-10<br>-5<br>0 0<br>5 0<br>10<br>15<br>20<br>25<br>30<br>35<br>40                 | and and p.         es or connector         OR         F.         sor. Refer to <u>H</u> een the in-vehi         dition         ure: °C (°F)         5 (5)         0 (14)         (23)         (32)         (41)         (50)         (59)         (68)         (77)         (86)         (95)         (104) | Drs.<br>AC-98, "Exploded \<br>cle sensor terminal<br>Resistance: kΩ<br>12.73<br>9.92<br>7.80<br>6.19<br>4.95<br>3.99<br>3.24<br>2.65<br>2.19<br>1.81<br>1.51<br>1.27           | <u>View"</u> .<br>s. Refer to the applicable<br> | e table for the normal  | H<br>J<br>K<br>L<br>M<br>N  |

YES >> INSPECTION END

>> Replace the in-vehicle sensor. NO

#### < DTC/CIRCUIT DIAGNOSIS >

## B257B, B257C AMBIENT SENSOR

## Description

#### AMBIENT SENSOR

- The ambient sensor (1) is installed to the radiator core support (center).
- The ambient sensor converts the ambient temperature detected with thermistor into the voltage, and the A/C auto amp. inputs this voltage.

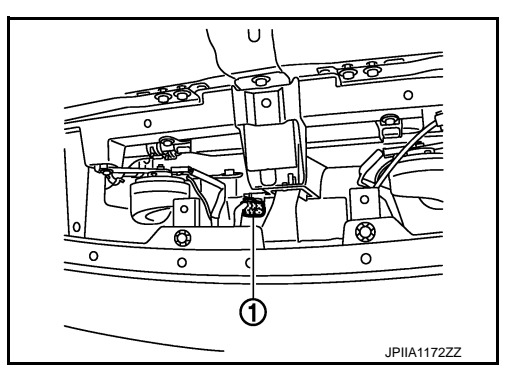

#### AMBIENT TEMPERATURE CORRECTION

- The A/C auto amp. inputs the temperature detected with the ambient sensor as the ambient temperature.
- Perform the correction of the temperature detected with the ambient sensor for air conditioner control and for ambient temperature display.
- Select and use the initial value of ambient temperature data depending on the coolant temperature when turning the ignition switch from OFF to ON. Use the detection temperature of the ambient sensor at low coolant temperature [less than approximately 56°C (133°F)]. Use the memory data (before the ignition switch is OFF) when the engine is warming up [approximately 56°C (133°F) or more].
- Do not perform the correction of the ambient temperature when the detection temperature of the ambient temperature is less than approximately -29°C (-20°F) (for ambient temperature display) or less than approximately -20°C (-4°F) (for air conditioner control).

#### SET TEMPERATURE CORRECTION

The A/C auto amp. performs the correction to the target temperature set by the temperature control dial so as to match the temperature felt by the passengers depending on the ambient temperature detected with the ambient sensor and controls it so that the interior air temperature is always the most suitable.

## DTC Logic

INFOID:000000011488871

#### DTC DETECTION LOGIC

| DTC   | Items<br>(CONSULT screen terms) | Diagnostic item is detected when                             | Possible causes                                                                                                    |
|-------|---------------------------------|--------------------------------------------------------------|----------------------------------------------------------------------------------------------------|
| B257B |                                 | The ambient sensor recognition tempera-<br>ture is too high. | <ul> <li>Ambient sensor</li> <li>A/C auto amp.</li> <li>Harness and connector<br/>(Short in the ambient sensor circuit)</li> </ul> |
| B257C | ANDENTSENSOR                    | The ambient sensor recognition tempera-<br>ture is too low.  | <ul> <li>Ambient sensor</li> <li>A/C auto amp.</li> <li>Harness and connector<br/>(Open in the ambient sensor circuit)</li> </ul>  |

### DTC CONFIRMATION PROCEDURE

## **1.**PERFORM SELF-DIAGNOSIS

#### () With CONSULT

- 1. Perform the "SELF-DIAGNOSIS".
- 2. Check if any DTC is detected in the self-diagnostic results.

#### NOTE:

- If DTC is displayed along with DTC U1000 or U1010, first diagnose the DTC U1000 or U1010. Refer to <u>HAC-37, "DTC Logic"</u> or <u>HAC-38, "DTC Logic"</u>.
- If there is an open circuit in the ambient sensor, A/C auto amp registers extreme cold [-44°C (-47°F)] and adjusts the temperature control warmer.

## HAC-42

## B257B, B257C AMBIENT SENSOR

| CIRCUI                  | I DIAGNOSIS                                                                                                    | i >                   |                       |                                               |
|-------------------------|----------------------------------------------------------------------------------------------------|-----------------------|-----------------------|-----------------------------------------------|
| s DTC "B257B"           | ' or "B257C" dis                                                                                                    | splayed?              |                       |                                               |
| YES >> Per<br>NO >> INS | form the diagnorm form the diagnorm form the diagnostic description of the diagnostic description of the diagnostic descriptio | osis for the amb<br>D | oient sensor. Re      | fer to <u>HAC-43, "Diagnosis Procedure"</u> . |
| Diagnosis Pi            | rocedure                                                                                                    |                       |                       | INFOID:000000011488872                        |
|                         |                                                                                                    |                       |                       |                                               |
|                         | BIENT SENSO                                                                                                    | R POWER SUP           | PLY CIRCUIT           |                                               |
| . Turn the igr          | nition switch OF                                                                                                    | FF.                   |                       |                                               |
| . Turn the igr          | nition switch ON                                                                                                    | N.                    |                       |                                               |
| . Check volta           | ige between ar                                                                                                    | nbient sensor h       | arness connect        | or and ground.                                |
| ()                      |                                                                                                    | (                     | \<br>\                |                                               |
| (٩<br>Ambient           | r)<br>t sensor                                                                                                    | (*                    | -)                    | Voltage                                       |
| Connector               | Terminal                                                                                                    | -                     | _                     | (Approx.)                                     |
| E76                     | 1                                                                                                    | Gro                   | ound                  | 5 V                                           |
| s the inspection        | n result normal                                                                                                    | ?                     |                       |                                               |
| YES >> GO               | TO 2.                                                                                                    | <u>-</u>              |                       |                                               |
| NO >> GO                | TO 4.                                                                                                    |                       |                       |                                               |
| CHECK AME               | BIENT SENSO                                                                                                    | R CIRCUIT CO          | NTINUITY              |                                               |
| Ambient                 | t sensor                                                                                                    | A/C au                | to amp.               |                                               |
| Connector               | Terminal                                                                                                    | Connector             | Terminal              | Continuity                                    |
| E76                     | 2                                                                                                    | M66                   | 37                    | Existed                                       |
| s the inspectior        | n result normal                                                                                                    | ?                     | L                     |                                               |
| YES >> GO               | TO 3.                                                                                                    |                       |                       |                                               |
|                         | Dair the harnes                                                                                                    | ses or connecto       | ors.                  |                                               |
|                         | SIENT SENSO                                                                                                    | K                     |                       |                                               |
| heck the ambi           | ent sensor con                                                                                                    | nponents. Refer       | to <u>HAC-44, "Co</u> | omponent Inspection".                         |
|                         | <u>i result normal</u>                                                                                                    | <u>.</u><br>uto amp   |                       |                                               |
| NO >> Rep               | place the ambie                                                                                                    | ent sensor.           |                       |                                               |
|                         | BIENT SENSO                                                                                                    | R CIRCUIT CO          | NTINUITY              |                                               |
| . Turn the igr          | nition switch OF                                                                                                    | F.                    |                       |                                               |
| . Disconnect            | the A/C auto a                                                                                                    | mp. connector.        |                       |                                               |
| tor.                    | continuity betwe                                                                                                    | en the ambient        | sensor narness        | s connector and A/C auto amp. harness connec- |
|                         |                                                                                                    |                       |                       |                                               |
| Ambient                 | t sensor                                                                                                    | A/C au                | to amp.               | Continuity                                    |
| Connector               | Terminal                                                                                                    | Connector             | Terminal              | Continuity                                    |
| E76                     | 1                                                                                                    | M66                   | 35                    | Existed                                       |

4. Check for continuity between ambient sensor harness connector and ground.

| Ambient sensor |          |        | Continuity  |  |
|----------------|----------|--------|-------------|--|
| Connector      | Terminal |        | Continuity  |  |
| E76            | 1        | Ground | Not existed |  |

## **B257B, B257C AMBIENT SENSOR**

< DTC/CIRCUIT DIAGNOSIS >

#### Is the inspection result normal?

- YES >> Replace the A/C auto amp.
- NO >> Repair the harnesses or connectors.

## **Component Inspection**

INFOID:000000011488873

# 1.CHECK AMBIENT SENSOR

- 1. Turn the ignition switch OFF.
- 2. Remove the ambient sensor. Refer to HAC-97, "Exploded View".
- 3. Check the resistance between the ambient sensor terminals. Refer to the applicable table for the normal value.

| Terminal |                    | Condition            | Posistanco: kO    |         |      |
|----------|--------------------|----------------------|-------------------|---------|------|
|          |                    | Temperature: °C (°F) | 110313101106. 122 |         |      |
|          | -15 (5)            | 12.73                |                   |         |      |
|          | -10 (14)           | 9.92                 |                   |         |      |
|          | -5 (23)            | 7.80                 |                   |         |      |
|          | 0 (32)             | 6.19                 |                   |         |      |
|          | 5 (41)             | 4.95                 |                   |         |      |
|          |                    | 10 (50)              | 3.99              |         |      |
| 1        | 2                  | 2                    | 15 (59)           | 3.24    |      |
|          |                    | 20 (68)              | 2.65              |         |      |
|          | 25 (77)<br>30 (86) |                      |                   | 25 (77) | 2.19 |
|          |                    | 30 (86)              | 1.81              |         |      |
|          |                    | 35 (95)              | 1.51              |         |      |
|          |                    | 40 (104)             | 1.27              |         |      |
|          |                    | 45 (113)             | 1.07              |         |      |

Is the inspection result normal?

YES >> INSPECTION END

NO >> Replace the ambient sensor.

#### < DTC/CIRCUIT DIAGNOSIS >

## B2581, B2582 INTAKE SENSOR

## Description

#### INTAKE SENSOR

- Intake sensor (1) is located on the evaporator (2).
- The intake sensor converts the evaporator passing air temperature detected with thermistor into the voltage, and the A/C auto amp. inputs this voltage.

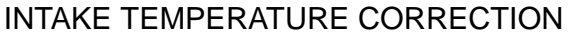

- The A/C auto amp. inputs the temperature detected with the intake sensor as the evaporator passing air temperature.
- Perform the correction of the temperature detected with the intake sensor for air conditioner control.
- The A/C auto amp. performs the correction so that the recognition intake temperature changes according to the difference between the detected intake temperature and the recognition intake temperature. If the difference is large, the changing is early. The changing becomes slow as the difference becomes small.

## **DTC Logic**

#### DTC DETECTION LOGIC

|       | 1                               |                                                        |                                                                                                    |   |
|-------|---------------------------------|--------------------------------------------------------|----------------------------------------------------------------------------------------------------|---|
| DTC   | Items<br>(CONSULT screen terms) | Diagnostic item is detected when                       | Possible causes                                                                                                    |   |
| B2581 |                                 | The intake sensor recognition temperature is too high. | <ul> <li>Intake sensor</li> <li>A/C auto amp.</li> <li>Harness and connector<br/>(Short in the intake sensor circuit)</li> </ul> | J |
| B2582 | INTARE SENSOR                   | The intake sensor recognition temperature is too low.  | <ul> <li>Intake sensor</li> <li>A/C auto amp.</li> <li>Harness and connector<br/>(Open in the intake sensor circuit)</li> </ul>  | r |

#### DTC CONFIRMATION PROCEDURE

#### **1.**PERFORM SELF-DIAGNOSIS

#### (B) With CONSULT

1. Perform the "SELF-DIAGNOSIS".

2. Check if any DTC is detected in the self-diagnostic results.

#### NOTE:

If DTC is displayed along with DTC U1000 or U1010, first diagnose the DTC U1000 or U1010. Refer to <u>HAC-37, "DTC Logic"</u> or <u>HAC-38, "DTC Logic"</u>.

#### Is DTC "B2581" or "B2582" displayed?

YES >> Perform the diagnosis for the intake sensor. Refer to <u>HAC-45, "Diagnosis Procedure"</u>. NO >> INSPECTION END

### Diagnosis Procedure

## 1. CHECK INTAKE SENSOR POWER SUPPLY CIRCUIT

- 1. Turn the ignition switch OFF.
- 2. Disconnect the intake sensor connector.
- 3. Turn the ignition switch ON.

## HAC-45

HΔC

Μ

Ν

А

INFOID:000000011488874

## B2581, B2582 INTAKE SENSOR

#### < DTC/CIRCUIT DIAGNOSIS >

#### 4. Check voltage between intake sensor harness connector and ground.

| (+)<br>Intake sensor |          | (-)    | V. Itali  |
|----------------------|----------|--------|-----------|
|                      |          |        | (Approx.) |
| Connector            | Terminal |        |           |
| M77                  | 1        | Ground | 5 V       |

Is the inspection result normal?

YES >> GO TO 2.

NO >> GO TO 4.

## 2. CHECK INTAKE SENSOR CIRCUIT CONTINUITY

- 1. Turn the ignition switch OFF.
- 2. Disconnect the A/C auto amp. connector.
- 3. Check for continuity between the intake sensor harness connector and A/C auto amp. harness connector.

| Intake sensor |          | A/C auto amp. |                 | Continuity |
|---------------|----------|---------------|-----------------|------------|
| Connector     | Terminal | Connector     | nector Terminal |            |
| M77           | 2        | M66           | 37              | Existed    |

Is the inspection result normal?

YES >> GO TO 3.

NO >> Repair the harnesses or connectors.

**3.**CHECK INTAKE SENSOR

Check the intake sensor components. Refer to HAC-46, "Component Inspection".

Is the inspection result normal?

YES >> Replace the A/C auto amp.

NO >> Replace the intake sensor.

4.CHECK INTAKE SENSOR CIRCUIT CONTINUITY

- 1. Turn the ignition switch OFF.
- 2. Disconnect the A/C auto amp. connector.

3. Check for continuity between the intake sensor harness connector and A/C auto amp. harness connector.

| Intake sensor |          | A/C auto amp.      |    | Continuity |
|---------------|----------|--------------------|----|------------|
| Connector     | Terminal | Connector Terminal |    | Continuity |
| M77           | 1        | M66                | 16 | Existed    |

4. Check for continuity between intake sensor harness connector and ground.

| Intake sensor |          |        | Continuity   |
|---------------|----------|--------|--------------|
| Connector     | Terminal |        | Continuity   |
| M77           | 1        | Ground | Not existed. |

#### Is the inspection result normal?

YES >> Replace the A/C auto amp.

NO >> Repair the harnesses or connectors.

### Component Inspection

## **1.**CHECK INTAKE SENSOR

1. Turn the ignition switch OFF.

- 2. Disconnect the intake sensor connector. Refer to <u>HAC-100</u>, "Exploded View (GT-R certified NISSAN <u>dealer</u>)".
- 3. Check the resistance between the intake sensor terminals. Refer to the applicable table for the normal value.

### HAC-46

## B2581, B2582 INTAKE SENSOR

#### < DTC/CIRCUIT DIAGNOSIS >

| Torr    | minal | Condition            | Bagistanas: KO  |
|---------|-------|----------------------|-----------------|
| reminar |       | Temperature: °C (°F) | Resistance. Ksz |
|         |       | -15 (5)              | 12.84           |
|         |       | -10 (14)             | 10.02           |
|         |       | -5 (23)              | 7.89            |
|         |       | 0 (32)               | 6.27            |
|         | ·     | 5 (41)               | 5.02            |
|         |       | 10 (50)              | 4.06            |
| 1       | 2     | 15 (59)              | 3.30            |
|         |       | 20 (68)              | 2.70            |
|         |       | 25 (77)              | 2.23            |
|         |       | 30 (86)              | 1.85            |
|         |       | 35 (95)              | 1.54            |
|         |       | 40 (104)             | 1.30            |
|         |       | 45 (113)             | 1.09            |

Is the inspection result normal?

YES >> INSPECTION END

NO >> Replace the intake sensor.

Н

А

В

С

D

Е

F

G

J

Κ

HAC

Μ

Ν

Ο

Ρ

#### < DTC/CIRCUIT DIAGNOSIS >

## B2630, B2631 SUNLOAD SENSOR

## Description

#### SUNLOAD SENSOR

- The sunload sensor (1) is installed to the front defroster grille of the driver side.
- The sunload sensor converts the sunload amount (illuminance) into the current value with the photodiode. The A/C auto amp. calculates this current value to the voltage and inputs it.

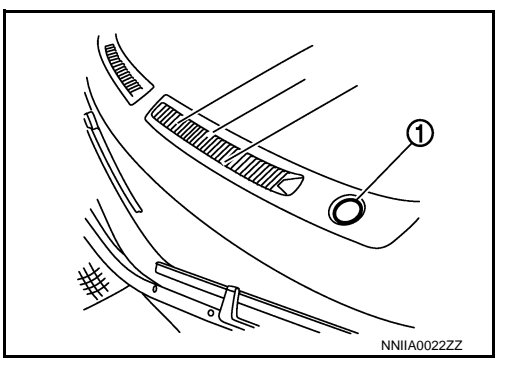

#### SUNLOAD AMOUNT CORRECTION

- The A/C auto amp. inputs the sunload amount detected with the sunload sensor.
- Perform the correction of the sunload amount detected with the sunload sensor for each air conditioner control.
- When the sunload amount suddenly changes, for example when entering a tunnel, perform the correction so that the recognition sunload amount of the A/C auto amp. changes slowly.

## DTC Logic

INFOID:000000011488879

INFOID:000000011488878

## DTC DETECTION LOGIC

| DTC   | Items<br>(CONSULT screen terms) | Diagnostic item is detected when                                                                  | Possible causes                                                                                                    |
|-------|---------------------------------|---------------------------------------------------------------------------------------------------|----------------------------------------------------------------------------------------------------|
| B2630 | SUNLOAD SENSOR                  | Detected calorie at sunload sensor 2832<br>W/m <sup>2</sup> (2437 kcal/m <sup>2</sup> ·h) or more | <ul> <li>Sunload sensor</li> <li>A/C auto amp.</li> <li>Harness and connector<br/>(Short in the sunload sensor circuit)</li> </ul> |
| B2631 |                                 | Detected calorie at sunload sensor 64.7 W/m <sup>2</sup> (56 kcal/m <sup>2</sup> ·h) or less      | <ul> <li>Sunload sensor</li> <li>A/C auto amp.</li> <li>Harness and connector<br/>(Open in the sunload sensor circuit)</li> </ul>  |

### DTC REPRODUCTION PROCEDURE

### **1.**PERFORM SELF-DIAGNOSIS

#### () With CONSULT

- 1. Perform the "SELF-DIAGNOSIS".
- 2. Check if any DTC is detected in the self-diagnostic results.

#### NOTE:

- If DTC is displayed along with DTC U1000 or U1010, first diagnose the DTC U1000 or U1010. Refer to <u>HAC-37</u>, "DTC Logic" or <u>HAC-38</u>, "DTC Logic".
- Sunload sensor may register a malfunction when indoors, at dusk, or at other times when light is insufficient. When performing the diagnosis indoors, use a lamp (60 W or more) that is pointed at the sunload sensor.

Is DTC "B2630" or "B2631" displayed?

YES >> Perform the diagnosis for the sunload sensor. Refer to <u>HAC-48, "Diagnosis Procedure"</u>. NO >> INSPECTION END

## Diagnosis Procedure

INFOID:000000011488880

## 1.CHECK SUNLOAD SENSOR POWER SUPPLY CIRCUIT

1. Turn the ignition switch OFF.

2. Disconnect the sunload sensor connector.

## **HAC-48**

### B2630, B2631 SUNLOAD SENSOR > [AUTOMATIC AIR CONDITIONER]

## < DTC/CIRCUIT DIAGNOSIS >

## 3. Turn the ignition switch ON.

4. Check voltage between sunload sensor harness connector and ground.

| (+                                                                                                    | ·)                                                                                    | (-                                                            | -)                                |                                                |     |
|----------------------------------------------------------------------------------------------------|---------------------------------------------------------------------------------------|---------------------------------------------------------------|-----------------------------------|------------------------------------------------|-----|
| Sunload                                                                                                    | sensor                                                                                |                                                               | -                                 | Voltage                                        | В   |
| Connector                                                                                                    | Terminal                                                                              | -                                                             | _                                 | (Approx.)                                      |     |
| M96                                                                                                    | 1                                                                                     | Gro                                                           | und                               | 5 V                                            | C   |
| Is the inspection                                                                                            | result normal?                                                                        | 2                                                             |                                   |                                                | C   |
| $\begin{array}{c} \text{YES} & >> \text{GO} \\ \text{NO} & >> \text{GO} \\ \textbf{2.check sun} \end{array}$ | TO 2.<br>TO 4.<br>ILOAD SENSC                                                         | R CIRCUIT CC                                                  | NTINUITY                          |                                                | D   |
| <ol> <li>Turn the ign</li> <li>Disconnect</li> <li>Check for connector.</li> </ol>                           | ition switch OF<br>the A/C auto a<br>ontinuity betwe                                  | F.<br>mp. connector.<br>en the sunload                        | sensor harnes                     | s connector and the A/C auto amp. harness con- | E   |
| Sunload                                                                                                    | sensor                                                                                | A/C au                                                        | to amp.                           |                                                |     |
| Connector                                                                                                    | Terminal                                                                              | Connector                                                     | Terminal                          | Continuity                                     |     |
| M96                                                                                                    | 2                                                                                     | M66                                                           | 37                                | Existed                                        | G   |
| Is the inspection<br>YES >> GO<br>NO >> Rep                                                                  | TO 3.<br>Dair the harness                                                             | ses or connecto                                               | rs.                               |                                                | Н   |
| J.CHECK SUN                                                                                                  | ILOAD SENSC                                                                           | PR                                                            |                                   |                                                | ЦЛС |
| 3. Check the s<br>Is the inspection<br>YES >> Rep<br>NO >> Rep<br>4.CHECK SUN                                | unload sensor<br>result normal<br>place the A/C a<br>place the sunload<br>ILOAD SENSC | components. R<br>2<br>uto amp.<br>ad sensor.<br>PR CIRCUIT CC | efer to <u>HAC-49</u><br>NTINUITY | ), "Component Inspection".                     | J   |
| <ol> <li>Turn the ign</li> <li>Disconnect</li> <li>Check for contor.</li> </ol>                              | ition switch OF<br>the A/C auto a<br>ontinuity betwe                                  | F.<br>mp. connector.<br>en the sunload                        | sensor harnes                     | s connector and A/C auto amp. harness connec-  | L   |
| Sunload                                                                                                    | sensor                                                                                | A/C au                                                        | to amp.                           |                                                | M   |
| Connector                                                                                                    | Terminal                                                                              | Connector                                                     | Terminal                          | Continuity                                     |     |
| M96                                                                                                    | 1                                                                                     | M66                                                           | 15                                | Existed                                        | N   |
| 4. Check for co                                                                                              | ontinuity betwe                                                                       | en sunload sen                                                | sor harness co                    | nnector and ground.                            | 1 4 |
| Sunload                                                                                                    | sensor                                                                                | _                                                             | _                                 | Continuity                                     | 0   |
| Connector                                                                                                    | Terminal                                                                              |                                                               |                                   | Continuity                                     |     |
| M96                                                                                                    | 1                                                                                     | Gro                                                           | und                               | Not existed                                    | Р   |
| Is the inspection<br>YES >> Rep<br>NO >> Rep                                                                 | n result normal?<br>place A/C auto<br>pair the harness                                | <u>?</u><br>amp.<br>ses or connecto                           | rs.                               |                                                |     |
| Component I                                                                                                  | Inspection                                                                            |                                                               |                                   | INFOID:000000011488881                         |     |
| 1.CHECK SUN                                                                                                  | ILOAD SENSC                                                                           | R                                                             |                                   |                                                |     |

А

## B2630, B2631 SUNLOAD SENSOR

#### < DTC/CIRCUIT DIAGNOSIS >

#### 1. Turn the ignition switch ON.

2. Check the input voltage from the sunload sensor between the A/C auto amp. harness connector and ground. Refer to the applicable table for the normal value.

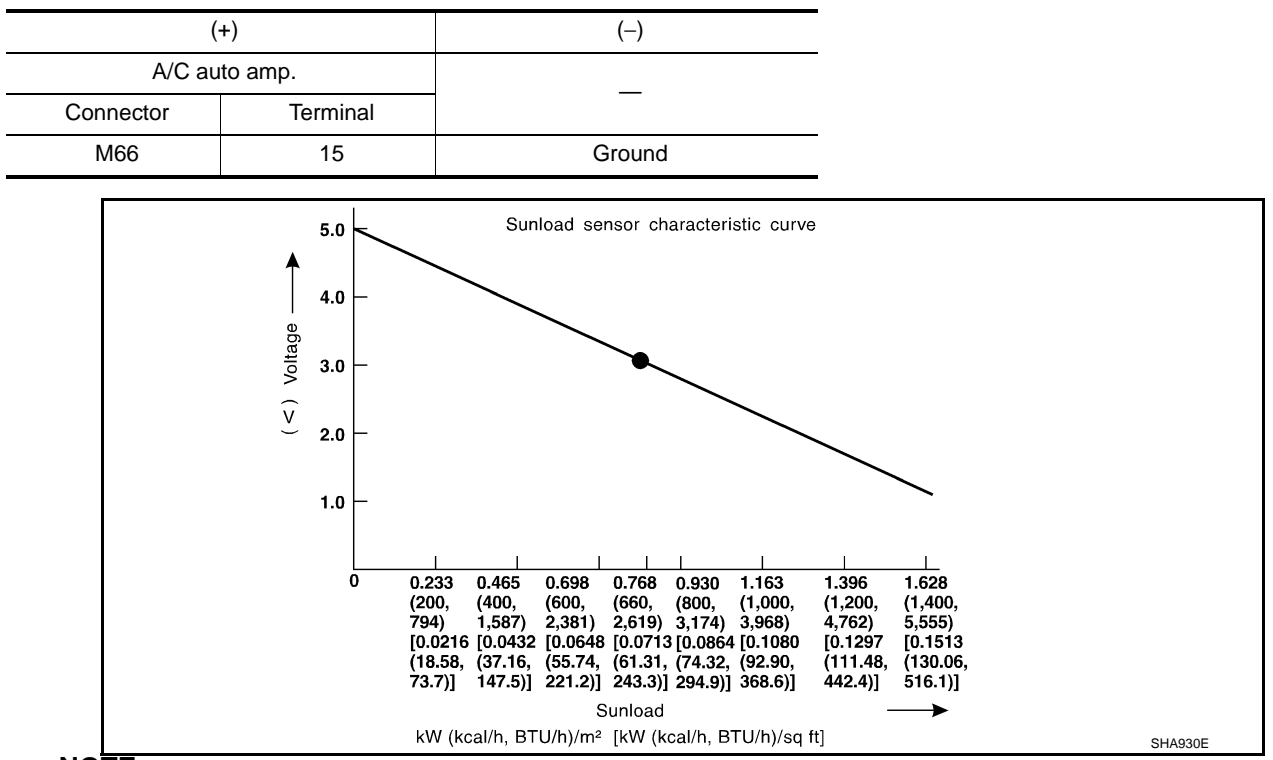

NOTE:

- When checking indoors, use a lamp of approximately 60 W. Move the lamp towards and away from the sensor to check.
- The sunload amount produced by direct sunshine in fair weather is equivalent to approximately 0.77 kW/m<sup>2</sup> (660 kcal/m<sup>2</sup>·h).

Is the inspection result normal?

- YES >> INSPECTION END
- NO >> Replace the sunload sensor.

# B2632, B2633 AIR MIX DOOR MOTOR PBR (DRIVER SIDE)

### < DTC/CIRCUIT DIAGNOSIS >

## B2632, B2633 AIR MIX DOOR MOTOR PBR (DRIVER SIDE)

## Description

#### AIR MIX DOOR MOTOR (DRIVER SIDE)

The air mix door motor (driver side) (1) is installed to the heater & cooling unit assembly.

#### <a>: Vehicle front</a>

- The LCU (Local Control Unit) is installed to each door motor so as to perform the multiplex communication control (LAN) between each door motor of the mode door motor, air mix door motor and intake door motor in one communication line.
- When each LCU receives the control signal (combination of the pulse wave with two types of amplitude) from the A/C auto amp., it moves each door to the appropriate position based on the door position detection signal of each PBR (Potentio Balance Resistor).

When the movement was completed, each LCU transmits the signal that reports the movement completion to the A/C auto amp.

## **DTC** Logic

### DTC DETECTION LOGIC

| DTC   | Items<br>(CONSULT screen terms) | Diagnostic item is detected when                       | Possible causes                                                                                                    | F       |
|-------|---------------------------------|--------------------------------------------------------|----------------------------------------------------------------------------------------------------|---------|
| B2632 |                                 | Air mix door PBR (driver side) position<br>95% or less | <ul> <li>Air mix door motor (driver side) (PBR internal circuit is shorted)</li> <li>A/C auto amp.</li> <li>Harness and connector (LAN communication line is open or shorted)</li> </ul> | H4<br>J |
| B2633 |                                 | Air mix door PBR (driver side) position 5% or more     | <ul> <li>Air mix door motor (driver side) (PBR internal circuit is open)</li> <li>A/C auto amp.</li> <li>Harness and connector (LAN communication line is open or shorted)</li> </ul>    | K       |

### DTC CONFIRMATION PROCEDURE

**1.**PERFORM SELF-DIAGNOSIS

(D)With CONSULT

1. Perform the "SELF-DIAGNOSIS".

2. Check if any DTC is detected in the self-diagnostic results.

#### NOTE:

If DTC is displayed along with DTC U1000 or U1010, first diagnose the DTC U1000 or U1010. Refer to <u>HAC-37, "DTC Logic"</u> or <u>HAC-38, "DTC Logic"</u>.

Is DTC "B2632" or "B2633" displayed?

YES >> Perform the diagnosis of air mix door motor system (driver side). Refer to <u>HAC-52</u>, "<u>Diagnosis</u> <u>Procedure</u>".

2.FUNCTION INSPECTION

- 1. Turn temperature dial (driver side) and raise temperature setting to 32.0°C (90°F) after warming up the engine.
- 2. Check that warm air blows from outlets.
- 3. Operate the compressor.
- 4. Operate the temperature control dial (driver side) and lower the set temperature to 18.0°C (60°F).

## HAC-51

А

F

M

Ν

Ρ

INFOID:000000011488882

## B2632, B2633 AIR MIX DOOR MOTOR PBR (DRIVER SIDE)

#### < DTC/CIRCUIT DIAGNOSIS >

5. Check that the cool air blows from the outlets.

#### Does it operate normally?

YES >> INSPECTION END

NO >> Check the air mix door motor system (driver side) installation condition. Repair or replace the malfunctioning parts.

### Diagnosis Procedure

INFOID:000000011488884

[AUTOMATIC AIR CONDITIONER]

## 1. CHECK BATTERY VOLTAGE OF AIR MIX DOOR MOTOR (DRIVER SIDE)

1. Turn the ignition switch ON.

2. Check voltage between the air mix door motor (driver side) harness connector and ground.

| (+)                              |          | (-)    | V. Itali  |
|----------------------------------|----------|--------|-----------|
| Air mix door motor (driver side) |          |        | (Approx.) |
| Connector                        | Terminal |        |           |
| M252                             | 1        | Ground | 12 V      |

Is the inspection result normal?

YES >> GO TO 2.

NO >> Repair the harnesses or connectors.

## 2. CHECK SIGNAL OF AIR MIX DOOR MOTOR (DRIVER SIDE)

Check output waveform between the air mix door motor (driver side) harness connector and ground with the oscilloscope.

| (+)                              |          | (-)    |                               |
|----------------------------------|----------|--------|-------------------------------|
| Air mix door motor (driver side) |          |        | Output waveform               |
| Connector                        | Terminal | —      |                               |
| M252                             | 3        | Ground | (V)<br>15<br>10<br>5<br>0<br> |

Is the inspection result normal?

YES >> GO TO 3.

NO >> Repair the harnesses or connectors.

3. CHECK GROUND CIRCUIT OF AIR MIX DOOR MOTOR (DRIVER SIDE)

- 1. Turn the ignition switch OFF.
- 2. Disconnect the air mix door motor (driver side) connector.
- 3. Check for continuity between the air mix door motor (driver side) harness connector and ground.

| Air mix door motor (driver side) |          |        | Continuity |
|----------------------------------|----------|--------|------------|
| Connector                        | Terminal |        | Continuity |
| M252                             | 2        | Ground | Existed    |

Is the inspection result normal?

YES >> Replace the air mix door motor (driver side).

NO >> Repair the harnesses or connectors.

## B2634, B2635 AIR MIX DOOR MOTOR PBR (PASSENGER SIDE) < DTC/CIRCUIT DIAGNOSIS > [AUTOMATIC AIR CONDITIONER]

## B2634, B2635 AIR MIX DOOR MOTOR PBR (PASSENGER SIDE)

## Description

#### AIR MIX DOOR MOTOR (PASSENGER SIDE)

• The air mix door motor (passenger side) (1) is installed to the heater & cooling unit assembly.

#### 

- The LCU (Local Control Unit) is installed to each door motor so as to perform the multiplex communication control (LAN) between each door motor of the mode door motor, air mix door motor and intake door motor in one communication line.
- When each LCU receives the control signal (combination of the pulse wave with two types of amplitude) from the A/C auto amp., it moves each door to the appropriate position based on the door position detection signal of each PBR (Potentio Balance Resistor).

When the movement was completed, each LCU transmits the signal that reports the movement completion to the A/C auto amp.

## **DTC Logic**

#### DTC DETECTION LOGIC

| DTC   | Items<br>(CONSULT screen terms) | Diagnostic item is detected when                            | Possible causes                                                                                                    | F  |
|-------|---------------------------------|-------------------------------------------------------------|----------------------------------------------------------------------------------------------------|----|
| B2634 |                                 | Air mix door PBR (passenger side) po-<br>sition 95% or less | <ul> <li>Air mix door motor (passenger side)<br/>(PBR internal circuit is shorted)</li> <li>A/C auto amp.</li> <li>Harness and connector<br/>(LAN communication line is open or<br/>shorted)</li> </ul> | HA |
| B2635 |                                 | Air mix door PBR (passenger side) po-<br>sition 5% or more  | <ul> <li>Air mix door motor (passenger side)<br/>(PBR internal circuit is open)</li> <li>A/C auto amp.</li> <li>Harness and connector<br/>(LAN communication line is open or<br/>shorted)</li> </ul>    | K  |

### DTC CONFIRMATION PROCEDURE

**1.**PERFORM SELF-DIAGNOSIS

(D)With CONSULT

1. Perform the "SELF-DIAGNOSIS".

2. Check if any DTC is detected in the self-diagnostic results.

#### NOTE:

If DTC is displayed along with DTC U1000 or U1010, first diagnose the DTC U1000 or U1010. Refer to <u>HAC-37, "DTC Logic"</u> or <u>HAC-38, "DTC Logic"</u>.

Is DTC "B2634" or "B2635" displayed?

YES >> Perform the diagnosis of air mix door motor system (passenger side). Refer to <u>HAC-54, "Diagno-</u> sis <u>Procedure"</u>.

2.FUNCTION INSPECTION

- 1. Operate the temperature control dial (passenger side) and raise the set temperature to 32.0°C (90°F) after warming up the engine.
- 2. Check that warm air blows from passenger side outlets.

3. Operate the compressor.

4. Operate the temperature control dial (passenger side) and lower the set temperature to 18.0°C (60°F).

## HAC-53

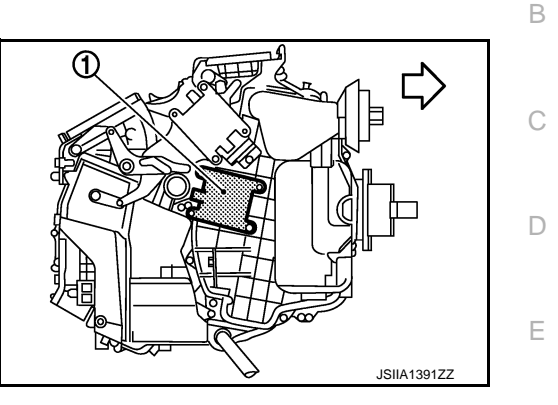

А

F

M

Ν

Ρ

INFOID:000000011488885

## B2634, B2635 AIR MIX DOOR MOTOR PBR (PASSENGER SIDE)

#### < DTC/CIRCUIT DIAGNOSIS >

5. Check that the cool air blows from the passenger side outlets.

#### Does it operate normally?

YES >> INSPECTION END

NO >> Check the air mix door system (passenger side) installation condition. Repair or replace the malfunctioning parts.

### Diagnosis Procedure

INFOID:000000011488887

[AUTOMATIC AIR CONDITIONER]

## 1.CHECK BATTERY VOLTAGE OF AIR MIX DOOR MOTOR (PASSENGER SIDE)

1. Turn the ignition switch ON.

2. Check voltage between the air mix door motor (passenger side) harness connector and ground.

| (                                   | +)       | (-)    | M. K              |
|-------------------------------------|----------|--------|-------------------|
| Air mix door motor (passenger side) |          |        | (Approx.)         |
| Connector                           | Terminal | —      | ( ) ] · · · · · / |
| M255                                | 1        | Ground | 12V               |

Is the inspection result normal?

YES >> GO TO 2.

NO >> Repair the harnesses or connectors.

## **2.**CHECK SIGNAL OF AIR MIX DOOR MOTOR (PASSENGER SIDE)

Check output waveform between the air mix door motor (passenger side) harness connector and ground with the oscilloscope.

| (+)                                 |          | (-)    |                                                                                             |
|-------------------------------------|----------|--------|---------------------------------------------------------------------------------------------|
| Air mix door motor (passenger side) |          |        | Output waveform                                                                             |
| Connector                           | Terminal |        |                                                                                             |
| M255                                | 3        | Ground | (V)<br>15<br>10<br>5<br>10<br>5<br>10<br>10<br>10<br>10<br>10<br>10<br>10<br>10<br>10<br>10 |

Is the inspection result normal?

YES >> GO TO 3.

NO >> Repair the harnesses or connectors.

**3.**CHECK GROUND CIRCUIT OF AIR MIX DOOR MOTOR (PASSENGER SIDE)

- 1. Turn the ignition switch OFF.
- 2. Disconnect the air mix door motor (passenger side) connector.
- 3. Check for continuity between the air mix door motor (passenger side) harness connector and ground.

| Air mix door motor (passenger side) |          | — Continuit | Continuity |
|-------------------------------------|----------|-------------|------------|
| Connector                           | Terminal |             | Continuity |
| M255                                | 2        | Ground      | Existed    |

Is the inspection result normal?

YES >> Replace the air mix door motor (passenger side).

NO >> Repair the harnesses or connectors.

#### B2636, B2637, B2638, B2639, B2654, B2655 MODE DOOR MOTOR [AUTOMATIC AIR CONDITIONER] < DTC/CIRCUIT DIAGNOSIS >

## B2636, B2637, B2638, B2639, B2654, B2655 MODE DOOR MOTOR

## Description

#### MODE DOOR MOTOR

• The mode door motor (1) is installed to the heater & cooling unit assembly.

#### $\triangleleft$ Vehicle front

- The LCU (Local Control Unit) is installed to each door motor so as to perform the multiplex communication control (LAN) between each door motor of the mode door motor, air mix door motor and intake door motor in one communication line.
- When each LCU receives the control signal (combination of the pulse wave with two type of amplitude) from the A/C auto amp., it moves each door to the appropriate position based on the door position detection signal of each PBR (Potentio Balance Resistor).

When the movement was completed, each LCU transmits the signal that reports the movement completion F to the A/C auto amp.

## DTC Logic

#### DTC DETECTION LOGIC

|         |                                 |                                                                    |                                                                                                    | . H |
|---------|---------------------------------|--------------------------------------------------------------------|----------------------------------------------------------------------------------------------------|-----|
| DTC     | Items<br>(CONSULT screen terms) | Diagnostic item is detected when                                   | Possible cause                                                                                                    |     |
| B2636   | DR VENT DOOR FAIL               | When the malfunctioning door position is detected at VENT position |                                                                                                    | HAC |
| B2637   | DR B/L DOOR FAIL                | When the malfunctioning door position is detected at B/L position  | <ul> <li>Mode door motor (PBR internal circuit is open or shorted)</li> <li>A/C auto amp.</li> <li>Harness and connector (LAN communication line is open or shorted)</li> </ul> |     |
| B2638   | DR D/F1 DOOR FAIL               | When the malfunctioning door position is detected at FOOT position |                                                                                                    | J   |
| B2639   | DR DEF DOOR FAIL                | When the malfunctioning door position is detected at DEF position  |                                                                                                    | Κ   |
| B2654   | D/F2 DOOR FAIL                  | When the malfunctioning door position is detected at D/F position  |                                                                                                    |     |
| B2655   | B/L2 DOOR FAIL                  | When the malfunctioning door position is detected at B/L2 position |                                                                                                    | L   |
| DTC COI | NFIRMATION PROCEDURE            |                                                                    |                                                                                                    | M   |

### C CONFIRMATION PROCEDURE

### **1**.PERFORM SELF-DIAGNOSIS

1. Perform the "SELF-DIAGNOSIS".

2. Check if any DTC is detected in the self-diagnostic results.

#### NOTE:

If DTC is displayed along with DTC U1000 or U1010, first diagnose the DTC U1000 or U1010. Refer to HAC-37, "DTC Logic" or HAC-38, "DTC Logic".

Is DTC "B2636", "B2637", "B2638", "B2639", "B2654" or "B2655" displayed?

YES >> Perform the diagnosis of mode door motor system. Refer to HAC-56, "Diagnosis Procedure". NO >> GO TO 2.

## 2.FUNCTION INSPECTION

1. Operate MODE switch and DEF switch.

Check that the air outlets change according to each indicated air outlet by placing a hand in front of the 2. outlets. Refer to VTL-3, "System Description".

#### Does it operate normally?

YES >> INSPECTION END

## **HAC-55**

Ν

Ρ

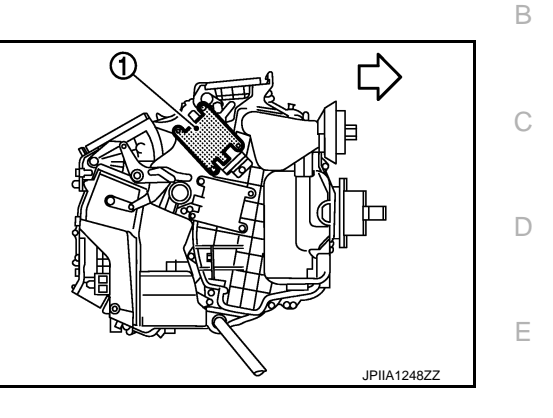

А

INFOID:000000011488888

## B2636, B2637, B2638, B2639, B2654, B2655 MODE DOOR MOTOR

### < DTC/CIRCUIT DIAGNOSIS >

NO >> Check the mode door system installation condition. Repair or replace the malfunctioning parts.

## **Diagnosis Procedure**

INFOID:000000011488890

[AUTOMATIC AIR CONDITIONER]

## 1. CHECK MODE DOOR MOTOR POWER SUPPLY CIRCUIT

1. Turn the ignition switch ON.

2. Check voltage between the mode door motor harness connector and ground.

| (               | +)       | (–)    |                      |
|-----------------|----------|--------|----------------------|
| Mode door motor |          |        | voltage<br>(Approx.) |
| Connector       | Terminal |        |                      |
| M253            | 1        | Ground | 12 V                 |

Is the inspection result normal?

YES >> GO TO 2.

NO >> Repair the harnesses or connectors.

2. CHECK MODE DOOR MOTOR SIGNAL

Check output waveform between the mode door motor harness connector and ground with the oscilloscope.

| (+)             |          | (-)    |                         |
|-----------------|----------|--------|-------------------------|
| Mode door motor |          |        | Output waveform         |
| Connector       | Terminal |        |                         |
| M253            | 3        | Ground | (Y)<br>10<br>5<br>0<br> |

Is the inspection result normal?

YES >> GO TO 3.

NO >> Repair the harnesses or connectors.

**3.**CHECK MODE DOOR MOTOR GROUND CIRCUIT

- 1. Turn the ignition switch OFF.
- 2. Disconnect the mode door motor connector.
- 3. Check for continuity between the mode door motor harness connector and ground.

| Mode door motor |          | _      | Continuity |
|-----------------|----------|--------|------------|
| Connector       | Terminal |        | Continuity |
| M253            | 2        | Ground | Existed    |

Is the inspection result normal?

YES >> Replace the Mode door motor.

NO >> Repair the harnesses or connectors.

## B263D, B263E, B263F INTAKE DOOR MOTOR

#### < DTC/CIRCUIT DIAGNOSIS >

## B263D, B263E, B263F INTAKE DOOR MOTOR

## Description

#### INTAKE DOOR MOTOR

- The intake door motor (1) is installed to the blower unit.
- The LCU (Local Control Unit) is installed to each door motor so as to perform the multiplex communication control (LAN) between each door motor of the mode door motor, air mix door motor and intake door motor in one communication line.
- When each LCU receives the control signal (combination of the pulse wave with two type of amplitude) from the A/C auto amp., it moves each door to the appropriate position based on the door position detection signal of each PBR (Potentio Balance Resistor). When the movement was completed, each LCU transmits the signal that reports the movement completion to the A/C auto amp.

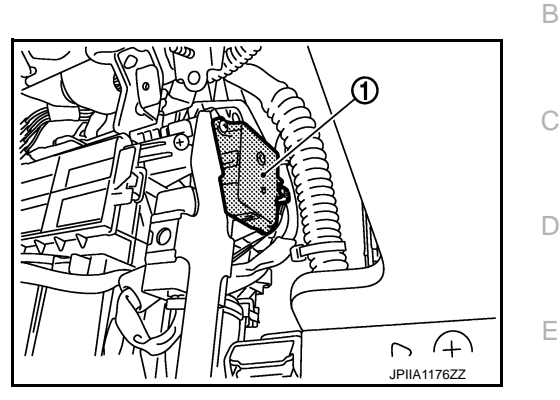

#### INFOID:0000000011488892

### DTC DETECTION LOGIC

DTC Logic

|                            |                                                                         |                                                                             |                                                                 | (-  |
|----------------------------|-------------------------------------------------------------------------|-----------------------------------------------------------------------------|-----------------------------------------------------------------|-----|
| DTC                        | Items<br>(CONSULT screen terms)                                         | Diagnostic item is detected when                                            | Possible cause                                                  |     |
| B263D                      | FRE DOOR FAIL                                                           | When the malfunctioning intake door position is detected at FRE position    | Intake door motor (PBR internal circuit is open or shorted)     | ⊢   |
| B263E                      | 20P FRE DOOR FAIL                                                       | When the malfunctioning intake door position is detected at 20%FRE position | <ul><li> A/C auto amp.</li><li> Harness and connector</li></ul> | Н   |
| B263F                      | REC DOOR FAIL                                                           | When the malfunctioning intake door position is detected at REC position    | (LAN communication line is open<br>or shorted)                  | 11/ |
| DTC CON<br><b>1.</b> PERFC | NFIRMATION PROCEDURE<br>DRM SELF-DIAGNOSIS                              |                                                                             |                                                                 | J   |
| With CO Perfor C. Checl    | DNSULT<br>rm the "SELF-DIAGNOSIS".<br>< if any DTC is detected in the s | elf-diagnostic results.                                                     |                                                                 | K   |
| If DTC is a 37, "DTC       | displayed along with DTC U100<br>Logic" or <u>HAC-38, "DTC Logic"</u> . | 0 or U1010, first diagnose the DTC L                                        | J1000 or U1010. Refer to <u>HAC-</u>                            | L   |

Is DTC "B263D", "B263E" or "B263F" displayed?

| YES | >> Perform the diagnosis of intake door motor system. Refer to HAC-57, "Diagnosis Procedure". | M |
|-----|-----------------------------------------------------------------------------------------------|---|
| NO  | >> GO TO 2.                                                                                   |   |
| ~   |                                                                                               |   |

### 2.FUNCTION INSPECTION

- 1. Press REC switch to set the air outlet to recirculation.
- 2. The REC switch indicator turns on.
- 3. Listen to intake sound and confirm air inlets change.
- 4. Press FRE switch to set the air outlet to fresh air intake.
- 5. The FRE switch indicator turns on.
- 6. Listen to intake sound and confirm air inlets change.

#### Does it operate normally?

- YES >> INSPECTION END
- NO >> Check the intake door system installation condition. Repair or replace the malfunctioning parts.

### Diagnosis Procedure

### **1.**CHECK BATTERY VOLTAGE OF INTAKE DOOR MOTOR

1. Turn the ignition switch ON.

INFOID:000000011488893

Ν

Ρ

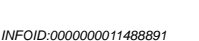

А

## B263D, B263E, B263F INTAKE DOOR MOTOR

#### < DTC/CIRCUIT DIAGNOSIS >

[AUTOMATIC AIR CONDITIONER]

#### 2. Check voltage between the intake door motor harness connector and ground.

| (                 | +)       | (-)    |           |
|-------------------|----------|--------|-----------|
| Intake door motor |          |        | (Approx.) |
| Connector         | Terminal |        |           |
| M254              | 1        | Ground | 12 V      |

Is the inspection result normal?

YES >> GO TO 2.

NO >> Repair the harnesses or connectors.

2. CHECK INTAKE DOOR MOTOR SIGNAL

Check output waveform between the intake door motor harness connector and ground with the oscilloscope.

| (+)               |          | (-)    |                         |
|-------------------|----------|--------|-------------------------|
| Intake door motor |          |        | Output waveform         |
| Connector         | Terminal |        |                         |
| M254              | 3        | Ground | (V)<br>10<br>5<br>0<br> |

Is the inspection result normal?

YES >> GO TO 3.

NO >> Repair the harnesses or connectors.

## **3.**CHECK INTAKE DOOR MOTOR GROUND CIRCUIT

1. Turn the ignition switch OFF.

2. Disconnect the intake door motor connector.

3. Check for continuity between the intake door motor harness connector and ground.

| Intake door motor |          |        | Continuity |
|-------------------|----------|--------|------------|
| Connector         | Terminal |        | Continuity |
| M254              | 2        | Ground | Existed    |

Is the inspection result normal?

YES >> Replace the Intake door motor.

NO >> Repair the harnesses or connectors.

| POWER SUPPLY AND GROUND                                                                                                    | CIRCUIT                     |
|----------------------------------------------------------------------------------------------------|-----------------------------|
| < DTC/CIRCUIT DIAGNOSIS >                                                                                                    | [AUTOMATIC AIR CONDITIONER] |
| POWER SUPPLY AND GROUND CIRCUIT<br>A/C AUTO AMP.                                                                                        |                             |
| A/C AUTO AMP. : Diagnosis Procedure                                                                                                    | INFOID:000000011488894      |
| 1.CHECK FUSE                                                                                                    |                             |
| Check 10A fuses [Nos. 3, 6 and 19, located in the fuse block (J/B)]. NOTE:                                                              |                             |
| Refer to PG-85, "Fuse, Connector and Terminal Arrangement".                                                                             |                             |
| Is the inspection result normal?                                                                                                    |                             |
| YES >> GO TO 2.<br>NO >> Replace the fuse after repairing the applicable circuit.<br><b>2.</b> CHECK A/C AUTO AMP. POWER SUPPLY CIRCUIT |                             |

1. Turn the ignition switch OFF.

- Disconnect the A/C auto amp. connector. 2.
- Check voltage between A/C auto amp. harness connector and ground. 3.

|   | Voltage<br>(Approx.) |                      | (-)             | (+)    |          |           |
|---|----------------------|----------------------|-----------------|--------|----------|-----------|
|   | ion                  | nition switch positi | Ig              |        | o amp.   | A/C aut   |
|   | ON                   | ACC                  | OFF             | —      | Terminal | Connector |
|   | Battery voltage      | Battery voltage      | Battery voltage |        | 40       |           |
| _ | Battery voltage      | Battery voltage      | 0 V             | Ground | 17       | M66       |
|   | Battery voltage      | 0 V                  | 0 V             |        | 20       | =         |

Is the inspection result normal?

YES >> Repair the harnesses or connectors.

NO >> GO TO 3.

## **3.**CHECK A/C AUTO AMP. GROUND CIRCUIT

- 1. Turn the ignition switch OFF.
- 2. Check continuity between A/C auto amp. harness connector and ground.

| A/C au    | to amp.   |         | Continuity |
|-----------|-----------|---------|------------|
| Connector | Terminal  | —       | Continuity |
| Mee       | 19 Ground | Existed |            |
| MOO       | 39        | Ground  | LXISIEU    |

### Is the inspection result normal?

YES >> INSPECTION END

NO >> Repair the harnesses or connectors.

Ο

Ν

А

В

С

D

Е

F

J

Κ

## DOOR MOTOR COMMUNICATION CIRCUIT

### < DTC/CIRCUIT DIAGNOSIS >

[AUTOMATIC AIR CONDITIONER]

## DOOR MOTOR COMMUNICATION CIRCUIT

## Description

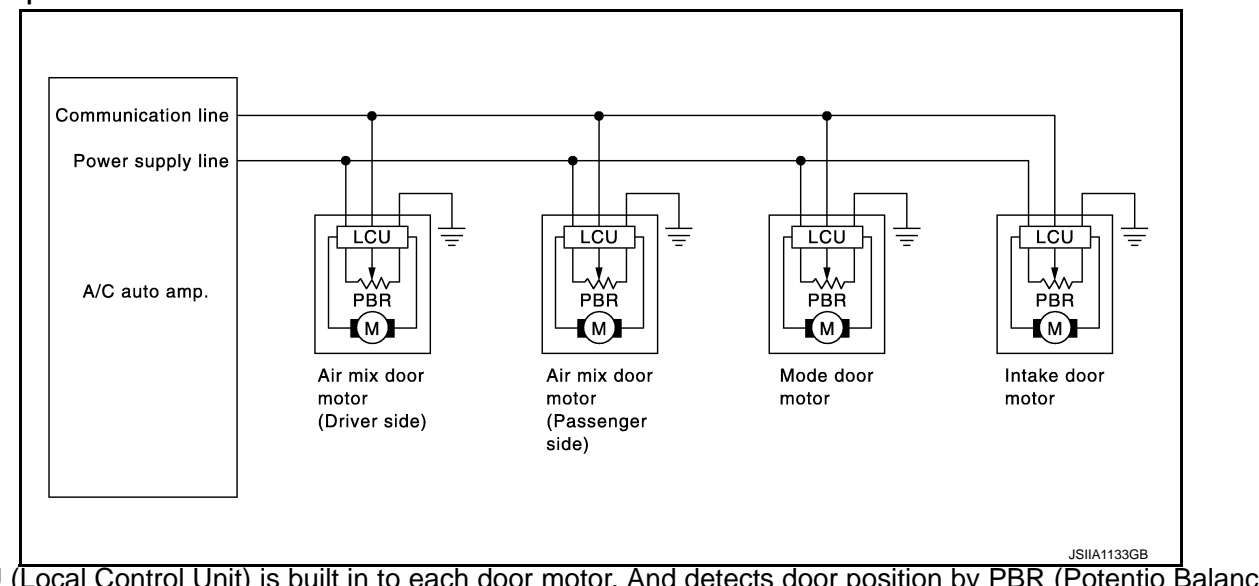

- LCU (Local Control Unit) is built in to each door motor. And detects door position by PBR (Potentio Balance Resistor).
- A/C auto amp. communicates with each LCU via communication line. And receives each door position feedback signal from each LCU.
- Each LCU control each door to the appropriate position depending on the control signal from A/C auto amp.
   When the door movement was completed, transmits the signal of door movement completion to A/C auto amp.

### **Diagnosis Procedure**

INFOID:000000011488896

INFOID:000000011488895

### NOTE:

If all of door motors DTC are detected, check this circuit.

## **1.**CHECK COMMUNICATION SIGNAL

- 1. Turn the ignition switch ON.
- 2. Check output waveform between A/C auto amp. harness connector and ground with the oscilloscope.

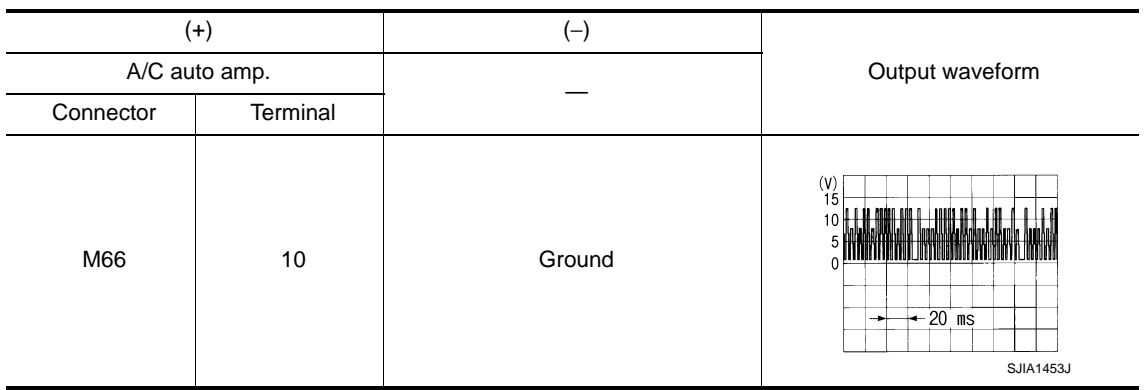

#### Is the inspection result normal?

YES >> GO TO 3.

 $2. {\sf CHECK} \ {\sf COMMUNICATION} \ {\sf SIGNAL} \ {\sf CIRCUIT} \ {\sf FOR} \ {\sf SHORT}$ 

- 1. Turn the ignition switch OFF.
- 2. Disconnect the following connectors;
- A/C auto amp.
- Mode door motor
- Intake door motor

## DOOR MOTOR COMMUNICATION CIRCUIT

#### < DTC/CIRCUIT DIAGNOSIS >

[AUTOMATIC AIR CONDITIONER]

Air mix door motor (driver side and passenger side) 3. Check continuity between A/C auto amp. harness connector and ground. А A/C auto amp. Continuity В Connector Terminal M66 10 Not existed Ground Is the inspection result normal? YES >> Replace A/C auto amp. NO >> Repair the harnesses or connectors.  $\mathbf{3.}$  CHECK COMMUNICATION SIGNAL CIRCUIT FOR OPEN D 1. Turn the ignition switch OFF. 2. Disconnect the A/C auto amp. and the mode door motor connectors. Check continuity between A/C auto amp. harness connector and the mode door motor harness connector. 3. Е A/C auto amp. Mode door motor Continuity F Connector Terminal Connector Terminal M66 10 M253 3 Existed Is the inspection result normal? YES >> Replace A/C auto amp. NO >> Repair the harnesses or connectors. Н HAC

Κ

L

Μ

Ν

Ρ

## < DTC/CIRCUIT DIAGNOSIS > A/C AUTO AMP.

## Description

#### A/C AUTO AMP. (AIR CONDITIONER AUTOMATIC AMPLIFIER)

- The A/C auto amp. (1) has a built-in microcomputer which processes information sent from various sensors needed for air conditioner operation.
- The air mix door motors, mode door motor, intake door motor, blower motor and compressor are then controlled.
- When the various switches and temperature control dial are operated, data is input to the A/C auto amp. from the AV control unit using CAN communication.
- · Self-diagnosis functions are also built into A/C auto amp. to provide quick check of malfunctions in the auto air conditioner system.

## **Component Function Check**

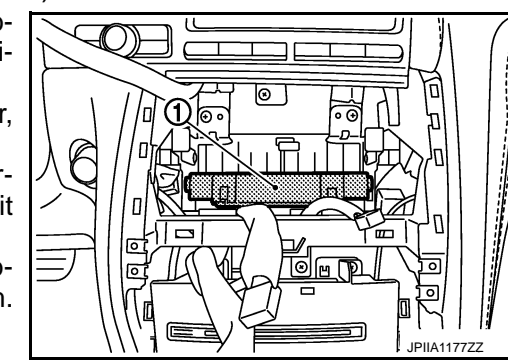

INFOID:000000011488898

INFOID:000000011488897

## **1.**CHECK OPERATION

1. Press the AUTO switch, and then check that "AUTO" is shown on the display.

2. Operate the temperature control dial (driver side). Check that the fan speed or discharge air changes (the discharge air temperature or fan speed varies depending on the ambient temperature, in-vehicle temperature, and set temperature).

#### Does it operate normally?

YES >> INSPECTION END

NO >> Perform the diagnosis for the A/C auto amp. Refer to HAC-62, "Diagnosis Procedure".

## **Diagnosis** Procedure

INFOID-000000011488899

## **1** INSPECTION BY FAIL-SAFE FUNCTION

- 1. Turn the ignition switch ON.
- After approximately 30 seconds, check that the air conditioner is operated by the fail-safe function (the 2. operation display of air conditioner is not performed). Refer to HAC-81, "Fail-safe".

#### Is the fail-safe function operated?

YES >> GO TO 3. NO >> GO TO 2.

2.CHECK A/C AUTO AMP. POWER SUPPLY CIRCUIT AND GROUND CIRCUIT

Check A/C auto amp. power supply circuit and ground circuit. Refer to HAC-59, "A/C AUTO AMP. : Diagnosis Procedure".

Is the inspection result normal?

YFS >> GO TO 3.

NO >> Repair or replace parts according to the inspection results.

 ${f 3}.$ CHECK PRESET SWITCH

Check the preset switch. Refer to AV-153, "Symptom Table".

Is the inspection result normal?

YES >> Replace A/C auto amp.

>> Repair or replace parts according to the inspection results. NO

## < DTC/CIRCUIT DIAGNOSIS >

# BLOWER MOTOR

## Description

- The blower motor utilizes a brush-less motor with a rotating magnet.
- Quietness is improved over previous motors where the brush was the point of contact and the coil rotated.

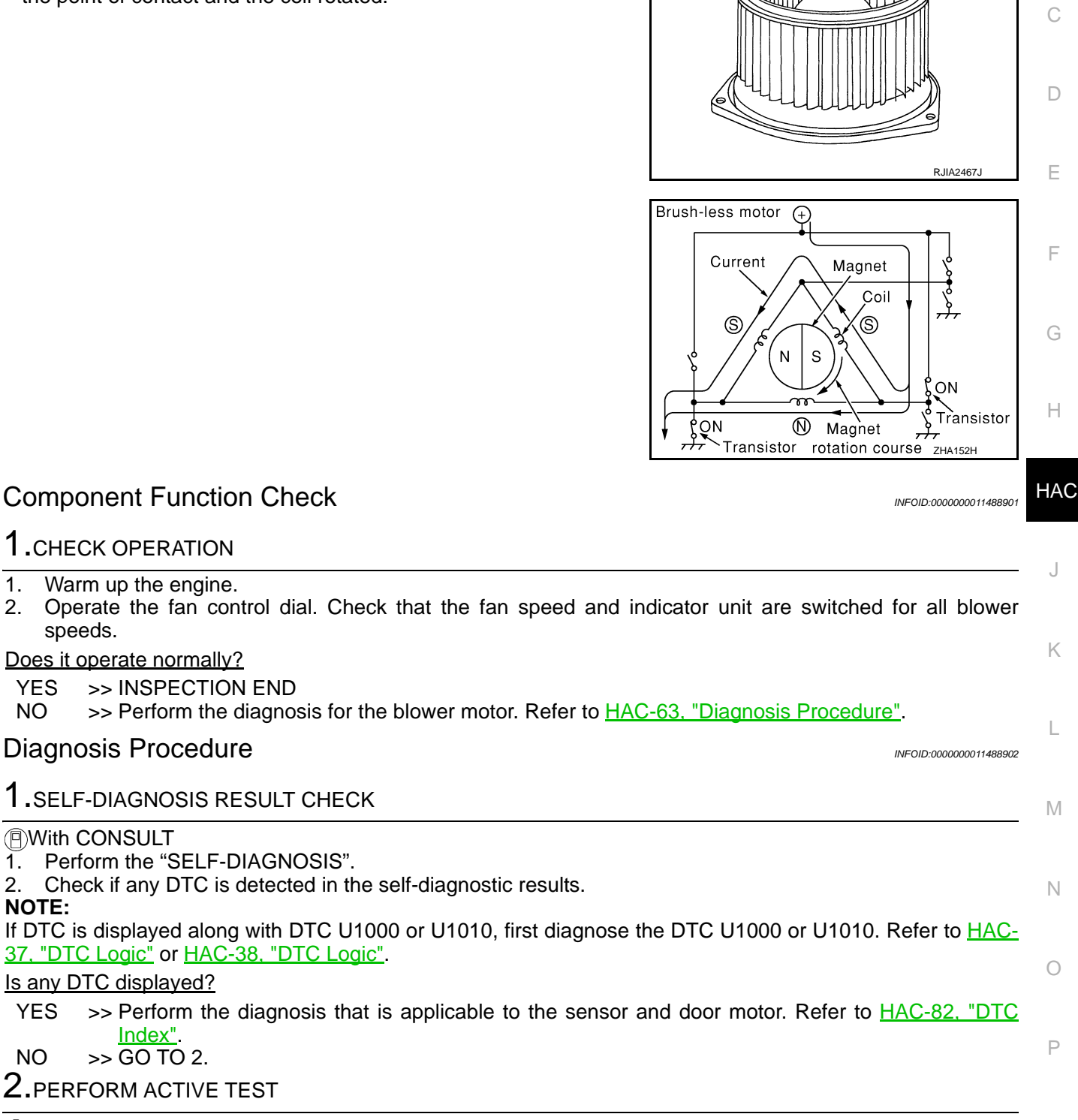

#### With CONSULT

- 1. Perform the "HVAC TEST" of HVAC active test item.
- 2. Check that the blower motor control signal changes according to each indicator number.

## HAC-63

А

В

## **BLOWER MOTOR**

#### < DTC/CIRCUIT DIAGNOSIS >

|                                                 | Test item    |              |          |          |          |          |        |
|-------------------------------------------------|--------------|--------------|----------|----------|----------|----------|--------|
|                                                 | MODE 1       | MODE 2       | MODE 3   | MODE 4   | MODE 5   | MODE 6   | MODE 7 |
| Mode door position                              | VENT         | B/L 1        | B/L 2    | FOOT     | D/F      | DEF      | _      |
| Intake door position                            | REC          | REC          | 20% FRE  | FRE      | FRE      | FRE      | _      |
| Air mix door position (driver & passenger side) | FULL<br>COOL | FULL<br>COOL | FULL HOT | FULL HOT | FULL HOT | FULL HOT | _      |
| Blower fan motor control sig-<br>nal duty ratio | 37%          | 91%          | 65%      | 65%      | 65%      | 91%      | _      |
| Magnet clutch                                   | ON           | ON           | OFF      | OFF      | ON       | ON       | _      |
| ECV                                             | 100%         | 100%         | 0%       | 0%       | 50%      | 100%     | _      |

#### NOTE:

• Perform the inspection of each output device after starting the engine because the compressor is operated.

• If the Mode 7 is selected, the malfunction is displayed but it is normal.

#### Does it operate normally?

YES >> INSPECTION END

NO >> GO TO 3.

## **3.**CHECK THE BLOWER MOTOR POWER SUPPLY CIRCUIT

- 1. Turn the ignition switch OFF.
- 2. Disconnect the blower motor connector.
- 3. Turn the ignition switch ON.
- 4. Check voltage between the blower motor harness connector and ground.

| (+)<br>Blower motor |          | (-)    |                 |
|---------------------|----------|--------|-----------------|
|                     |          |        | Voltage         |
| Connector           | Terminal |        |                 |
| M109                | 1        | Ground | Battery voltage |

Is the inspection result normal?

YES >> GO TO 4.

NO >> GO TO 7.

### **4.**CHECK THE BLOWER MOTOR GROUND CIRCUIT

- 1. Turn the ignition switch OFF.
- 2. Check for continuity between the blower motor harness connector and ground.

| Blower motor |          |        | Continuity |  |
|--------------|----------|--------|------------|--|
| Connector    | Terminal |        | Continuity |  |
| M109         | 3        | Ground | Existed    |  |

#### Is the inspection result normal?

YES >> GO TO 5.

NO >> Repair the harnesses or connectors.

## 5. CHECK THE BLOWER MOTOR CIRCUIT CONTINUITY

1. Disconnect the A/C auto amp. connector.

2. Check for continuity between the blower motor harness connector and A/C auto amp. harness connector.

| Blower motor |          | A/C auto amp.      |    | Continuity |  |
|--------------|----------|--------------------|----|------------|--|
| Connector    | Terminal | Connector Terminal |    | Continuity |  |
| M109         | 2        | M66                | 32 | Existed    |  |

Is the inspection result normal?

#### < DTC/CIRCUIT DIAGNOSIS >

## YES >> GO TO 6.

NO >> Repair the harnesses or connectors.

### **6.**CHECK A/C AUTO AMP. OUTPUT SIGNAL

- 1. Connect the blower motor connector.
- 2. Connect the A/C auto amp. connector.
- 3. Turn the ignition switch ON.
- 4. Set the mode switch to VENT.
- 5. Change fan speed from Lo to Hi, and check duty ratios between blower motor harness connector and ground by using an oscilloscope.

#### NOTE:

Calculate the drive signal duty ratio as shown in the figure.

T2 = Approx. 1.6 ms

| Blowe     | Blower motor                                       |     | Duty ratio<br>(Approx.) |  |
|-----------|----------------------------------------------------|-----|-------------------------|--|
| Connector | Connector Terminal Fan speed (manual)<br>VENT mode |     |                         |  |
|           | M109 2                                             | 1st | 25 %                    |  |
|           |                                                    | 2nd | 33 %                    |  |
|           |                                                    | 3rd | 41 %                    |  |
| M109      |                                                    | 4th | 51 %                    |  |
|           |                                                    | 5th | 61 %                    |  |
|           |                                                    | 6th | 71 %                    |  |
|           |                                                    | 7th | 77 %                    |  |

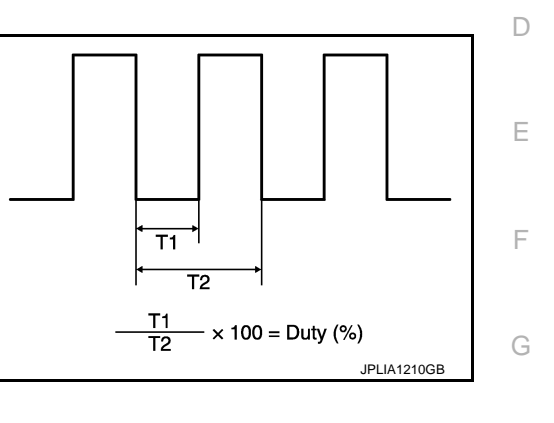

Is the inspection result normal?

YES >> Replace the blower motor.

NO >> Replace the A/C auto amp.

#### **7.**CHECK POWER VOLTAGE OF BLOWER RELAY

- 1. Turn the ignition switch OFF.
- 2. Remove the blower relay. Refer to PG-85, "Fuse, Connector and Terminal Arrangement".
- 3. Turn the ignition switch ON.
- Check the voltage between blower relay fuse block side terminal and ground. Refer to <u>PG-83, "Descrip-</u> <u>tion"</u> for relay terminal assignment.

| (+)          | (–)      | Voltage         |
|--------------|----------|-----------------|
| Blower relay | <u> </u> | voltage         |
| 1            | Ground   | Battery voltage |
| 3            | Ground   | Dattery voltage |

Is the inspection result normal?

YES >> GO TO 8.

NO >> Check ignition power supply circuit. Refer to <u>PG-6</u>, "Wiring Diagram - BATTERY POWER SUP-<u>PLY -"</u>.

## **8.**CHECK BLOWER RELAY

1. Turn the ignition switch OFF.

2. Install the blower relay. Refer to PG-85, "Fuse, Connector and Terminal Arrangement".

- 3. Turn the ignition switch ON.
- 4. Check the operating sound of blower relay.

Is the inspection result normal?

#### YES >> GO TO 9.

NO >> Replace the blower relay.

## 9.CHECK FUSE

Check 15A fuses [Nos. 21 and 22, located in the fuse block (J/B)].

L

Μ

Ν

Ρ

Н

А

В

< DTC/CIRCUIT DIAGNOSIS >

INFOID:000000011488903

#### NOTE:

Refer to PG-85, "Fuse, Connector and Terminal Arrangement".

Is the inspection result normal?

- YES >> Repair the harnesses or connectors.
- NO >> Replace the fuse after repairing the applicable circuit.

### Component Inspection

1.CHECK THE BLOWER MOTOR

- 1. Remove the blower motor. Refer to VTL-15, "Exploded View".
- 2. Check that the blower motor turns smoothly.

Is the inspection result normal?

#### YES >> INSPECTION END

NO >> Replace the blower motor.

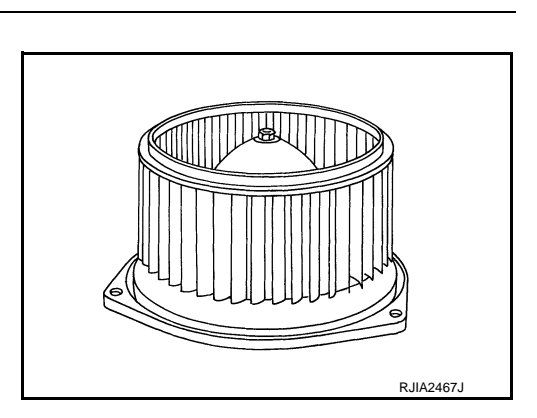

## **MAGNET CLUTCH**

#### < DTC/CIRCUIT DIAGNOSIS > MAGNET CLUTCH А Description INFOID:000000011488904 The magnet clutch is the device that drives the compressor with the signal from IPDM E/R. В Component Function Check INFOID:000000011488905 **1.**CHECK OPERATION 1. Turn the fan control dial ON. Press the A/C switch. 3. Check that the indicator of the A/C switch turns ON. Check visually and by sound that the compressor D operates. Press the A/C switch again. 5. Check that the indicator of the A/C switch turns OFF. Check visually and by sound that the compressor E stops. Does it operate normally? YES >> INSPECTION END F NO >> Go to diagnosis procedure. Refer to HAC-67, "Diagnosis Procedure". **Diagnosis** Procedure INFOID:000000011488906 1.CHECK CHARGED REFRIGERANT Connect the recovery/recycling recharging equipment to the vehicle and perform the pressure inspection with Н the gauge. Is there refrigerant? YES >> GO TO 2. HAC NO >> Check for refrigerant leakages detecting fluorescent leak detector. Refer to <u>HA-36</u>, "Inspection". 2.CHECK MAGNET CLUTCH OPERATION Perform auto active test of IPDM E/R. Refer to PCS-9, "Diagnosis Description". Does it operate normally? YES >> GO TO 6. NO >> GO TO 3. Κ ${f 3.}$ CHECK MAGNET CLUTCH 1. Turn the ignition switch OFF. L 2. Disconnect the magnet clutch connector. Directly apply the battery voltage to the magnet clutch. Check for operation visually and by sound. 3. Does it operate normally? M YES >> GO TO 4. NO >> Replace the compressor. 4.CHECK MAGNET CLUTCH CIRCUIT CONTINUITY Ν 1. Turn the ignition switch OFF. Disconnect IPDM E/R connector. 2. Check continuity between magnet clutch harness connector and IPDM E/R harness connector. 3. IPDM E/R Magnet clutch Continuity Ρ Connector Terminal Connector Terminal E7 F35 48 1 Existed Is the inspection result normal?

YES >> GO TO 5.

NO >> Repair the harnesses and connectors.

5.CHECK FUSE

## MAGNET CLUTCH

< DTC/CIRCUIT DIAGNOSIS >

Check 10A fuse (No. 49, located in the IPDM E/R). NOTE:

Refer to PG-85, "Fuse, Connector and Terminal Arrangement".

Is the inspection result normal?

YES >> Replace IPDM E/R.

NO >> Replace the fuse after repairing the applicable circuit.

**6.**CHECK SELF-DIAGNOSIS RESULT CHECK

#### With CONSULT

1. Perform the "SELF-DIAGNOSIS".

2. Check if any DTC is detected in the self-diagnostic results.

#### NOTE:

If DTC is displayed along with DTC U1000 or U1010, first diagnose the DTC U1000 or U1010. Refer to <u>HAC-</u><u>37, "DTC Logic"</u> or <u>HAC-38, "DTC Logic"</u>.

Is any DTC displayed?

YES >> Perform the diagnosis that is applicable to the sensor and door motor. Refer to <u>HAC-82. "DTC</u> <u>Index"</u>.

NO >> GO TO 7.

I.CHECK A/C AUTO AMP. OUTPUT SIGNAL

#### With CONSULT

- 1. Perform the "DATA MONITOR" of HVAC. Refer to HAC-71, "Reference Value".
- 2. Check A/C switch signal and blower fan motor switch signal.

| Monitor item | Condition             | Status |
|--------------|-----------------------|--------|
|              | A/C switch: OFF       | Off    |
|              | A/C switch: ON        | On     |
|              | Fan control dial: OFF | Off    |
| TANKEQ SIG   | Fan control dial: ON  | On     |

Is the inspection result normal?

YES >> GO TO 8.

NO >> Replace A/C auto amp.

**8.**CHECK REFRIGERANT PRESSURE SENSOR

Check the refrigerant pressure sensor. Refer to <u>EC-560</u>, "Diagnosis Procedure (GT-R certified NISSAN dealer)".

Is the inspection result normal?

- YES >> INSPECTION END
- NO >> Repair or replace the malfunctioning parts.

## ECV (ELECTRICAL CONTROL VALVE)

#### < DTC/CIRCUIT DIAGNOSIS >

# ECV (ELECTRICAL CONTROL VALVE)

| Description                                                                                   |                                                                              |                                                         |                                  | INFOID:000000011488907 |    |
|-----------------------------------------------------------------------------------------------|------------------------------------------------------------------------------|---------------------------------------------------------|----------------------------------|------------------------|----|
| The ECV (elect of refrigerant w                                                               | rical control valve<br>hen necessary.                                        | e) is installed in the comprese                         | sor and controls it for emitting | appropriate amount     | В  |
| Diagnosis P                                                                                   | rocedure                                                                     |                                                         |                                  | INFOID:000000011488908 |    |
| 1.CHECK FUS                                                                                   | SE                                                                           |                                                         |                                  |                        | С  |
| Check 10A fuse<br><b>NOTE:</b><br>Refer to <u>PG-85</u>                                       | e [No. 3, located<br>, "Fuse, Connect                                        | in the fuse block (J/B)].<br>or and Terminal Arrangemer | <u>nt"</u> .                     |                        | D  |
| Is the inspectio<br>YES >> GC<br>NO >> Re<br>2.CHECK EC                                       | n result normal?<br>TO 2.<br>place the fuse af<br>V POWER SUPF               | ter repairing the applicable c                          | ircuit.                          |                        | E  |
| <ol> <li>Turn the ig</li> <li>Disconnect</li> <li>Turn the ig</li> <li>Check volta</li> </ol> | nition switch OFF<br>t the ECV connec<br>nition switch ON.<br>age between EC | tor.<br>/ harness connector and gro                     | ound.                            |                        | F  |
| (*                                                                                            | +)                                                                           | (-)                                                     |                                  | _                      | Н  |
| Connector                                                                                     | CV<br>Terminal                                                               | —                                                       | Voltage                          | -                      |    |
| F36                                                                                           | 2                                                                            | Ground                                                  | Battery voltage                  | -                      | HA |
| Is the inspectio<br>YES >> GC<br>NO >> Re<br><b>3.</b> CHECK EC                               | n result normal?<br>TO 3.<br>pair the harnesse<br>/ CONTROL SIG              | es or connectors.<br>SNAL                               |                                  | - I                    | J  |
| With CONSU<br>1. Turn the ig<br>2. Connect th<br>3. Perform the                               | JLT<br>nition switch OFF<br>e ECV connecto<br>e "HVAC TEST":                 | MODE 5 of HVAC active tes                               | t mode                           |                        | K  |
| 4. Check outp                                                                                 | but waveform bet                                                             | ween the A/C auto amp. har                              | ness connector and ground wit    | th the oscilloscope.   | L  |

| (+        | ·)       | (–)    |                   |                                                                    | М   |
|-----------|----------|--------|-------------------|--------------------------------------------------------------------|-----|
| A/C auto  | o amp.   |        | Condition         | Output waveform                                                    | 101 |
| Connector | Terminal |        |                   |                                                                    |     |
|           |          |        |                   | Duty ratio: approx. 50 %                                           | Ν   |
| M66       | 24       | Ground | HVAC TEST: MODE 5 | (V)<br>15<br>10<br>5<br>0<br>↓ ↓ ↓ ↓ ↓ ↓ ↓ ↓ ↓ ↓ ↓ ↓ ↓ ↓ ↓ ↓ ↓ ↓ ↓ | O   |

Is the inspection result normal?

YES >> Replace the compressor.

NO >> GO TO 4.

4. CHECK CONTINUITY BETWEEN ECV AND A/C AUTO AMP.

1. Turn the ignition switch OFF.

2. Disconnect the ECV connector.

А

## ECV (ELECTRICAL CONTROL VALVE)

#### < DTC/CIRCUIT DIAGNOSIS >

#### 3. Disconnect the A/C auto amp. connector.

4. Check continuity between ECV harness connector and A/C auto amp. harness connector.

| ECV       |          | A/C auto amp. |          | Continuity |
|-----------|----------|---------------|----------|------------|
| Connector | Terminal | Connector     | Terminal | Continuity |
| F36       | 3        | M66           | 24       | Existed    |

Is the inspection result normal?

YES >> GO TO 5.

NO >> Repair the harnesses or connectors.

5.CHECK ECV

Check continuity between ECV connector terminals.

| E        | Continuity |            |  |
|----------|------------|------------|--|
| Terminal | Terminal   | Continuity |  |
| 2        | 3          | Existed    |  |

Is the inspection result normal?

YES >> Replace the A/C auto amp.

NO >> Replace the compressor.

A/C AUTO AMP.

**Reference Value** 

[AUTOMATIC AIR CONDITIONER]

А

С

SC.

#### INFOID:000000011488909

## CONSULT DATA MONITOR REFERENCE VALUES

#### NOTE:

The following table includes information (items) inapplicable to this vehicle. For information (items) applicable to this vehicle, refer to CONSULT display items.

| Monitor item  | Co                                      | Condition                                            |                                         |
|---------------|-----------------------------------------|------------------------------------------------------|-----------------------------------------|
| COMP REQ SIG  | Engine: Run at idle after<br>warming up | A/C switch: ON<br>(Compressor operation sta-<br>tus) | On                                      |
|               |                                         | A/C switch: OFF                                      | Off                                     |
|               | Engine: Run at idle after               | Blower motor: ON                                     | On                                      |
| FAN REQ SIG   | warming up                              | Blower motor: OFF                                    | Off                                     |
| AMB TEMP SEN  | Ignition switch ON                      | _                                                    | –22 – 131°F (–30 – 55°C)                |
| IN-VEH TEMP   | Ignition switch ON                      | _                                                    | –22 – 131°F (–30 – 55°C)                |
| INT TEMP SEN  | Ignition switch ON                      | _                                                    | –22 – 131°F (–30 – 55°C)                |
| SUNLOAD SEN   | Ignition switch ON                      | _                                                    | 0 – 1045 w/m <sup>2</sup>               |
| AMB SEN CAL   | Ignition switch ON                      | _                                                    | –22 – 131°F (–30 – 55°C)                |
| IN-VEH CAL    | Ignition switch ON                      | _                                                    | –22 – 131°F (–30 – 55°C)                |
| INT TEMP CAL  | Ignition switch ON                      | _                                                    | –22 – 131°F (–30 – 55°C)                |
| SUNL SEN CAL  | Ignition switch ON                      | -                                                    | 0 – 1045 w/m <sup>2</sup>               |
| FAN DUTY      | Engine: Run at idle after warming up    | Blower motor: ON                                     | 25 – 81                                 |
|               |                                         | Blower motor: OFF                                    | 0                                       |
| XM            | Ignition switch ON                      | _                                                    | -100 - 155                              |
| ENG COOL TEMP | Ignition switch ON                      | -                                                    | Values according to coolant temperature |
| VEHICLE SPEED | Driving                                 |                                                      | Equivalent to speedometer reading       |

#### TERMINAL LAYOUT

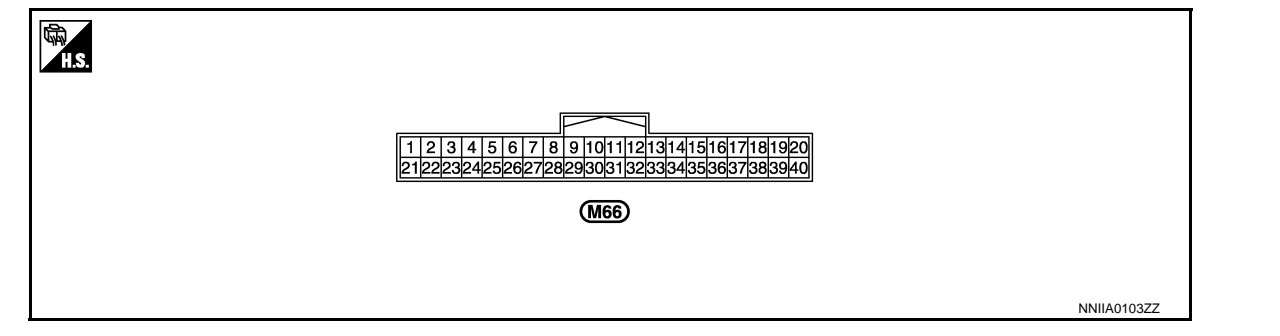

### PHYSICAL VALUES

Μ

Ν

0

## A/C AUTO AMP.

### < ECU DIAGNOSIS INFORMATION >

| Terminal No.<br>(Wire color) |        | Description                                 |                  |                                                                               | Value                                                               |  |
|------------------------------|--------|---------------------------------------------|------------------|-------------------------------------------------------------------------------|---------------------------------------------------------------------|--|
| +                            | _      | Signal name                                 | Input/<br>Output | Condition                                                                     | (Approx.)                                                           |  |
| 1<br>(L)                     | Ground | CAN - H                                     | Input/<br>Output | _                                                                             | _                                                                   |  |
| 2<br>(P)                     | Ground | CAN - L                                     | Input/<br>Output | _                                                                             | _                                                                   |  |
| 10<br>(L)                    | Ground | A/C LAN signal                              | Input/<br>Output | Ignition switch ON                                                            | (Y)<br>10<br>5<br>0<br>→ ← 20 ms<br>SJIA1453J                       |  |
| 11<br>(R)                    | Ground | Each door motor power sup-<br>ply           | —                | Ignition switch ON                                                            | 12 V                                                                |  |
| 15<br>(O)                    | Ground | Sunload sensor signal                       | Input            | _                                                                             | 0 – 4.8 V<br>Output voltage varies with sunload<br>amount           |  |
| 16<br>(R)                    | Ground | Intake sensor signal                        | Input            | _                                                                             | 0 – 4.8 V<br>Output voltage varies with intake<br>temperature       |  |
| 17<br>(SB)                   | Ground | ACC power supply                            | _                | Ignition switch ACC                                                           | Battery voltage                                                     |  |
| 19<br>(B)                    | Ground | Ground                                      | _                | Ignition switch ON                                                            | 0 V                                                                 |  |
| 20<br>(G)                    | Ground | Ignition power supply                       | _                | Ignition switch ON                                                            | Battery voltage                                                     |  |
| 24<br>(O)                    | Ground | ECV signal                                  | Output           | <ul> <li>Ignition switch ON</li> <li>HVAC TEST: MODE 5</li> </ul>             | (V)<br>10<br>50<br>                                                 |  |
| 32<br>(L)                    | Ground | Blower motor control signal                 | Output           | <ul> <li>Ignition switch ON</li> <li>Fan speed: 1st speed (manual)</li> </ul> | (V)<br>6<br>4<br>2<br>0<br>                                         |  |
| 34<br>(Y)                    | Ground | A/C auto amp. connecting recognition signal | Output           | Ignition switch ON                                                            | 5 V                                                                 |  |
| 35<br>(P)                    | Ground | Ambient sensor signal                       | Input            | _                                                                             | 0 – 4.8 V<br>Output voltage varies with ambient<br>temperature      |  |
| 36<br>(LG)                   | Ground | In-vehicle sensor signal                    | Input            | _                                                                             | 0 – 4.8 V<br>Output voltage varies with in-vehi-<br>cle temperature |  |
| 37<br>(O)                    | Ground | Sensor ground                               |                  | Ignition switch ON                                                            | 0 V                                                                 |  |
#### A/C AUTO AMP.

#### < ECU DIAGNOSIS INFORMATION >

#### [AUTOMATIC AIR CONDITIONER]

| Termin<br>(Wire | al No.<br>color) | Description          |                  | Condition           | Value           | A |
|-----------------|------------------|----------------------|------------------|---------------------|-----------------|---|
| +               | -                | Signal name          | Input/<br>Output | Condition           | (Approx.)       |   |
| 39<br>(B)       | Ground           | Ground               | _                | Ignition switch ON  | 0 V             | E |
| 40<br>(Y)       | Ground           | Battery power supply |                  | Ignition switch OFF | Battery voltage | C |

D

Е

F

G

Н

HAC

J

Κ

L

Μ

Ν

Ο

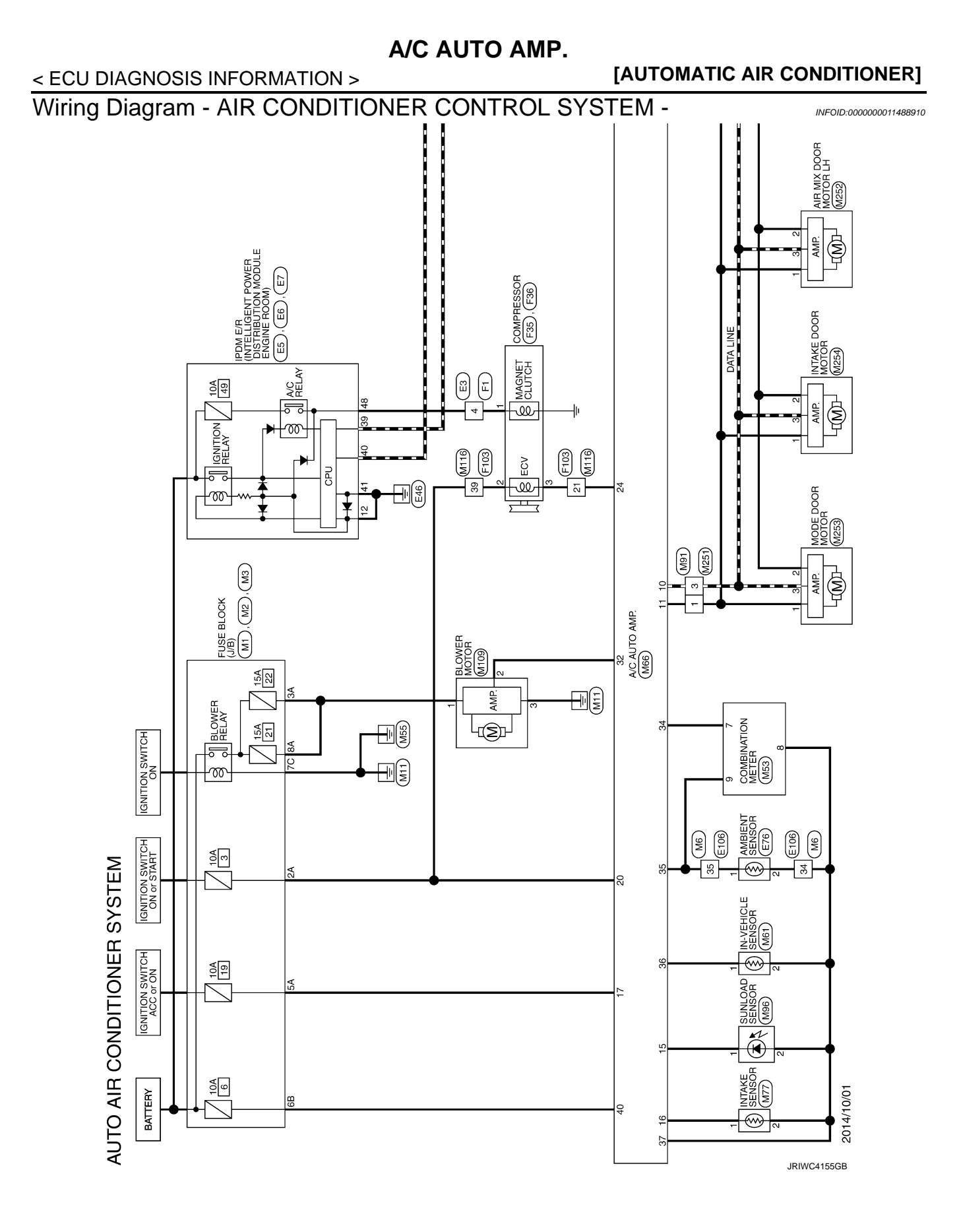

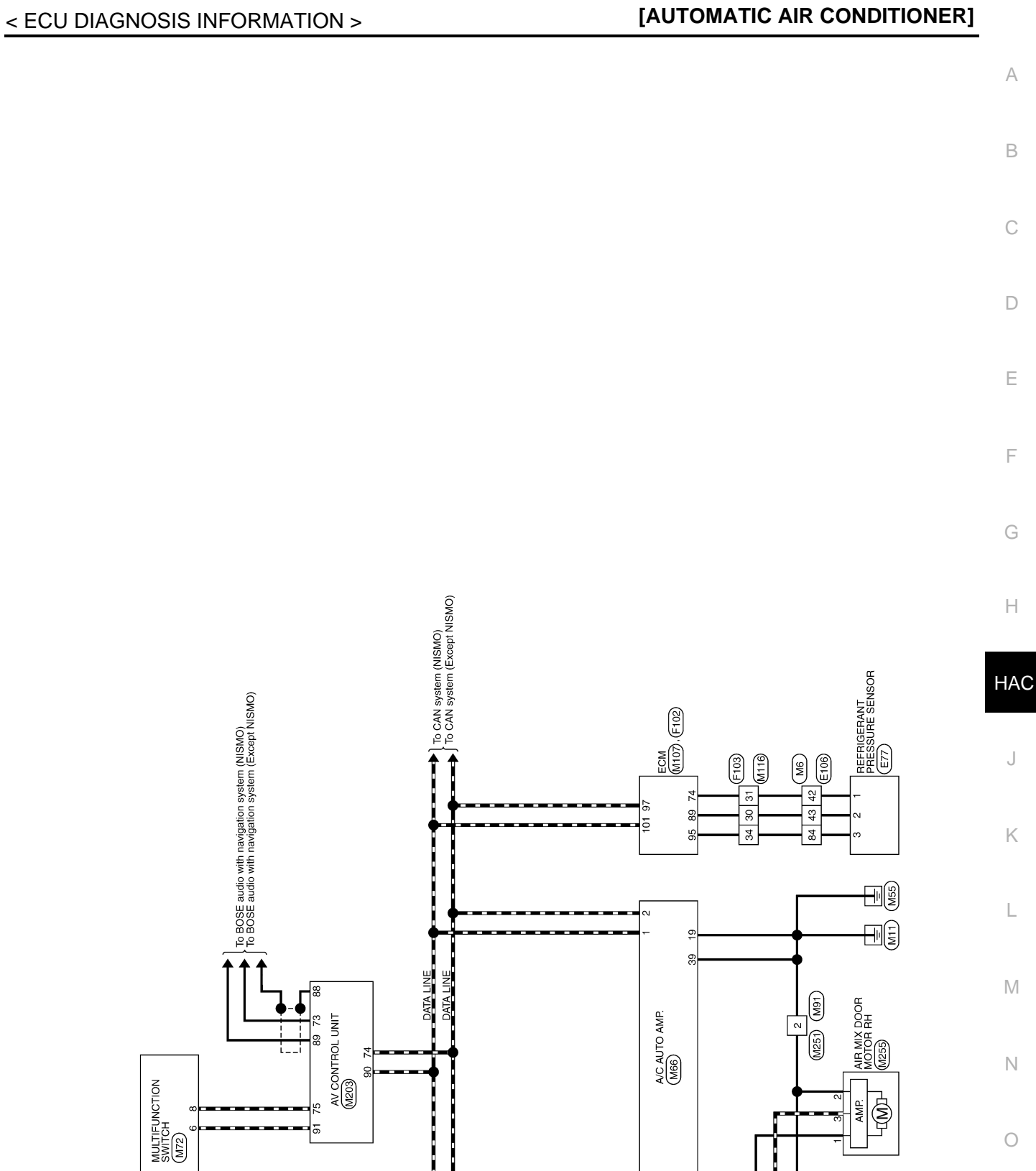

JRIWC4156GB

F

J

L

# A/C AUTO AMP.

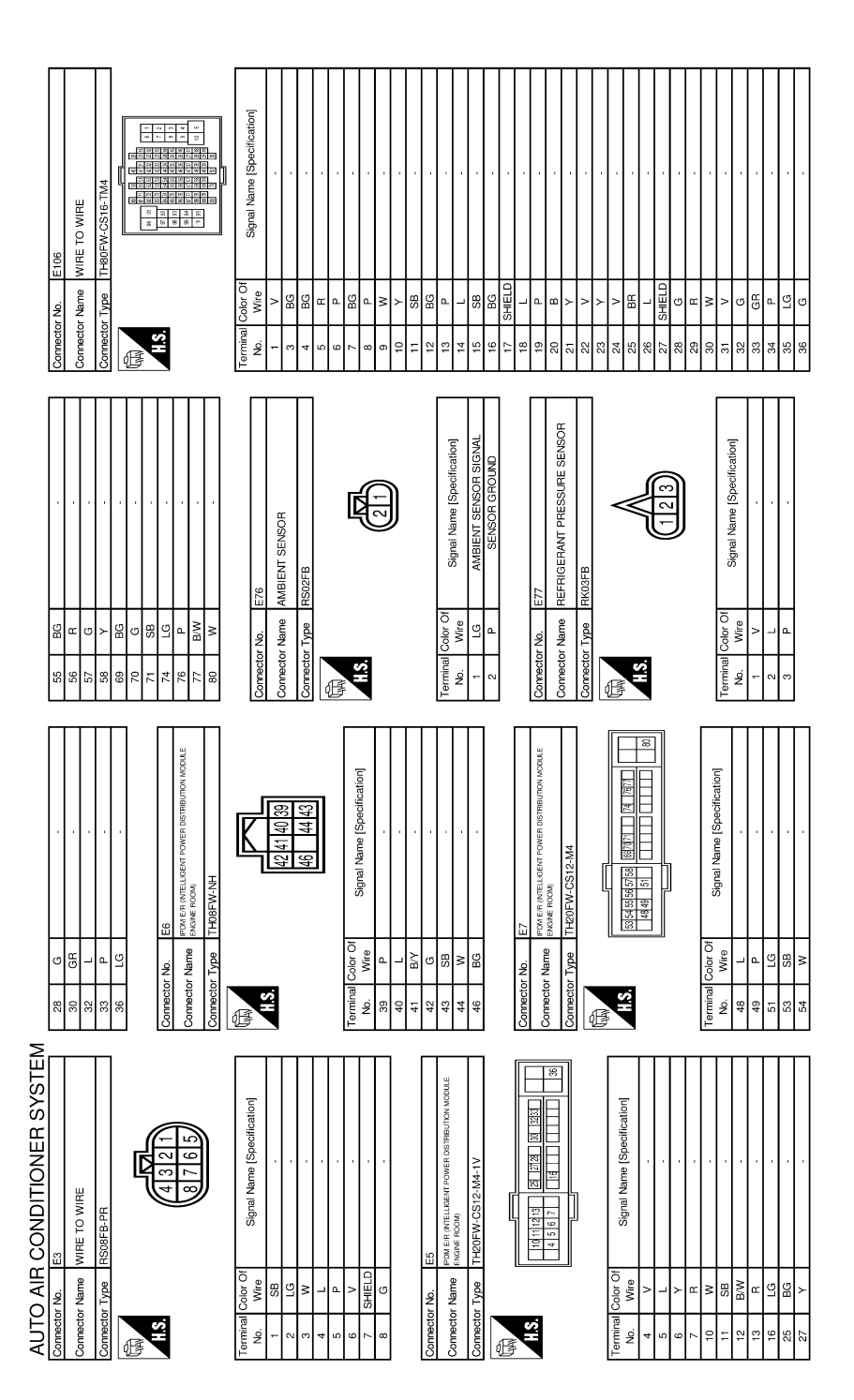

JRIWC4157GB

| Bit         Statistical Minutes           94         95         V         Setscon Powers Superty           95         V         Setscon Powers Superty         Setscon Powers Superty           Corrector Name         With E TO With         Minutes         Setscon Powers Superty           Corrector Name         With E TO With         Minutes         Setscon Powers Superty           Corrector Name         With E TO With         Minutes         Setscon Powers Superty           Minutes         Minutes         Minutes         Setscon Powers Superty           Minutes         Minutes         Minutes         Setscon Powers Superty           Minutes         Minutes         Setscon Powers Superty         Minutes           Minutes         Minutes         Setscon Powers Superty         Minutes           Minutes         Minutes         Setscon Powers Superty         Minutes           Minutes         Minutes         Setscon Powers Superty         Minutes           Minutes         Minutes         Setscon Powers Superty         Minutes           Minutes         Minutes         Setscon Powers Superty         Minutes           Minutes         Minutes         Minutes         Minutes         Minutes           Minutes         Minut                                                                                                    | 72         W         WOOK SENSOR/SGAIN           73         R         PEATED OXIGEN SENSOR 12           74         R         SENSOR GAIOUD           75         F         SENSOR GAIOUD           77         GR         MOOK SENSOR/REN SENSOR 2           77         F         SENSOR GAIOUD           77         GR         MOOK SENSOR/REN SENSOR 2           79         L         SENSOR GAIOUD           79         L         TPRESAL           80         L         TPRESAL           81         O         MF SEN + 82           81         L         TPRESAL           82         V         MF SEN + 182           81         SEN + 182         SEN + 182           81         SEN + 182         SEN + 182           81         SEN + 182         SENSOR           81         SEN + 182         SEN + 182           81         K         SEN + 182           81         K         SEN + 182           81         K         SEN + 182           81         SEN + 182         SENSOR           81         K         SENSOR POWER SUPPLY           91         C         S |
|----------------------------------------------------------------------------------------------------|----------------------------------------------------------------------------------------------------|
| Image: Construction of the construction of the co | Connector No.         F:8           Connector Name         COMPRESSOR           Connector Name         COMPRESSOR           Connector Name         COMPRESSOR           Connector Name         COMPRESSOR           Connector Name         Comparison           No.         Wite           No.         Signal Name (Specification)           V         ECV POWER SUPPLY           Connector No.         F102           Connector Name         ECV Signal                                                                                                    |
| 8     P       0     Connector Name       0     Connector Name       0     Connector Name       0     Connector Type       1     N                                                                                                    | Connector Num     F1       Connector Name     WIRE TO WIRE       Connector Name     WIRE TO WIRE       Connector Type     RS08MB-PR       Taminal     Color Of       No.     Wire       2     U       3     Y       2     LG       2     Stretu D       3     Y       5     R       7     Stretu D       8     P                                                                                                    |
|                                                                                                    |                                                                                                    |
| >\#\≥\>\%\&\_\\$\%\\\\$\\$\\$\\$\\$\\$\\$\\$\\$\\$\\$\\$\\$\\$\\$\\$                                                                                                    |                                                                                                    |

#### [AUTOMATIC AIR CONDITIONER]

А

В

С

D

Е

F

G

Н

HAC

J

Κ

L

Μ

Ν

Ο

JRIWC4158GB

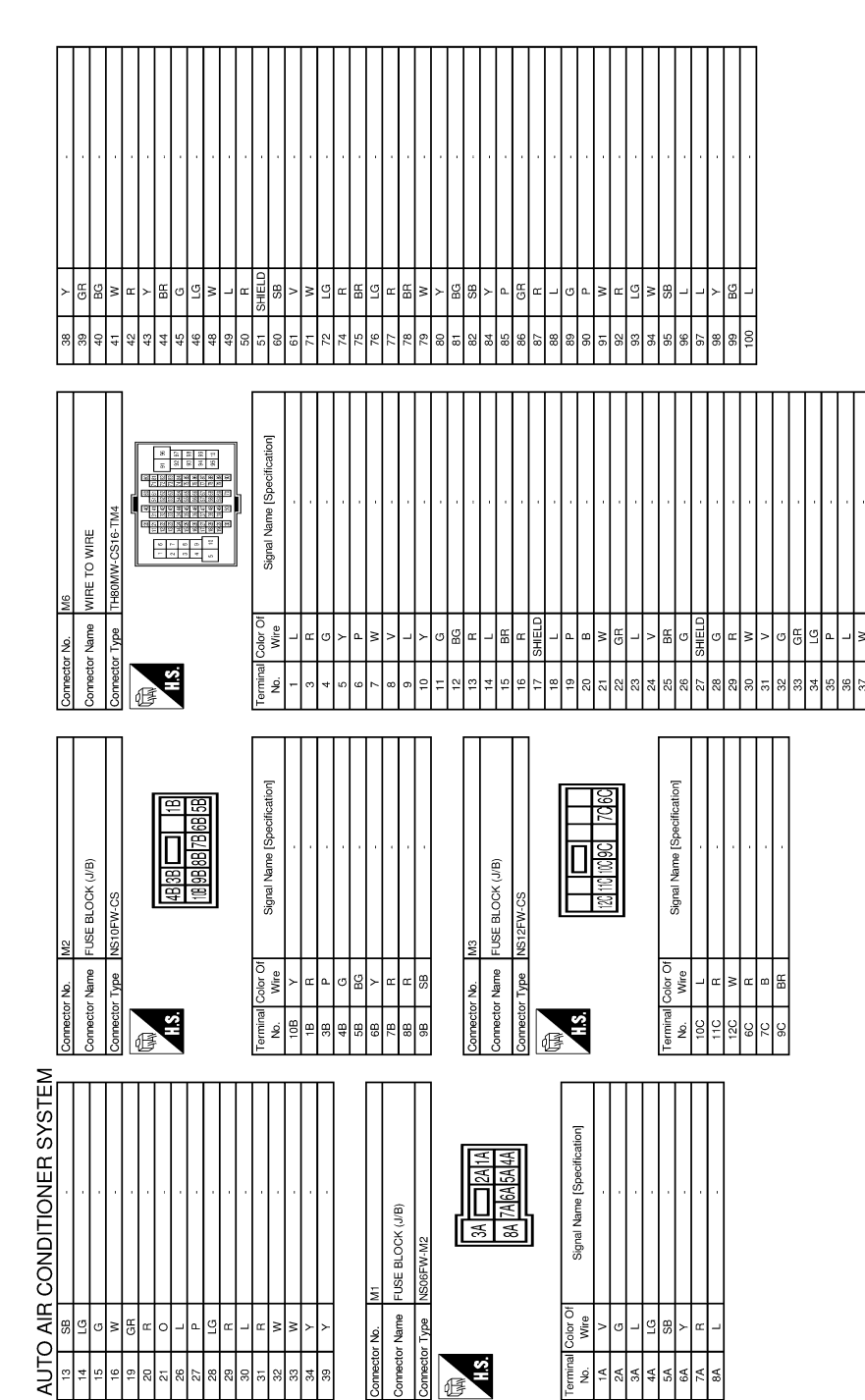

A/C AUTO AMP.

#### [AUTOMATIC AIR CONDITIONER]

JRIWC4159GB

Ð

|                                                                                                    | A   |
|----------------------------------------------------------------------------------------------------|-----|
| ufrication]                                                                                                    | В   |
| IE TO WIRE<br>IE TO WIRE<br>Signal Name [Spe<br>Signal Name [Spe | С   |
| Automator No. Mai<br>Comeator Name WIF<br>Command Caler OI<br>Command Caler OI<br>Command Ca                                                                                                    | D   |
|                                                                                                    | E   |
| LINE COMM (1)<br>Senson anound<br>Senson anound<br>Senson                                                                                       | F   |
| or Name         M/17           or Name         M/17           or Type         THIRPV           or Name         M/17           or Name         M/17           or Name         M/17           or Name         M/17           or Name         M/17           or Name         M/17           or Name         M/17           or Name         M/17           or Name         M/17                                                                                                    | G   |
| Connect<br>No.<br>1<br>1<br>1<br>1<br>1<br>1<br>1<br>1<br>1<br>1<br>1<br>1<br>1                                                                                                    | Н   |
| ENSOR<br>ENSOR<br>Name (Specification)<br>ICE SENSOR Signal,<br>ICE SENSOR Signal,<br>Name (Specification)<br>ICE SENSOR Signal,<br>Name (Specification)<br>IPE<br>ICE SENSOR Signal,<br>ICE SENSOR Signal,<br>ICE SENSOR Signal,<br>ICE SENSOR Signal,<br>ICE SENSOR Signal,<br>ICE SENSOR Signal,<br>ICE SENSOR Signal,<br>ICE SENSOR Signal,<br>ICE SENSOR SIGNAL,<br>ICE SENSOR SIGNAL,<br>I                                                                                                    | HAC |
| Mei<br>Mei<br>Mei<br>Australia and and and and and and and and and an                                                                                                    | J   |
| Commetor No.         Connector No.           Connector Naminal Color         Terminal Color           Terminal Color         No.           No.         Connector No.           Terminal Color         No.           No.         Connector No.           No.         Connector No.           No.         Connector No.           No.         Connector No.           No.         Connector No.           No.         Connector No.           No.         Connector No.           No.         Connector No.           No.         Connector No.           No.         Connector No.           No.         Connector No.           No.         Connector No.           No.         Connector No.           No.         Solor           1         I.           1         I.           1         I.           1         I.           1         I.           1         I.           1         I.           1         I.           1         I.           1         I.           1         I.           23                                                                                                    | К   |
| SYSTEM<br>ation<br>BIPLY<br>UPPLY<br>DUND<br>DUND<br>DUND<br>DUND<br>DUND<br>DUND<br>DUND<br>DUN                                                                                                    | L   |
| DITIONER<br>Timer Provension<br>Part Name (Specific<br>Part Name (Specific<br>Pa                                                                                                    | M   |
| AIR         OMBRA           Air         Air           Air         Air                                                                                                    | Ν   |
| AUTO<br>Commentor<br>Commentor<br>Mo.<br>1<br>1<br>1<br>1<br>1<br>1<br>1<br>1<br>1<br>1<br>1<br>1<br>1<br>1<br>1<br>1<br>1<br>1<br>1                                                                                                    |     |

JRIWC4160GB

Ρ

# A/C AUTO AMP.

#### < ECU DIAGNOSIS INFORMATION >

#### [AUTOMATIC AIR CONDITIONER]

А

Ο

| AUT            | O AIF             | IR CONDITIONER SYSTEM               |                |                     |                                                         |        |             |                                         |                                                           |
|----------------|-------------------|-------------------------------------|----------------|---------------------|---------------------------------------------------------|--------|-------------|-----------------------------------------|-----------------------------------------------------------|
| Connec         | or No.            | M107                                | Connec         | tor No.             | M109                                                    | 27     | > <u>-</u>  |                                         | Connector No. M251                                        |
| Connec         | or Name           | e ECM                               | Connec         | tor Name            | BLOWER MOTOR                                            | 3 63   | 38          | ,                                       | Connector Name WIRE TO WIRE                               |
| Connec:        | or Type           | RH24FGY-RZ8-R-LH-Z                  | Connec         | tor Type            | NS03FW-M3                                               | 30     | >           | ,                                       | Connector Type A03FW                                      |
|                |                   |                                     |                |                     |                                                         | 31     | œ           |                                         |                                                           |
| ľ              |                   |                                     | E              |                     | [                                                       | 32     | Ъ           | ,                                       |                                                           |
|                |                   | 128 124 120 108 104 100             |                |                     |                                                         | 8      | Ð           | ,                                       |                                                           |
| 2              |                   | 127 111 107 109 99                  | 2              |                     |                                                         | 34     | >           | ,                                       | H.S.                                                      |
|                |                   | 125 122 118 114 110 105 102         |                |                     | 1 2 3                                                   | 39     | >           |                                         | 6                                                         |
|                |                   | 121 117 113 106 106 101 97          |                |                     |                                                         |        |             |                                         | 10                                                        |
|                |                   |                                     |                |                     |                                                         | l      |             |                                         | <u>ि</u>                                                  |
|                |                   | ]                                   |                |                     |                                                         | Connec | tor No.     | M203                                    | ]                                                         |
| Termin;<br>No. | I Color C<br>Wire | Of Signal Name [Specification]      | Termin.<br>No. | al Color Of<br>Wire | Signal Name [Specification]                             | Connec | tor Name    | AV CONTROL UNIT                         | Terminal Color Of Signal Name [Specification]<br>No. Wire |
| 26             | ٩                 | CAN COMMUNICATION LINE              | -              | _                   | BLOWER MOTOR POWER SUPPLY                               | Connec | tor Type    | TH32FW-NH                               |                                                           |
| 66             | ß                 | SENSOR POWER SUPPLY                 | ~              | -                   | BLOWER MOTOR CONTROL SIGNAL                             |        |             |                                         | 2 B ·                                                     |
| 100            | BB                | SENSOR POWER SUPPLY                 | e              |                     | GROUND                                                  | E      |             |                                         | г                                                         |
| 101            | -                 | CAN COMMUNICATION LINE              |                |                     |                                                         |        |             | K                                       |                                                           |
| 102            | G                 | ASCD STEERING SWITCH                |                |                     |                                                         | 4      |             | 1 1 2 2 2 2 2 2 2 2 2 2 2 2 2 2 2 2 2 2 |                                                           |
| 103            | GR                | SENSOR GROUND                       | Connec         | tor No.             | M116                                                    |        |             |                                         | Connector No. M252                                        |
| 104            | ٩.                | ACCELERATOR PEDAL POSITION SENSOR 1 | 00000          | tor Namo            | MIDE TO MIDE                                            |        |             |                                         |                                                           |
| 105            | N                 | ECM RELAY (SELF SHUT-OFF)           |                |                     |                                                         |        |             |                                         |                                                           |
| 106            | ГG                | IGNITION SWITCH                     | Connec         | tor Type            | TK36MW-NS10                                             |        |             |                                         | Connector Type A03FW                                      |
| 107            | ß                 | SENSOR GROUND                       | ģ              |                     |                                                         | Termin | al Color OI | Signal Name [Specification]             | E                                                         |
| 108            | -                 | ACCELERATOR PEDAL POSITION SENSOR 2 | F              |                     | [                                                       | ġ      | Wire        |                                         |                                                           |
| 109            | -                 | SAVALVERLY                          |                |                     |                                                         | 65     | œ           | PARKING BRAKE                           |                                                           |
| 110            | ۵.                | STOP LAMP SWITCH                    | 2              |                     | 1 2 3 4 5 [H12]3]4[5]7]8[9]7]8[9]2[30]8[2]2[3]4[5]52[2] | 67     | ×           | COMPOSITE IMAGE GND                     |                                                           |
| 111            | В                 | PNP SIGNAL                          |                |                     | 6 7 8 9 10 E120324555527333                             | 68     | œ           | COMPOSITE IMAGE SIGNAL                  | 2                                                         |
| 113            | SB                | ENGINE SPEED OUTPUT SIGNAL          |                |                     |                                                         | 7      | SHIELD      | MICROPHONE GND                          | <u>[</u>                                                  |
| 114            | >                 | DATA LINK CONNECTOR                 |                |                     |                                                         | 72     | -           | MICROPHONE VCC                          | 3                                                         |
| 117            | œ                 | ASCD BRAKE SWITCH                   |                |                     |                                                         | 73     | >           | COMM (CONT-DISP)                        | ]                                                         |
| 118            | >                 | POWER SUPPLY FOR ECM (BACK-UP)      | Termin         | al Color Of         | Sinnal Nama [Snacification]                             | 74     | ٩           | CAN-L                                   | Terminal Color Of Signal Name [Snacification]             |
| 120            | BR                | SAPMPRLY                            | No.            | Wire                |                                                         | 75     | ш           | AV COMM (L)                             | No. Wire operational operations                           |
| 121            | ٩                 | POWER SUPPLY FOR ECM                | -              | σ                   |                                                         | 76     | æ           | AV COMM (L)                             | 1 L DOOR MOTOR POWER SUPPLY                               |
| 122            | >                 | POWER SUPPLY FOR ECM                | 2              | œ                   |                                                         | 62     | œ           | ILLUMINATION                            | 2 B GROUND                                                |
| 124            | æ                 | ECM GROUND                          | en             | N                   |                                                         | 80     | M           | IGNITION                                | 3 L A/C LAN SIGNAL                                        |
| 126            | -                 | FUEL PUMP RELAY                     | 9              | ۵.                  |                                                         | 81     | 8           | REVERSE                                 |                                                           |
| 127            | σ                 | THROTTLE CONTROL MOTOR RELAY        | 2              | m                   |                                                         | 82     | >           | VEHICLE SPEED (8-PULSE)                 |                                                           |
| 128            | •                 | ECM GROUND                          | 8              | 8                   |                                                         | 83     | SHIELD      | SHIELD                                  |                                                           |
|                |                   |                                     | б              | >                   |                                                         | 84     |             | COMPOSITE SYNCHRONIZING SIGNAL          |                                                           |
|                |                   |                                     | ÷              | 8                   |                                                         | 87     | ۵.          | MICROPHONE SIGNAL                       |                                                           |
|                |                   |                                     | 12             | ГG                  |                                                         | 88     | SHIELD      | SHIELD                                  |                                                           |
|                |                   |                                     | 13             | 8                   |                                                         | 89     | SB          | COMM (DISP-CONT)                        |                                                           |
|                |                   |                                     | 14             | BR                  |                                                         | 90     | ٦           | CAN-H                                   |                                                           |
|                |                   |                                     |                | •                   |                                                         | ;      | •           |                                         |                                                           |

JRIWC4161GB

#### A/C AUTO AMP.

#### < ECU DIAGNOSIS INFORMATION >

#### [AUTOMATIC AIR CONDITIONER]

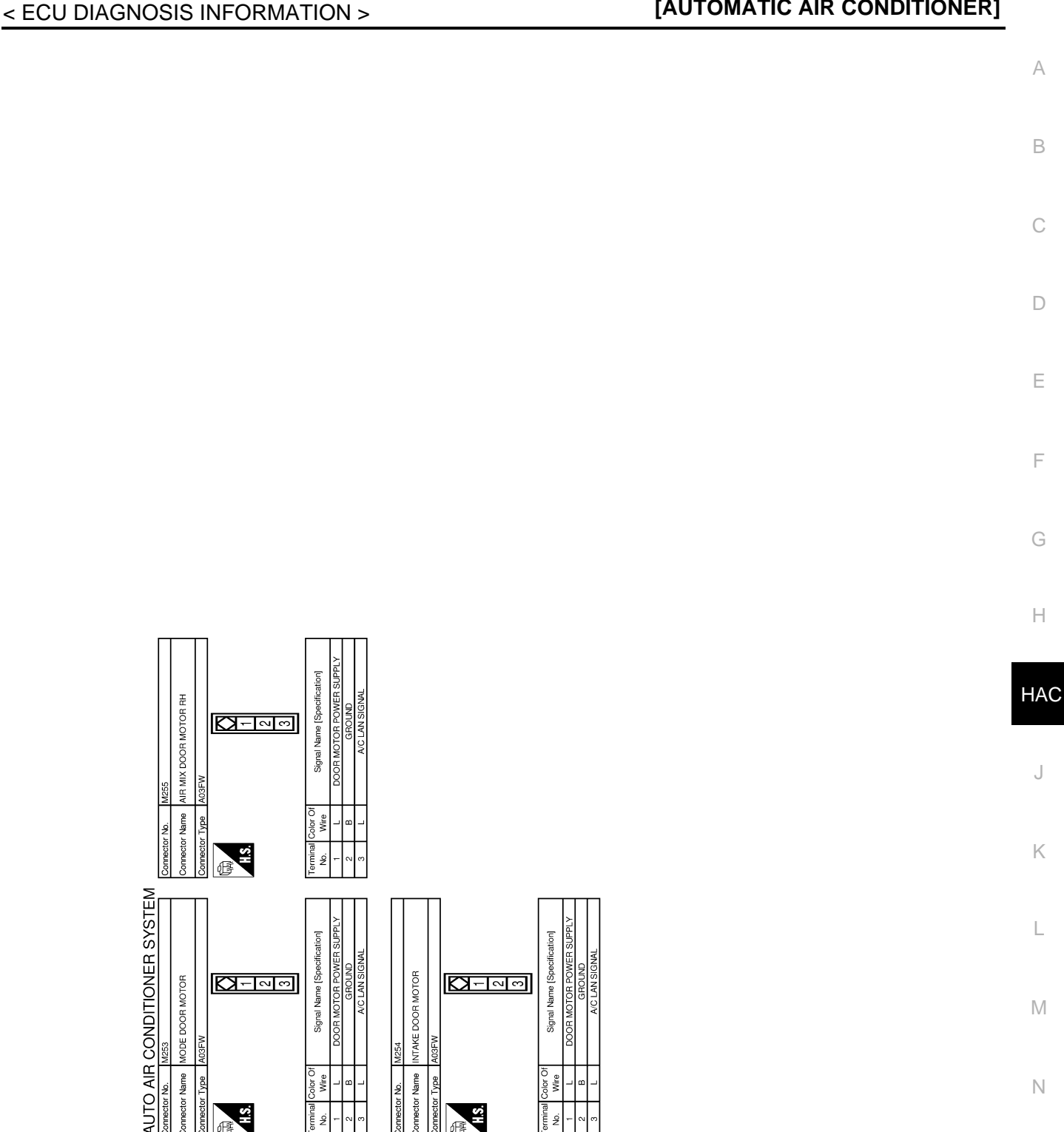

JRIWC4162GB

INFOID:000000011488911 Ρ

F

J

L

Μ

Ν

Ο

#### FAIL-SAFE FUNCTION

Fail-safe

When a communication malfunction between A/C auto amp., and AV control unit and preset switch continued for approximately 30 seconds or more, control the air conditioner under the following conditions.

Signal Name [Spe

 $\square \neg \neg$ 

HS.

MODE DOOR MOTOR

nector Name Type INTAKE DOOR MOTOR

ector Name

 $\square \neg \neg \square$ 

HS.

Signal Name

#### A/C AUTO AMP.

| Compressor         | : ON                                        |
|--------------------|---------------------------------------------|
| Air outlet         | : AUTO                                      |
| Air inlet          | : FRE (Fresh air intake)                    |
| Fan speed          | : AUTO                                      |
| Preset temperature | : Setting before communication error occurs |

#### DTC Inspection Priority Chart

< ECU DIAGNOSIS INFORMATION >

INFOID:000000011488912

If some DTCs are displayed at the same time, perform inspections one by one based on the following priority chart.

| Priority | Detected items (DTC)                                                                                                    |  |
|----------|----------------------------------------------------------------------------------------------------|--|
| 1        | <ul> <li>U1000: CAN COMM CIRCUIT</li> <li>U1010: CONTROL UNIT (CAN)</li> </ul>                                                                                                    |  |
| 2        | <ul> <li>B2578: IN-VEHICLE SENSOR</li> <li>B2579: IN-VEHICLE SENSOR</li> <li>B2578: AMBIENT SENSOR</li> <li>B2570: AMBIENT SENSOR</li> <li>B2581: INTAKE SENSOR</li> <li>B2582: INTAKE SENSOR</li> <li>B2630: SUNLOAD SENSOR</li> <li>B2631: SUNLOAD SENSOR</li> <li>B2632: DR AIR MIX DOOR MOT</li> <li>B2633: DR AIR MIX DOOR MOT</li> <li>B2634: PASS AIR MIX DOOR MOT</li> <li>B2635: PASS AIR MIX DOOR MOT</li> <li>B2636: DR VENT DOOR FAIL</li> <li>B2637: DR B/L DOOR FAIL</li> <li>B2638: DR D/F1 DOOR FAIL</li> <li>B2638: DR D/F1 DOOR FAIL</li> <li>B2639: DR DEF DOOR FAIL</li> <li>B2639: DR DEF DOOR FAIL</li> <li>B2631: FRE DOOR FAIL</li> <li>B2634: PASE AIR MIX</li> </ul> |  |

#### **DTC** Index

INFOID:000000011488913

| DTC                | Items<br>(CONSULT screen terms) | Reference           |
|--------------------|---------------------------------|---------------------|
| U1000              | CAN COMM CIRCUIT                | HAC-37, "DTC Logic" |
| U1010              | CONTROL UNIT (CAN)              | HAC-38, "DTC Logic" |
| B2578              | IN-VEHICLE SENSOR               | HAC-39, "DTC Logic" |
| B2579              | IN-VEHICLE SENSOR               | HAC-39, "DTC Logic" |
| B257B              | AMBIENT SENSOR                  | HAC-42, "DTC Logic" |
| B257C              | AMBIENT SENSOR                  | HAC-42, "DTC Logic" |
| B2581              | INTAKE SENSOR                   | HAC-45, "DTC Logic" |
| B2582              | INTAKE SENSOR                   | HAC-45, "DTC Logic" |
| B2630 <sup>*</sup> | SUNLOAD SENSOR                  | HAC-48, "DTC Logic" |
| B2631 <sup>*</sup> | SUNLOAD SENSOR                  | HAC-48, "DTC Logic" |
| B2632              | DR AIR MIX DOOR MOT             | HAC-51, "DTC Logic" |
| B2633              | DR AIR MIX DOOR MOT             | HAC-51, "DTC Logic" |
| B2634              | PASS AIR MIX DOOR MOT           | HAC-53, "DTC Logic" |
| B2635              | PASS AIR MIX DOOR MOT           | HAC-53, "DTC Logic" |

#### A/C AUTO AMP.

#### < ECU DIAGNOSIS INFORMATION >

#### [AUTOMATIC AIR CONDITIONER]

| DTC   | Items<br>(CONSULT screen terms) | Reference           | A |
|-------|---------------------------------|---------------------|---|
| B2636 | DR VENT DOOR FAIL               | HAC-55, "DTC Logic" |   |
| B2637 | DR B/L DOOR FAIL                | HAC-55, "DTC Logic" | R |
| B2638 | DR D/F1 DOOR FAIL               | HAC-55, "DTC Logic" | D |
| B2639 | DR DEF DOOR FAIL                | HAC-55, "DTC Logic" |   |
| B263D | FRE DOOR FAIL                   | HAC-57, "DTC Logic" | С |
| B263E | 20P FRE DOOR FAIL               | HAC-57, "DTC Logic" |   |
| B263F | REC DOOR FAIL                   | HAC-57, "DTC Logic" |   |
| B2654 | D/F2 DOOR FAIL                  | HAC-55, "DTC Logic" | D |
| B2655 | B/L2 DOOR FAIL                  | HAC-55, "DTC Logic" |   |

\*: Perform self-diagnosis under sunshine. When performing indoors, aim a light more than 60 W at sunload sensor, otherwise self-diagnosis indicates even though the sunload sensor is functioning normally.

HAC

J

Κ

L

Μ

Ν

Ο

Ρ

F

G

Н

#### AUTOMATIC AIR CONDITIONER SYSTEM

## SYMPTOM DIAGNOSIS AUTOMATIC AIR CONDITIONER SYSTEM

#### Diagnosis Chart By Symptom

INFOID:000000011488914

| Symptom                                                                                                    | Check item                          | Reference                                        |
|----------------------------------------------------------------------------------------------------|-------------------------------------|--------------------------------------------------|
| A/C system does not activate.                                                                                                    | Power supply and ground circuit     | HAC-59, "A/C AUTO AMP. : Diagnosis<br>Procedure" |
| A/C system cannot be controlled.                                                                                                    | A/C auto amp.                       | HAC-62, "Diagnosis Procedure"                    |
| <ul><li>Air outlet does not change.</li><li>Mode door motor does not operate normally.</li></ul>                                                                      | Mode door motor                     | HAC-55, "DTC Logic"                              |
| <ul> <li>Discharge air temperature of driver side<br/>does not change.</li> <li>The air mix door motor of driver side does<br/>not operate normally.</li> </ul>       | Air mix door motor (driver side)    | HAC-51, "DTC Logic"                              |
| <ul> <li>Discharge air temperature of passenger side<br/>does not change.</li> <li>The air mix door motor of passenger side<br/>does not operate normally.</li> </ul> | Air mix door motor (passenger side) | HAC-53, "DTC Logic"                              |
| <ul><li>Intake door does not change.</li><li>Intake door motor does not operate normally.</li></ul>                                                                   | Intake door motor                   | HAC-57, "DTC Logic"                              |
| Blower motor operation is malfunctioning.                                                                                                    | Blower motor                        | HAC-63, "Diagnosis Procedure"                    |
| Magnet clutch does not operate.                                                                                                    | Magnet clutch                       | HAC-67, "Diagnosis Procedure"                    |
| Insufficient cooling                                                                                                    | ECV                                 | HAC-69, "Diagnosis Procedure"                    |
| <ul> <li>No cool air comes out. (Air flow volume is normal.)</li> </ul>                                                                                               | Insufficient cooling                | HAC-85. "Diagnosis Procedure"                    |
| <ul> <li>Insufficient heating</li> <li>No warm air comes out. (Air flow volume is normal.)</li> </ul>                                                                 | Insufficient heating                | HAC-87, "Diagnosis Procedure"                    |
| <ul> <li>Noise</li> <li>Noise is heard when the A/C system operates.</li> </ul>                                                                                       | Noise                               | HAC-90, "Diagnosis Procedure"                    |
| <ul> <li>Memory function does not operate normally.</li> <li>The setting is not maintained. (It returns to the initial condition)</li> </ul>                          | Memory function                     | HAC-92, "Diagnosis Procedure"                    |

#### **INSUFFICIENT COOLING**

#### [AUTOMATIC AIR CONDITIONER]

| < SYMPTOM DIAGNOSIS >                                                                                                    | [AUTOMATIC AIR CONDITIONER]                                                    |
|----------------------------------------------------------------------------------------------------|--------------------------------------------------------------------------------|
| INSUFFICIENT COOLING                                                                                                    |                                                                                |
| Description                                                                                                    | A<br>INFOID:000000011488915                                                    |
| Symptom <ul> <li>Insufficient cooling</li> <li>No cool air comes out. (Air flow volume is normal.)</li> </ul>                                                                          | В                                                                              |
| Diagnosis Procedure                                                                                                    | INFOID:000000011488916                                                         |
| 1. CHECK MAGNET CLUTCH OPERATION                                                                                                    | D                                                                              |
| <ol> <li>Turn the ignition switch ON.</li> <li>Turn the fan control dial ON.</li> <li>Press the A/C switch.</li> </ol>                                                                 |                                                                                |
| <ol> <li>Check that the indicator of the A/C switch turns ON. Check visu operates.</li> <li>Press the A/C switch again.</li> </ol>                                                     | ally and by sound that the compressor $\vdash$                                 |
| 6. Check that the indicator of the A/C switch turns OFF. Check that t<br><u>Is the inspection result normal?</u>                                                                       | he compressor stops.                                                           |
| NO $\rightarrow$ Magnet clutch system malfunction. Refer to <u>HAC-67. "Dia</u><br><b>2.</b> CHECK DRIVE BELT                                                                          | Ignosis Procedure". G                                                          |
| Check tension of the drive belt. Refer to <u>EM-15, "Checking"</u> .                                                                                                    | Н                                                                              |
| YES >> GO TO 3.<br>NO >> Adjust or replace drive belt according to the inspection res<br><b>3.</b> CHECK REFRIGERANT CYCLE PRESSURE                                                    | sults. HA                                                                      |
| Connect the recovery/recycling recharging equipment to the vehicle a the gauge. Refer to <u>HA-8</u> , "Trouble Diagnosis For Unusual Pressure". Is the inspection result normal?      | and perform the pressure inspection with $\ensuremath{\mathbb{J}}$             |
| YES >> GO TO 4.<br>NO >> Repair or replace the parts according to the inspection res<br>4.CHECK PERFORMANCE CHART                                                                      | sults. K                                                                       |
| Connect recovery/recycling recharging equipment to the vehicle and <u>HA-34. "Performance Chart"</u> .                                                                                 | perform the performance test. Refer to $\ \ \ \ \ \ \ \ \ \ \ \ \ \ \ \ \ \ \$ |
| Is the inspection result normal?         YES       >> GO TO 5.         NO       >> GO TO 7.                                                                                            | Μ                                                                              |
| 5.CHECK AMBIENT TEMPERATURE DISPLAY                                                                                                    | N                                                                              |
| Check that there is not much difference between actual ambient terr<br>information display in combination meter.                                                                       | nperature and indicated temperature on                                         |
| <u>Is the inspection result normal?</u><br>YES >> GO TO 6.<br>NO >> Perform the diagnosis for the A/C auto amp. connectio                                                              | on recognition signal. Refer to <u>MWI-80.</u>                                 |
| 6. CHECK SETTING OF TEMPERATURE SETTING TRIMMER                                                                                                    | P                                                                              |
| <ul> <li>With CONSULT</li> <li>Select "TEMP SET CORRECT" of HVAC work support item. Reference.</li> <li>Check that the temperature setting trimmer is set to "+ direction".</li> </ul> | er to <u>HAC-8, "Temperature Setting Trim-</u>                                 |
| NOTE:                                                                                                    |                                                                                |

The control temperature can be set with the setting of the temperature setting trimmer.

#### **INSUFFICIENT COOLING**

#### < SYMPTOM DIAGNOSIS >

3. Set the difference between the set temperature and control temperature to "0".

>> INSPECTION END

#### 7. CHECK CHARGED REFRIGERANT AMOUNT

1. Connect recovery/recycling recharging equipment to the vehicle and discharge the refrigerant.

2. Recharge with the proper amount of refrigerant.

#### Are the symptoms solved?

YES >> INSPECTION END

NO >> Refer to <u>HAC-84</u>, "Diagnosis Chart By Symptom" and perform the appropriate diagnosis.

#### **INSUFFICIENT HEATING** А Description INFOID:000000011488917 В Symptom Insufficient heating No warm air comes out. (Air flow volume is normal.) Diagnosis Procedure INFOID:000000011488918 CHECK COOLING SYSTEM Check engine coolant level and check for leakage. Refer to <u>CO-9. "Inspection"</u>. Check radiator cap. Refer to CO-13, "RESERVOIR TANK CAP : Inspection". 2. Check water flow sounds of engine coolant. Refer to CO-10, "Refilling". 3. Is the inspection result normal? YES >> GO TO 2. NO >> Refill the engine coolant and repair or replace the parts according to the inspection results. 2. CHECK OPERATION Turn temperature dial (driver side) and raise temperature setting to 32.0°C (90°F) after warming up the 1. engine. 2. Check that warm air blows from the outlets. Is the inspection result normal? YES >> INSPECTION END Н NO >> GO TO 3. ${ m 3.}$ CHECK SETTING OF TEMPERATURE SETTING TRIMMER HAC (P)With CONSULT Select "TEMP SET CORRECT" of HVAC work support item. Refer to HAC-8, "Temperature Setting Trim-1. mer". 2. Check that the temperature setting trimmer is set to "- direction". NOTE: The control temperature can be set by the temperature setting trimmer. Set the difference between the set temperature and control temperature to "0". Κ Are the symptoms solved? YES >> INSPECTION END NO >> GO TO 4. **4.**CHECK SELF-DIAGNOSIS RESULT CHECK (P)With CONSULT Μ Perform the "SELF-DIAGNOSIS". Check if any DTC is detected in the self-diagnostic results. NOTE: If DTC is displayed along with DTC U1000 or U1010, first diagnose the DTC U1000 or U1010. Refer to Ν HAC-37, "DTC Logic" or HAC-38, "DTC Logic". Is any DTC displayed? YES >> Perform the diagnosis that is applicable to the sensor and the door motor. Refer to HAC-82, "DTC C Index" NO >> GO TO 5. **5.**CHECK EACH OUTPUT DEVICE Ρ (P)With CONSULT 1. Select "HVAC TEST" of HVAC active test item. Refer to HAC-35, "CONSULT Function". NOTE:

- Perform the ACTIVE TEST after starting the engine because the compressor is operated.
- 2. Refer to the table and check the outlet, inlet, air flow temperature, blower motor control signal, magnet clutch operation, and air mix ratio. Visually check each operating condition, by listening for noise, touching air outlets with a hand, etc.

< SYMPTOM DIAGNOSIS >

#### **INSUFFICIENT HEATING**

#### < SYMPTOM DIAGNOSIS >

|                                                    |           |           |          | Test item |          |          |        |
|----------------------------------------------------|-----------|-----------|----------|-----------|----------|----------|--------|
|                                                    | MODE 1    | MODE 2    | MODE 3   | MODE 4    | MODE 5   | MODE 6   | MODE 7 |
| Mode door position                                 | VENT      | B/L 1     | B/L 2    | FOOT      | D/F      | DEF      | —      |
| Intake door position                               | REC       | REC       | 20% FRE  | FRE       | FRE      | FRE      | —      |
| Air mix door position<br>(driver & passenger side) | FULL COLD | FULL COLD | FULL HOT | FULL HOT  | FULL HOT | FULL HOT | _      |
| Blower fan motor control sig-<br>nal duty ratio    | 37%       | 91%       | 65%      | 65%       | 65%      | 91%      | _      |
| Magnetic clutch                                    | ON        | ON        | OFF      | OFF       | ON       | ON       | _      |
| ECV                                                | 100%      | 100%      | 0%       | 0%        | 50%      | 100%     | —      |

NOTE:

• Perform the inspection of each output device after starting the engine because the compressor is operated.

• If the MODE 7 is selected, the malfunction is displayed but it is normal.

| Discharge air flow       |                  | -    |                         |     |
|--------------------------|------------------|------|-------------------------|-----|
| Made position indication | Condition        |      | Air outlet/distribution |     |
| mode position indication | Condition        | VENT | FOOT                    | DEF |
| نې <sup>ر</sup>          |                  | 100% | _                       | _   |
| よび                       |                  | 63%  | 37%                     | _   |
| قبر ب                    | DUAL switch: OFF | 15%  | 57%                     | 28% |
| Ŵ                        |                  | 10%  | 43%                     | 47% |
| <b>ب</b>                 |                  | 13%  | -                       | 87% |

JSIIA1182GB

#### Does it operate normally?

- YES >> GO TO 6.
- NO-1 >> Air outlet does not change. Refer to <u>HAC-56, "Diagnosis Procedure"</u>.
- NO-2 >> Air inlet does not change. Refer to <u>HAC-57, "Diagnosis Procedure"</u>.
- NO-3 >> Discharge air temperature does not change (driver side). Refer to <u>HAC-52, "Diagnosis Proce-</u> <u>dure"</u>.
- NO-4 >> Discharge air temperature does not change (passenger side). Refer to <u>HAC-54, "Diagnosis Pro-</u> <u>cedure"</u>.
  - >> Blower motor does not operate normally. Refer to <u>HAC-63, "Diagnosis Procedure"</u>.
- NO-5 >> Magnet clutch does not operate. Refer to <u>HAC-67, "Diagnosis Procedure"</u>.

#### $\mathbf{6}.$ CHECK AIR LEAKAGE FROM DUCT

Check duct and nozzle, etc. of the air conditioner system for air leakage.

Is the inspection result normal?

YES >> GO TO 7.

NO >> Repair or replace parts according to the inspection results.

#### **1**.CHECK HEATER HOSE INSTALLATION CONDITION

Check the heater hose installation condition visually (for twists, crushes, etc.).

Is the inspection result normal?

YES >> GO TO 8.

NO >> Repair or replace parts according to the inspection results.

8. CHECK TEMPERATURE OF HEATER HOSE

1. Check the temperature of inlet hose and outlet hose of heater core.

#### **INSUFFICIENT HEATING**

#### **[AUTOMATIC AIR CONDITIONER]**

| < 0110                   |                                                                                                    |   |
|--------------------------|----------------------------------------------------------------------------------------------------|---|
| 2. Ch<br>inl<br>C/<br>Al | neck that the inlet side of heater core is hot and the outlet side is slightly lower than/almost equal to the<br>et side.<br>AUTION:<br>ways perform the temperature inspection in a short period of time because the engine coolant | A |
| te                       | mperature is very hot.                                                                                                    | _ |
| Is the                   | nspection result normal?                                                                                                    | В |
| YES                      | >> GO TO 9.                                                                                                    |   |
| NO                       | >> Replace the heater core after performing the procedures after the cooling system inspection. GO                                                                                                    | 0 |
|                          | TO 1.                                                                                                    | C |
| 9.RE                     | PLACE HEATER CORE                                                                                                    |   |

Replace the heater core. Refer to heater core. Refer to HA-49, "Exploded View (GT-R certified NISSAN D dealer)".

Are symptoms solved?

YES >> INSPECTION END

NO >> Perform the procedures again after the cooling system inspection. GO TO 1.

HAC

J

Κ

L

Μ

Ν

Ο

Ρ

Е

F

G

Н

> SYMPTOM DIAGNOSIS >

#### [AUTOMATIC AIR CONDITIONER]

#### < SYMPTOM DIAGNOSIS >

#### NOISE

#### Description

INFOID:000000011488919

INFOID-000000011488920

SymptomNoise

Noise is heard when the A/C system operates.

#### Diagnosis Procedure

#### **1.**CHECK OPERATION

- 1. Operate the A/C system and check the operation. Refer to HAC-7, "Description & Inspection".
- 2. Check the parts where noise is occurring.

#### Can the parts where noise is occurring be checked?

- YES-1 >> Noise from blower motor: GO TO 2.
- YES-2 >> Noise from compressor: GO TO 3.
- YES-3 >> Noise from expansion valve: GO TO 4.
- YES-4 >> Noise from cooler piping (pipe, flexible hose): GO TO 6.
- YES-5 >> Noise from drive belt: GO TO 7.
- NO >> INSPECTION END

#### 2. CHECK THE BLOWER MOTOR

- 1. Remove the blower motor.
- 2. Remove foreign materials that are in the blower unit.
- 3. Check the noise from the blower motor again.

#### Is the inspection result normal?

- YES >> INSPECTION END
- NO >> Replace the blower motor.

#### 3.CHECK COMPRESSOR

Perform trouble diagnosis for the compressor and check the compressor. Refer to <u>HA-11, "Symptom Table"</u>. Is the inspection result normal?

YES >> INSPECTION END

NO >> Refill the refrigerant or replace the compressor according to the inspection results.

#### **4.**CHECK WITH GAUGE PRESSURE

Perform the diagnosis with the gauge pressure. Refer to <u>HA-8, "Trouble Diagnosis For Unusual Pressure"</u>. <u>Is the inspection result normal?</u>

YES >> GO TO 5.

NO >> Repair or replace parts according to the inspection results.

#### **5.**CHECK EXPANSION VALVE

- 1. Correct the refrigerant with recovery/recycling recharging equipment.
- 2. Recharge with the proper amount of the collected refrigerant after recycling or new refrigerant.
- 3. Check for the noise from expansion valve again.

#### Are the malfunction solved?

- YES >> INSPECTION END
- NO >> Replace expansion valve.

#### 6.CHECK COOLER PIPING (PIPE, FLEXIBLE HOSE)

- 1. Check the cooler piping (pipes, flexible hoses) (for deformation and damage, etc.).
- 2. Check the installation condition of clips and brackets, etc. of the cooler piping (pipes, flexible hoses).

#### Is the inspection result normal?

YES >> Fix the line with rubber or come vibration absorbing material.

NO >> Repair or replace parts according to the inspection results.

**7.**CHECK DRIVE BELT

| < SYMPTOM DIAGNOSIS >                                        |  |
|--------------------------------------------------------------|--|
| Check tension of the drive belt. Refer to EM-15, "Checking". |  |
| le the increation result normal?                             |  |

Is the inspection result normal?

- YES
- >> Check the noise from compressor: GO TO 3. >> Adjust or replace drive belt according to the inspection results. NO

HAC

J

Κ

L

Μ

Ν

Ο

Ρ

Н

А

В

С

D

Е

F

G

Revision: 2015 June

#### MEMORY FUNCTION DOES NOT OPERATE

#### < SYMPTOM DIAGNOSIS >

### MEMORY FUNCTION DOES NOT OPERATE

#### Description

Symptom

- Memory function does not operate normally.
- The setting is not maintained. (It returns to the initial condition.)

#### Diagnosis Procedure

#### 1.CHECK OPERATION

- 1. Turn the ignition switch ON.
- 2. Set temperature control dial (driver side) to 32.0°C (90°F).
- 3. Press the OFF switch.
- 4. Turn the ignition switch OFF.
- 5. Turn the ignition switch ON.
- 6. Press the AUTO switch.
- 7. Check that the set temperature is maintained.

Is the inspection result normal?

YES >> INSPECTION END

#### 2. CHECK POWER SUPPLY AND GROUND CIRCUIT OF A/C AUTO AMP.

Check power supply and ground circuit of the A/C auto amp. Refer to <u>HAC-59</u>, "A/C AUTO AMP. : <u>Diagnosis</u> <u>Procedure</u>".

Is the inspection result normal?

- YES >> Replace the A/C auto amp.
- NO >> Repair or replace malfunctioning part.

INFOID:0000000011488922

INFOID:000000011488921

#### < PRECAUTION > PRECAUTION PRECAUTIONS

Precaution for Supplemental Restraint System (SRS) "AIR BAG" and "SEAT BELT PRE-TENSIONER" INFOID:000000011488923

The Supplemental Restraint System such as "AIR BAG" and "SEAT BELT PRE-TENSIONER", used along with a front seat belt, helps to reduce the risk or severity of injury to the driver and front passenger for certain types of collision. This system includes seat belt switch inputs and dual stage front air bag modules. The SRS system uses the seat belt switches to determine the front air bag deployment, and may only deploy one front D air bag, depending on the severity of a collision and whether the front occupants are belted or unbelted. Information necessary to service the system safely is included in the "SRS AIR BAG" and "SEAT BELT" of this Service Manual.

#### WARNING:

Always observe the following items for preventing accidental activation.

- To avoid rendering the SRS inoperative, which could increase the risk of personal injury or death in the event of a collision that would result in air bag inflation, all maintenance must be performed by an authorized NISSAN/INFINITI dealer.
- Improper maintenance, including incorrect removal and installation of the SRS, can lead to personal injury caused by unintentional activation of the system. For removal of Spiral Cable and Air Bag Module, see "SRS AIR BAG".
- Never use electrical test equipment on any circuit related to the SRS unless instructed to in this Service Manual. SRS wiring harnesses can be identified by yellow and/or orange harnesses or harness connectors.

#### PRECAUTIONS WHEN USING POWER TOOLS (AIR OR ELECTRIC) AND HAMMERS

#### WARNING:

Always observe the following items for preventing accidental activation.

- When working near the Air Bag Diagnosis Sensor Unit or other Air Bag System sensors with the ignition ON or engine running, never use air or electric power tools or strike near the sensor(s) with a hammer. Heavy vibration could activate the sensor(s) and deploy the air bag(s), possibly causing serious injury.
- When using air or electric power tools or hammers, always switch the ignition OFF, disconnect the battery, and wait at least 3 minutes before performing any service.

#### Precautions for Removing Battery Terminal

• When removing the 12V battery terminal, turn OFF the ignition switch and wait at least 30 seconds. NOTE:

ECU may be active for several tens of seconds after the ignition switch is turned OFF. If the battery terminal is removed before ECU stops, then a DTC detection error or ECU data corruption may occur.

 For vehicles with the 2-batteries, be sure to connect the main battery and the sub battery before turning ON the ignition switch. NOTE:

If the ignition switch is turned ON with any one of the terminals of main battery and sub battery disconnected, then DTC may be detected.

After installing the 12V battery, always check "Self Diagnosis Result" of all ECUs and erase DTC. NOTE:

The removal of 12V battery may cause a DTC detection error.

#### Precaution for Battery Service

Before disconnecting the battery, lower both the driver and passenger windows. This will prevent any interference between the window edge and the vehicle when the door is opened/closed. During normal operation, the window slightly raises and lowers automatically to prevent any window to vehicle interference. The automatic window function will not work with the battery disconnected.

**HAC-93** 

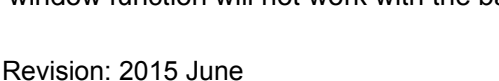

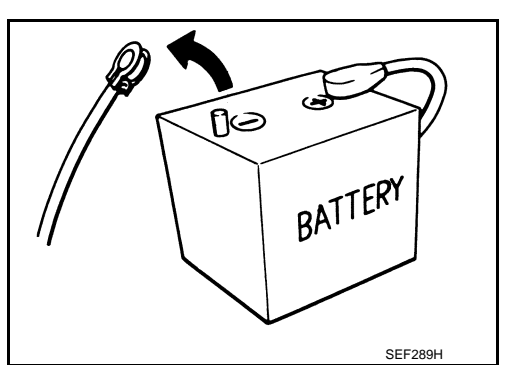

INFOID:000000011488924

Е

F

А

В

HAC

J

Κ

L

M

Ν

#### **General Precautions**

INFOID:000000011488926

#### CAUTION:

After finishing servicing, check that all the tools and waste are stored in a customary place.

#### [AUTOMATIC AIR CONDITIONER]

Instrument panel garnish RH

# < REMOVAL AND INSTALLATION > REMOVAL AND INSTALLATION PRESET SWITCH

Exploded View

INFOID:000000011488927 B

А

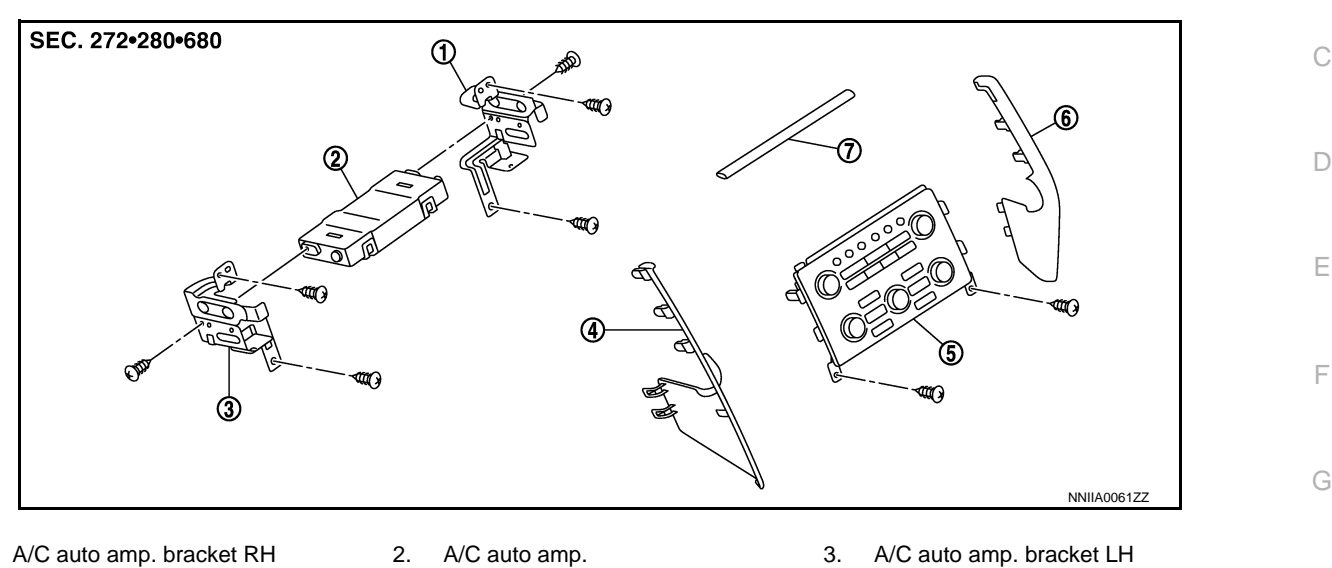

6.

- A/C auto amp. bracket RH
   Instrument panel garnish LH
- Instrument panel garnish

#### Removal and Installation

#### REMOVAL

Refer to AV-180, "Exploded View".

#### INSTALLATION

Installation is basically the reverse order of removal.

5.

Preset switch

INFOID:0000000011488928 HAC

Н

J

Μ

Ν

0

#### < REMOVAL AND INSTALLATION > A/C AUTO AMP.

#### [AUTOMATIC AIR CONDITIONER]

#### **Exploded View**

INFOID:000000011488929

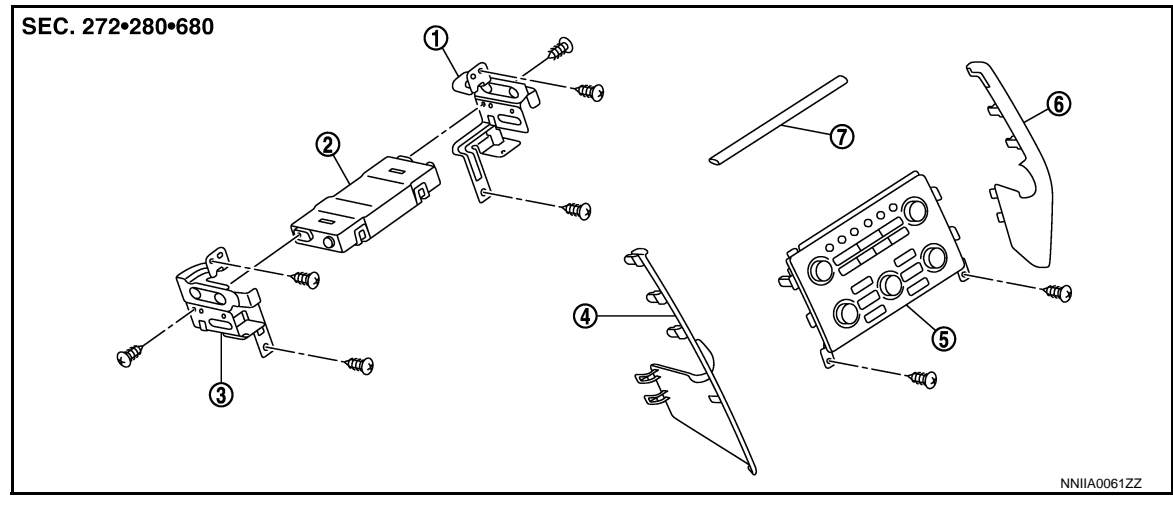

- A/C auto amp. bracket RH 1.
- 5. Preset switch
- 4. Instrument panel garnish LH 7.
  - Instrument panel garnish
- A/C auto amp. 2.

- A/C auto amp. bracket LH 3.
- 6. Instrument panel garnish RH

#### Removal and Installation

#### REMOVAL

- Remove preset switch. Refer to AV-180, "Exploded View". 1.
- 2. Remove set-up switch assembly. Refer to IP-12, "Exploded View".
- 3. Remove cluster lid C (lower). Refer to IP-12, "Exploded View".
- 4. Remove mounting screws (A).
- 5. Disconnect A/C auto amp. harness connector, and then remove A/C auto amp. (1) together with A/C auto amp. bracket.

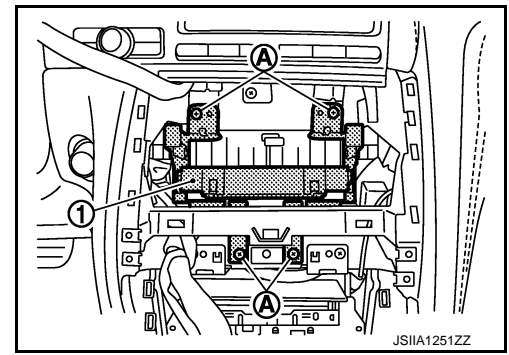

6. Remove mounting screws (A), and then remove A/C auto amp. bracket from A/C auto amp. (1).

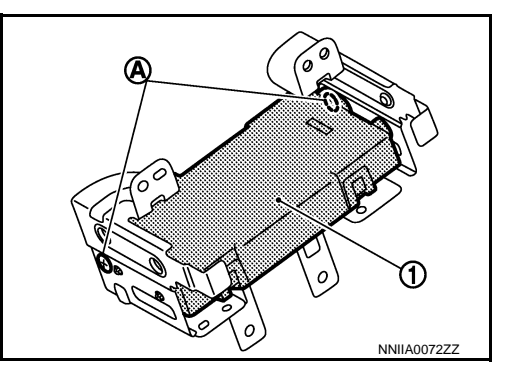

**INSTALLATION** 

Installation is basically the reverse order of removal.

INFOID:000000011488930

#### [AUTOMATIC AIR CONDITIONER]

#### < REMOVAL AND INSTALLATION >

## AMBIENT SENSOR

#### **Exploded View**

1. Ambient sensor

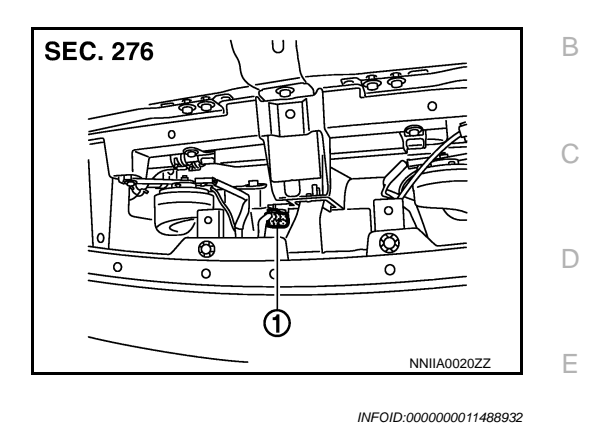

#### Removal and Installation

#### REMOVAL

- 1. Remove radiator cover. Refer to DLK-221, "Exploded View (GT-R certified NISSAN dealer)".
- 2. Disconnect ambient sensor connector, and then remove ambient sensor.

#### INSTALLATION

Installation is basically the reverse order of removal.

HAC

J

Κ

L

Μ

Ν

Ο

Ρ

F

А

INFOID:000000011488931

#### Revision: 2015 June

#### < REMOVAL AND INSTALLATION >

#### **IN-VEHICLE SENSOR**

#### Exploded View

- 1. In-vehicle sensor
- 2. Instrument lower panel (driver)

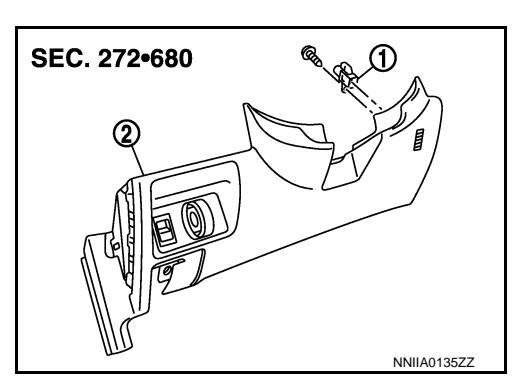

#### Removal and Installation

INFOID:000000011488934

INFOID:000000011488933

#### REMOVAL

- 1. Remove instrument lower panel (driver). Refer to IP-12, "Exploded View".
- 2. Remove mounting screw of in-vehicle sensor, and then remove in-vehicle sensor from instrument lower panel (driver).

#### INSTALLATION

Installation is basically the reverse order of removal.

#### [AUTOMATIC AIR CONDITIONER]

#### < REMOVAL AND INSTALLATION >

# SUNLOAD SENSOR

#### **Exploded View**

- 1. Sunload sensor
- 2. Front defroster grille (left)
- 3. Instrument panel assembly

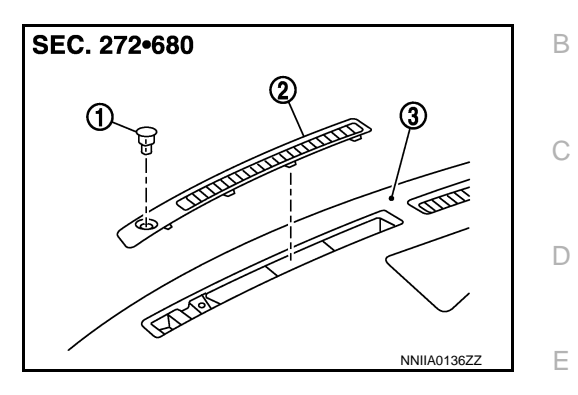

#### **Removal and Installation**

INFOID:000000011488936

INFOID:000000011488935

#### REMOVAL

- 1. Remove front defroster grille (left) (1), using remover tools (A). Refer to VTL-8, "Exploded View".
- 2. Disconnect sunload sensor connector, and then remove sunload sensor (2).

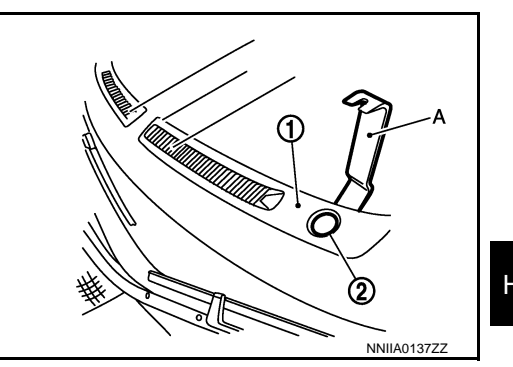

**INSTALLATION** Installation is basically the reverse order of removal.

J

Κ

L

Μ

Ν

Ο

Ρ

F

А

#### < REMOVAL AND INSTALLATION > INTAKE SENSOR

Exploded View (GT-R certified NISSAN dealer)

INFOID:000000011488937

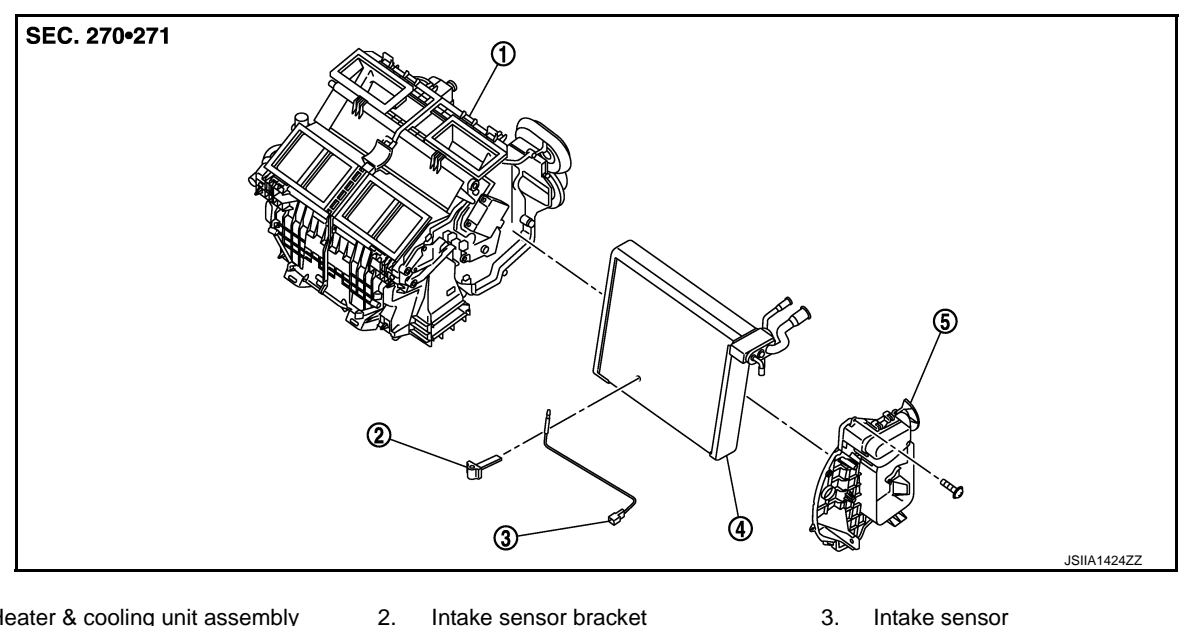

Heater & cooling unit assembly 1.

Intake sensor bracket

3. Intake sensor

4. Evaporator assembly 5. Evaporator cover

Refer to GI-4, "Components" for symbols in the figure.

#### Removal and Installation (GT-R certified NISSAN dealer)

INFOID:000000011488938

#### REMOVAL

Remove low-pressure pipe 1 and high-pressure pipe 3. Refer to HA-42, "Exploded View (GT-R certified 1. NISSAN dealer)".

#### **CAUTION:** Cap or wrap the joint of the cooler piping with suitable material such as vinyl tape to avoid the entry of air.

- Disconnect intake sensor connector.
- Slide evaporator (1) to passenger side, and then remove evapo-3. rator from heater & cooling unit assembly.

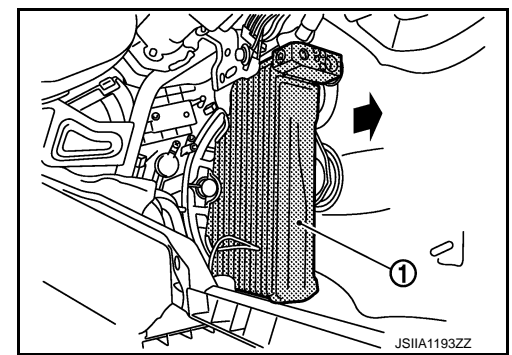

4. Remove intake sensor from evaporator.

#### INSTALLATION

Installation is basically the reverse order of removal.

#### **CAUTION:**

- Replace O-rings with new ones. Then apply compressor oil to them when installing.
- Mark the mounting position of intake sensor bracket prior to removal so that the reinstalled sensor can be located in the same position.
- Female-side piping connection is thin and easy to deform. Slowly insert the male-side piping straight in axial direction.

#### < REMOVAL AND INSTALLATION >

В

С

D

Е

F

G

Н

HAC

J

Κ

L

Μ

Ν

Ο

- Insert piping securely until a click is heard.
- After piping connection is completed, pull male-side piping by hand to make sure that connection A does not come loose.
- Check for leakages when recharging refrigerant.

#### < REMOVAL AND INSTALLATION >

#### REFRIGERANT PRESSURE SENSOR

Exploded View (GT-R certified NISSAN dealer)

INFOID:000000011488939

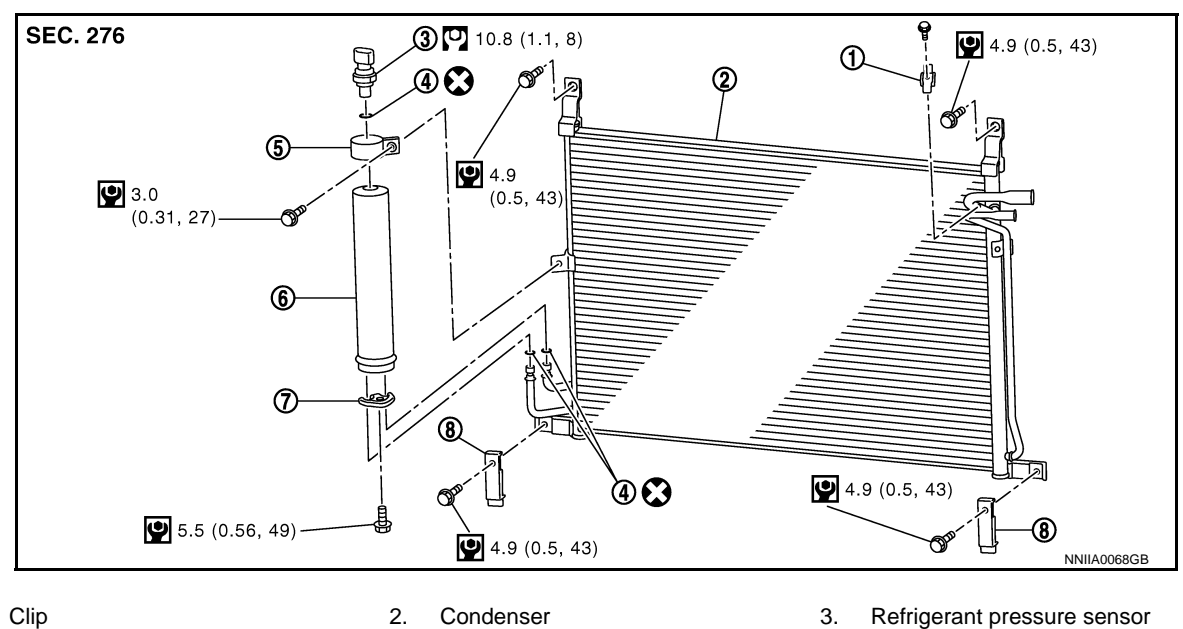

- Clip
   O-ring
- 5. Liquid tank bracket
- 7. Bracket 8. Condenser lower bracket

Refer to <u>GI-4, "Components"</u> for symbols in the figure.

Removal and Installation (GT-R certified NISSAN dealer)

INFOID:000000011488940

#### REMOVAL

- 1. Remove liquid tank. Refer to HAC-102, "Exploded View (GT-R certified NISSAN dealer)".
- Fix the liquid tank (1) with a vise (A). Remove the refrigerant pressure sensor (2) with a wrench (B).
   CAUTION:

Be careful not to damage liquid tank.

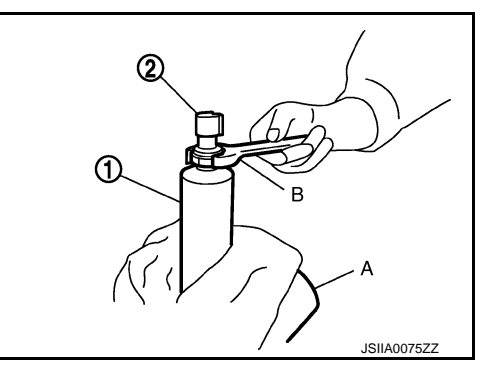

6.

Liquid tank

#### INSTALLATION

Installation is basically the reverse order of removal.

- CAUTION:
- Replace O-ring with new one. Then apply compressor oil to them when installing.
- Check for leakages when recharging refrigerant.

#### < REMOVAL AND INSTALLATION > DOOR MOTOR

#### **Exploded View**

INFOID:000000011488941

А

Ε

F

J

L

Μ

[AUTOMATIC AIR CONDITIONER]

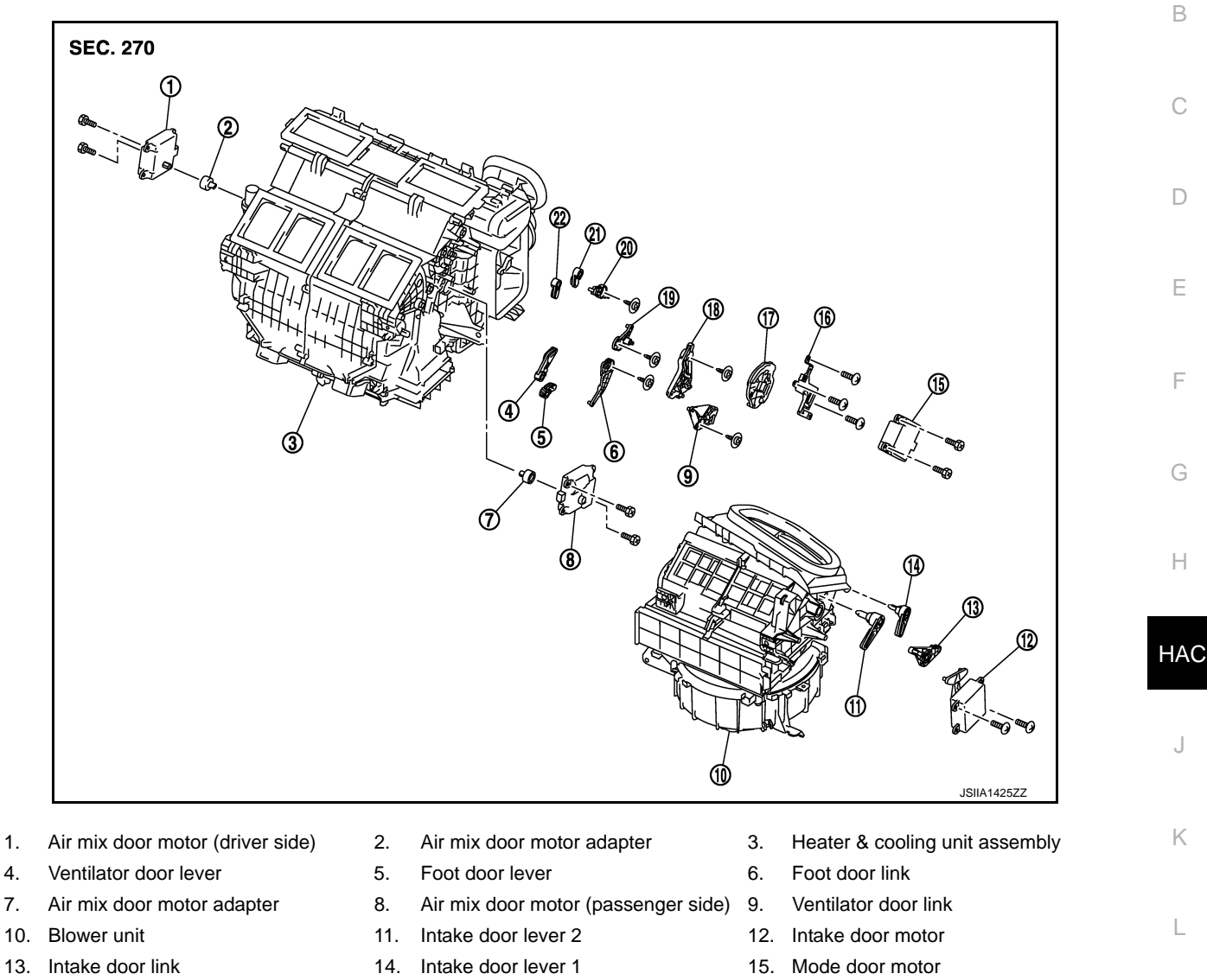

- 16. Mode door motor bracket
- 19. Max.cool door link
- 22. Defroster door lever

#### INTAKE DOOR MOTOR

#### INTAKE DOOR MOTOR : Removal and Installation

#### REMOVAL

Remove instrument panel (assist). Refer to IP-12, "Exploded View". 1.

Main link

20. Defroster door link

17.

INFOID:000000011488942

18. Main link sub

21. Max.cool door lever

#### DOOR MOTOR

#### < REMOVAL AND INSTALLATION >

- 2. Remove mounting nuts (A).
- 3. Disconnect ECM connectors, and then remove ECM (1) with bracket attached.

#### [AUTOMATIC AIR CONDITIONER]

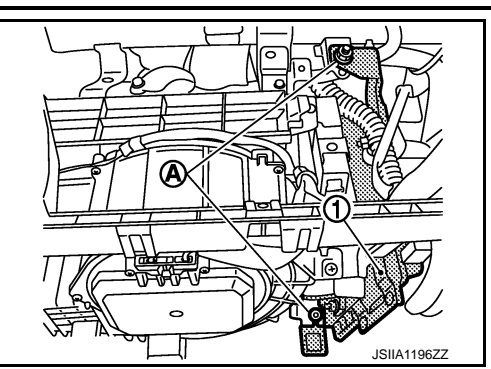

- 4. Remove power steering control unit. Refer to STC-22, "Exploded View (GT-R certified NISSAN dealer)".
- 5. Remove mounting screws of intake door motor, and then remove intake door motor from blower unit.
- 6. Disconnect intake door motor connector.

#### **INSTALLATION**

Installation is basically the reverse order of removal. MODE DOOR MOTOR

#### MODE DOOR MOTOR : Removal and Installation

#### REMOVAL

- 1. Remove blower unit. Refer to <u>VTL-15, "Exploded View"</u>.
- 2. Remove mounting screws of mode door motor, and then remove mode door motor from heater & cooling unit assembly.
- 3. Disconnect mode door motor connector.

#### INSTALLATION

installation is basically the reverse order of removal. AIR MIX DOOR MOTOR

#### AIR MIX DOOR MOTOR : Removal and Installation

#### REMOVAL

Driver Side

- 1. Set the temperature (driver side) at  $18.0^{\circ}C$  ( $60^{\circ}F$ ).
- 2. Disconnect the battery cable from the negative terminal.

#### CAUTION: The angle may be out, when installing the air mix door motor to the air mix door, unless the above 2 procedures are performed.

- 3. Remove instrument lower panel (driver). Refer to IP-12, "Exploded View".
- 4. Remove mounting screws of air mix door motor, and then remove air mix door motor.
- 5. Disconnect air mix door motor connector.

Passenger Side

- 1. Set the temperature (passenger side) at 18.0°C (60°F).
- Disconnect the battery cable from the negative terminal. CAUTION:

# The angle may be out, when installing the air mix door motor to the air mix door, unless the above 2 procedures are performed.

- 3. Remove instrument lower panel (assist). Refer to <u>IP-12, "Exploded View"</u>.
- 4. Remove mounting screws of air mix door motor, and then remove air mix door motor.
- 5. Disconnect air mix door motor connector.

#### INSTALLATION

#### **HAC-104**

INFOID:000000011488944

INFOID:000000011488943

#### < REMOVAL AND INSTALLATION >

Installation is basically the reverse order of removal.

А В С D Е F G Н HAC J Κ L

Μ

Ν

0

Р